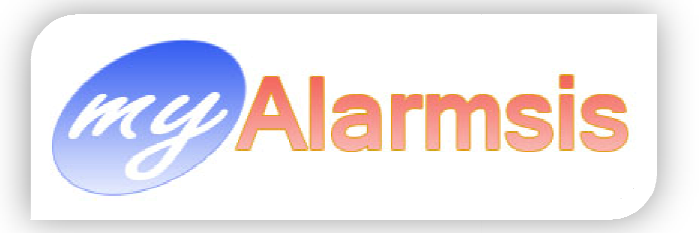

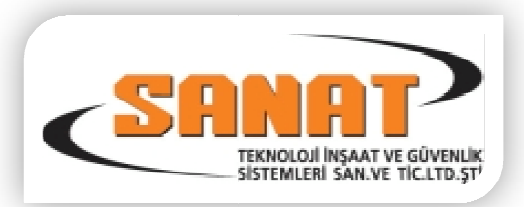

# MyAlarmsis Client Modülü

Myalarmsi Client modülü alarm merkezi operatörlerinin alarm panellerinden gelen sinyalleri reciever'lar aracılığı ile çözümleyip sinyal işleme modülü ile database kayıt edilen sinyalleri yorumlamasını sağlayan program dır.

Client Modülü Operatörlerin kağıt kullanmalarını ortadan kaldırır. El kullanmadan aboneleri arar. Operatörlerin ihtiyaç duyacağı tüm bilgileri barındırır. Kullanımı kolay ve pratiktir.

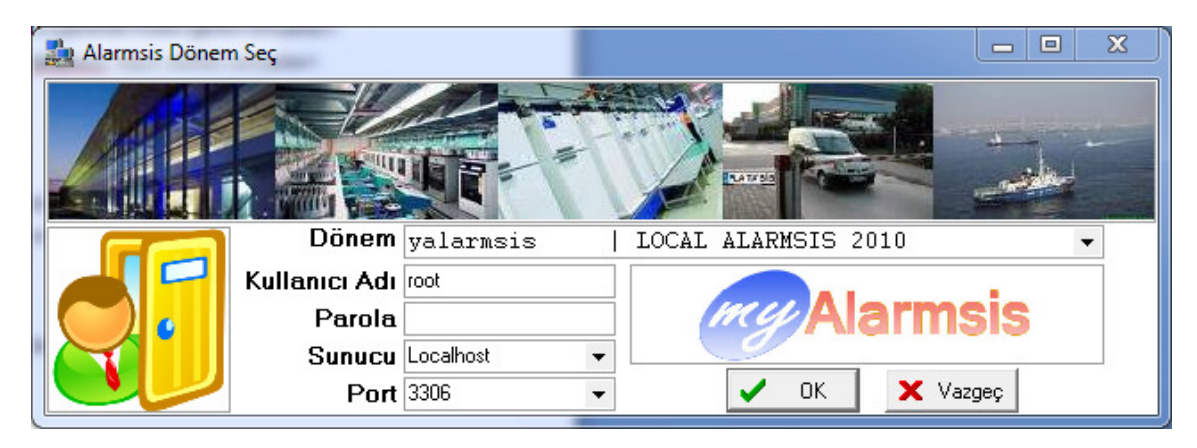

Program ilk çalıştığında aşağıdaki giriş ekranı operatörü karşılar.

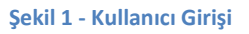

Bu ekranda.

**Dönem :** Burada geçmiş yıllara ait bilgiler tutulur ve lazım olduğu durumlarda operatörler geçmiş yıllara dönerek geçmiş abone sinyallerine ve abone kayıtlarına ulaşabilirler.

Kullanıcı Adı : bu sistemi kullanacak operatörün takma adıdır.

Parola : Operatörün programı kullanacağı tanımlı şifresi.

Sunucu: Database'in tutulduğu sunucu adı veya Ip Adresi

Not :

 Bu bölüm eğer yerel ağ ile kullanılacak ise sunucunuzun IP Adresi veya Localhost 'tur. Eğer programı uzak ağdan kullanıyor iseniz Ağ hizmetini aldığınız kurumun verdiği uzak IP Adresidir. (Telekom v.b.)

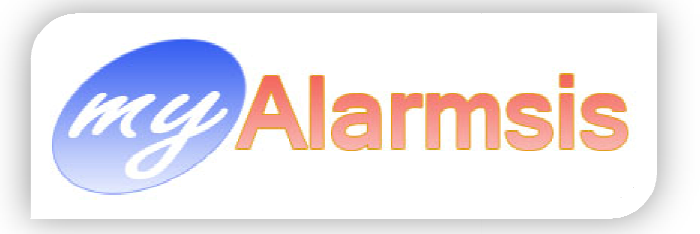

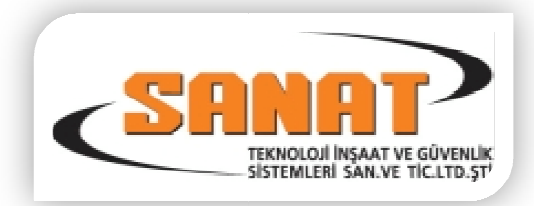

2. Uzak ağdan bağlanabilmek için modeminizden 3306 veya kurulurken tanıtılan database erişim portu database sunucunuza yönlendirilmiş olmalı ve güvenlik duvarından (Hem Modemin hem de işletim sisteminin) bu porta izin verilmelidir.

**Port:** Database ulaşmada kullanılacak port. (Bu port program localden kullanılıyor ise işletim sisteminin güvenlik duvarından izin verilmelidir. )

| Sanat Teknoloji (MyAlarmsis) Do       | onem: ya  | larmsis ( LOCAL ALARMSIS 2                                                                                                    | 010)                | -                    | Aa                   | 85            |            |          | -            |             |         | -                  |                        | - 0       |     | x    |
|---------------------------------------|-----------|----------------------------------------------------------------------------------------------------|---------------------|----------------------|----------------------|---------------|------------|----------|--------------|-------------|---------|--------------------|------------------------|-----------|-----|------|
| Cari Kartlar Trafik List Acil Rapo    | orlar E-P | osta SMS Uygulamalar                                                                                                    | Tanımlamalar I      | Kullanıcı İşle       | emleri Raj           | porlar        |            |          |              |             |         |                    |                        |           |     | -    |
|                                       |           | 73                                                                                                    |                     |                      | 1                    | 62            |            | 1        |              |             |         |                    |                        |           |     |      |
| Abone Kartı Bayi Kartı Servis F       | ormu      | Sinyal Bölge Tabloları Gel                                                                                                    | en Sinyal Trafiği   | Grafikle             | r Kullan             | ici Değiştir  | Program    | ndan Çık | c            |             |         |                    |                        |           |     |      |
| A han alan                            |           |                                                                                                    | ,,,,,,,,-,,-,,-     | 1                    | 1                    |               |            |          | -            |             | Filtro  |                    |                        | _         |     |      |
| Aboneler                              |           |                                                                                                    |                     |                      |                      |               |            |          |              |             | Adi     | -                  |                        | _         |     |      |
|                                       |           | Sec                                                                                                    | çılı Liste          | yı Ya:               | zdir                 | 16 11 4       | 0.1        |          | D ¥1 .       |             |         |                    | 0.1                    | TI        |     | _    |
| Menü                                  | Kodu      | Manager Content of Content of Con |                     | -                    |                      | eleton No 1   | Montai     | Kurulu   | Tarihi       | Gruhu       | Baglay  | ma Sister<br>Marka | n Sistem<br>Isi Modeli | Ĥ         | Tür | mü   |
|                                       |           | Balactionical                                                                                                    |                     |                      |                      | 66 <b>4</b>   | Yeri       | Kapalı   |              |             |         |                    |                        |           |     |      |
| Bayiler                               | 4000      | MELDA İLETİŞİM                                                                                                    | CENGIZ TOPEL        | İSTANBUL             |                      | (212) 479 02  | İşyeri     | KAPAL (  | 01.01.2010   |             | ELEKT   | ÜVI PARAD          | ox                     |           | 12  | 23   |
| Teknik Servis Formları                | 8019      | 1-HALAMAN MATBAA VE AMI                                                                                                    | BAKIR VE PIRIN      | ISTANBUL             |                      | (212) 876 81  | İşyeri     | KAPAL 2  | 23.03.2010   | MATBAA      | SECUN   | 🕈 🖉 H I DSC        | 1616                   |           |     |      |
| Kurulu Sistemler                      | 0020      | ALAMAN MATBAA VE AMI                                                                                                    |                     |                      |                      |               | İş         |          |              |             |         |                    |                        |           |     |      |
|                                       | 2428      | ABDULLAH ASRAK                                                                                                    | LUBAN SK. NO:       | ISTANBUL             | KAĞITHAN             | (212) 321 95  | E          |          |              |             |         | ma krit            | ori                    |           | С   | Ç    |
| 🕂 🂑 Sinyal Gelmeyen Aboneler          | 2629      | ABDULLAH CAN                                                                                                    | PINAR TEPE MI       | ISTANBUL             | BÜYÜKÇEİ             | (212) 871 43  | E          |          |              |             |         |                    | en                     |           |     |      |
| 🛛 — 👰 Teknik Servis Çalışan Aboneler  | 2571      | ABDULLAH KARAMAN                                                                                                    | ATAKENT MAH.        | ISTANBUL             | UMRANIYE             | (216) 328 37  | E          |          |              |             |         |                    |                        |           | U   | E    |
| Rezerve Ayrılmış Aboneler             | 2601      | ADA BILGISAYAR                                                                                                    | SOGANLI CAD.        | ISTANBUL             | GUNGORE              | (212) 557 21  | İşyeri     | KAPAL    | 15.02.2010   | BILGISAYAF  | ARMED   | GUVEN DSC          | 585                    |           | F   | G    |
| Pasif Edilmiş Aboneler                | 2620      | ADA TANITIM GAYRIMENKU                                                                                                    | OMERAVNI MAŁ        | ISTANBUL             | As see a set of      | (212) 292 84  | lşyeri     | KURU 3   | 22.02.2010   | GAYRIMENI   | ARMED   | GUVEN DSC          | 585                    |           |     |      |
| Alarm Sistemi Kullanicilari           | 2027      | ADNAN DEGIRMENDERE · E                                                                                                    | ESENEVLER MI        | ISTANBUL             | UMRANIYE             | (216) 344 41  | Ev         | KAPAL 2  | 20.06.2009   | EV          | ARMED   | GUVEN DSC          | 585                    |           | н   |      |
| Sinval Tablolar                       | 2055      | AFRA TEKSTIL                                                                                                    | CEVATPAŞA MA        | ISTANBUL             | BAYRAMP)             | (212) 609 32  | İşyeri     | KAPAL    | 21.03.2007   | TEKSTIL     | ARMED   | GUVEN DSC          | 585                    |           | (i) | IJ   |
| -                                     | 2595      | AHMET LAN                                                                                                    | TENI MAH 513 :      | ISTANBUL<br>ICTANDUL | GAZIUSMA<br>KAČITUAN | (212) 479 10  | EV         | KAPAL    | 13.01.2010   | EV          | ARMED   | GUVEN DSC          | 1616                   |           |     |      |
|                                       | 2683      | AHMET KALVAK ( DEPU)                                                                                                    | SANAYI MAH.SU       | ISTANBUL             | KAGITHAN             | (212) 268 57  | İşyen      | KURU .   | 31.03.2010   |             | ARMED   | GUVEN DSC          | 1616                   |           | K   | L    |
|                                       | 2504      |                                                                                                    | MIMANSINAN M        | ISTANBUL<br>ICTANDUL | UMBANITE             | (210) 041 03  | EV         |          |              |             |         | GUVENDSC           | 1616                   |           | M   | N    |
|                                       | 2013      | AHMET MERAL                                                                                                    | A ETAD 1 KICIM      | ISTANBUL<br>ICTANDUI | NAGITHAN             | (212) 234 33  | EV<br>E    | - H      | lızlı r      | ehbe        | r       | Differ Hitten      | e illippene            | test test |     |      |
|                                       | 2216      | AUMET CEDDAD VENED                                                                                                    | 4. ETAP T.NISIM     | ICTANDUL             | TUZLA                | (212) 407 33  | E.v.       |          |              |             | -       | GÜVEN              | 5 LIFE305              |           | 0   | Ö    |
|                                       | 2408      | AHMET VASEI KOBAY                                                                                                    | DEMIBKAPL CAL       | ISTANBUL             | BAKIBKÖY             | (212) 583 55  | Ev         | KUBU 3   | 23.05.2005   | FV          | ABMED   | GÜVEN DSC          | 585                    |           |     |      |
|                                       | 8010      | AHSEN ECZ                                                                                                    | SIBIN TEPE MA       |                      | bi il di il di il di |               | İsveri     | 110110   | 04 02 2010   | ECZANE      | ABMED   | GÜVEN              |                        |           |     |      |
|                                       | 2226      | AJANS 2.0 ILETISIM HIZMET                                                                                                    | ISTIKLAL CAD.E      | ISTANBUL             | BEYOĞLU              | (212) 251 58  | İsveri     | KAPAL 1  | 16.07.2008   |             | ARMED   | GÜVEN DSC          | 585                    |           | S   | Ş    |
|                                       | 2459      | AK İLETİSİM                                                                                                    | CENNET MH.HÚ        | ISTANBUL             | KÜCÜKCEł             | (212) 624 44  | İsveri     | KAPAL 2  | 21.12.2009   | ELEKTRONI   | ARMED   | GÜVEN DSC          | 1616                   |           |     |      |
|                                       | 2228      | AKAN KIMYA                                                                                                    |                     |                      |                      |               | 1.         |          |              | of a second | ARMED   | GÜVEN DSC          |                        |           |     |      |
|                                       |           |                                                                                                    |                     |                      |                      |               |            |          |              | tu          | ARMED   | GÜVEN DSC          | 585                    |           | Ü   | V    |
|                                       | 4504      | AKSARAT OTO N MET SA                                                                                                    | Solda               | ki me                | nûyû                 | i kapa        | t vey      | /a da    | aralt        | Tiv         | ARMED   | GÜVEN DSC          | 1616                   |           |     |      |
|                                       | 2308      | AKSES AYDINLATMA                                                                                                    |                     |                      |                      | -             | -          |          |              |             | ARMED   | GÜVEN DSC          | 1616                   |           | ľ   | 2    |
|                                       | 2693      | AKSOY AVİZE                                                                                                    | SAKARYA MAH.        | ISTANBUL             | EYÜP                 | (212) 627 80  | İşyeri     | KAPAL I  | 09.04.2010   | ELEKTRON    | ARMED   | GÜVEN DSC          | 585                    |           | X   | W    |
|                                       | 2016      | AKSTAR (KARADUMAN) TEK                                                                                                    | GENÇTÜRK CAI        | İSTANBUL             | EMİNÖNÜ              | (212) 520 11  | İşyeri     | KAPAL 1  | 15.07.2003   | TEKSTİL     | ARMED   | GÜVEN DSC          |                        |           |     |      |
|                                       | 2017      | AKSTAR TEKSTIL-KASA BÖL                                                                                                    | GENÇTÜRK CAI        | İSTANBUL             | EMİNÖNÜ              | (212) 520 11  | İşyeri     | KAPAL 1  | 16.11.2005   | TEKSTİL     | ARMED   | GÜVEN DSC          | 585                    |           | Yer | nile |
|                                       | 9001      | AKSUMINI MARKET                                                                                                    | OBUC BEIS MA        | KAYSERİ              |                      | (352) 351-01  | İsueri     | KAPAI    | 10.03.2010   |             | SAFA Bİ | LISIM UFESO        | s l                    |           |     |      |
|                                       | 2258      | AL ALÜMİNYUM SAN. TİC                                                                                                    |                     |                      |                      |               |            |          |              |             |         |                    |                        |           |     |      |
|                                       | 2201      | ALAN İNŞAAT                                                                                                    |                     |                      |                      |               |            |          |              |             |         | utonla             | 1                      |           |     |      |
|                                       | 2621      | ALATON CIVATA TIC.A.Ş                                                                                                    |                     |                      |                      |               |            |          |              |             |         |                    |                        | 2         |     |      |
|                                       | 2542      | ALATTIN ESENGÜL                                                                                                    |                     | ца т милала сел      | OPI IÇULICI          | facial and an |            | INST ALL | 10.0112010   | T LAPIN     |         | BONCH DOC          | 101010010101           |           |     |      |
|                                       | 2599      | ALATTIN YALÇIN                                                                                                    | NURIPAŞA MAF        | ISTANBUL             | ZEYTINBU             | (212) 510 09  | Ev         | KAPAL    | 16.01.2010   |             | ARMED   | GUVEN DSC          | 1616                   |           |     |      |
|                                       | 5002      | ALI KAT                                                                                                    |                     | novioruin            |                      |               | İşyeri     |          |              |             | 101107  | 0/0.001            |                        |           |     |      |
|                                       | 8017      | ALTINEL ECZANESI                                                                                                    | 2 EYLUL CADDE       | ESKIŞEHIF            |                      | (000) 000 00  | İşyeri     |          |              | ECZ4        | ARMED   | GUVEN              |                        | _         |     |      |
| Manii                                 | 25/3      | ALTUNAY GIDA                                                                                                    | VIDINLI TEVFIK      | ISTANBUL             | KAĞITLIN             | (212) 520 87  | İşyen      | KAPAL 3  | 30.12.2009   | GIDA        | ARMED   | GUVEN DSC          | 505                    |           |     |      |
| ricitu                                | 2234      | ALTIM ALUMINYUM                                                                                                    | HURRIYET MAP        | IS LANBUL            | RAGITHAN             | (212) 343 66  | Işyen      | KUHU     | 18.01.2008   |             | AHMED   | GUVEN DSC          | 585                    | _         |     |      |
| Kapit Sapisi: 4( </td                 |           |                                                                                                    |                     |                      |                      |               |            |          |              |             |         |                    |                        |           |     |      |
| Toplam Abone Kayıt Sayısı : 82        | 3         |                                                                                                    |                     |                      | < Önceki             | Sayfa Sor     | nrki Sayfa | 🔊 Fil    | ltre Kayıt S | Sayısı 40   | ÷       |                    |                        |           |     |      |
| Sanat Teknoloji Ltd.Ști. Tlf.: 0(216) | 329 009   | 99 Database:yalarmsis Ku                                                                                                    | illanici : < root > | •                    |                      |               |            |          |              |             |         |                    |                        |           |     | 1    |

# ANAEKRAN GÖRÜNTÜSÜ

Şekil 2 - Ana Ekran

Ana Ekranda Hemen hemen her şeye bir tıkla erişebilirsiniz.

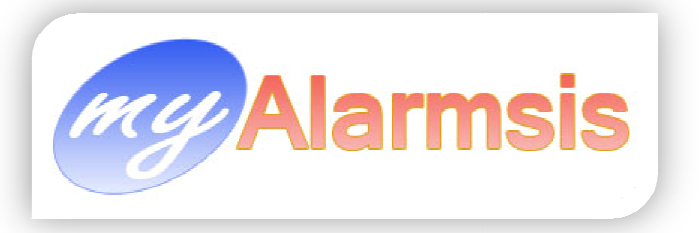

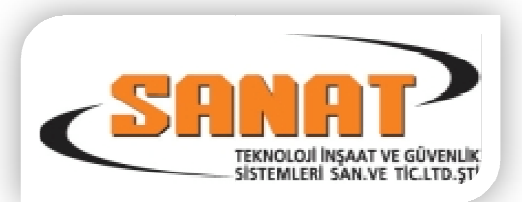

## Ana Ekranda Filtreleme (Arama) :

1. Ana Ekranın sağ üst köşesindeki kırmızı alanda sol menüden seçilen bilgileri içerisinde arama yapılır. Burda seçilen Bilgi Adı ise listeden adına göre arama yapılır, Kodu ise koduna göre

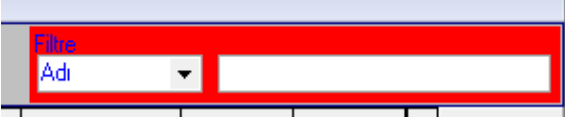

arama yapılır eğer telefonu seçilmiş ise listedeki tüm telefon haneleri içerisinde arama yapılır.

Burada dikkat edilmesi gereken durum ise aramalar içinde geçen kelimelere göre yapılır. Örneğin: KILIÇARSLAN KUYUMCULUK için arama yapılırken sadece ARSLAN yazılır ise içinde

| Filtre<br>Adi 🗸         |                   |                  |         |      |
|-------------------------|-------------------|------------------|---------|------|
| Kodu<br>Adı<br>Telefonu | Sistem<br>Markası | Sistem<br>Modeli | <b></b> | Tümü |

ARSLAN kelimesi geçen tüm kayıtlar listelenir. KUYUM yazılır ise içerisinde KUYUM kelimesi geçen tüm kayıtlar ekranda listelenecektir.

| Tü  | imü  |
|-----|------|
| 1   | 23   |
| A   | В    |
| C   | Ç    |
| D   | E    |
| F   | G    |
| Η   |      |
| . i | J    |
| K   | L    |
| М   | N    |
| 0   | Ö    |
| Ρ   | R    |
| S   | Ş    |
| Т   | U    |
| Ü   | V    |
| Y   | Ζ    |
| X   | W    |
| Ye  | nile |

2. Sağ Köşedeki Harflere basılırı ise basılan harf ile başlayan kayıtlar ekrana gelecektir. burada dikkat edilmesi gereken kodu A harfine bastığınızda ekrana sadece A harfi ile başlayan kayıtlar listelenir. Tümü butonuna basıldığında tüm kayıtlar ekrana gelir. 123 butonuna bastığınızda ilk karakteri rakamla başlayan kayıtlar ekrana gelir. Yenile tuşuna bastığınızda kayıtlar databaseten tekrar çağrılır. Diğer operatörler tarafından girilmiş yeni kayıt var ise o da ekranda belirir.

Burada dikkat edilmesi gereken husus ekranın altındaki seçilmiş olan filtre adeti kadar kayıt ekrana gelecektir. Diğer kayıtlara ulaşmak için ekranın altındaki Önceki ve Sonraki Tuşlara basarak sayfa değiştirmeniz gerekmektedir veya Filtre Kayıt Sayısı'nı arttırmanız gerekmektedir. Bu Sayı ne kadar artarsa sisteminiz o kadar yavaşlayacaktır. (Özellikle İnternet üzerinden işlem yapıyorsanız yavaşlama daha da artacaktır.)

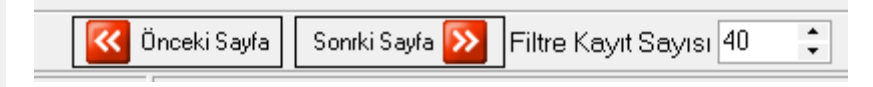

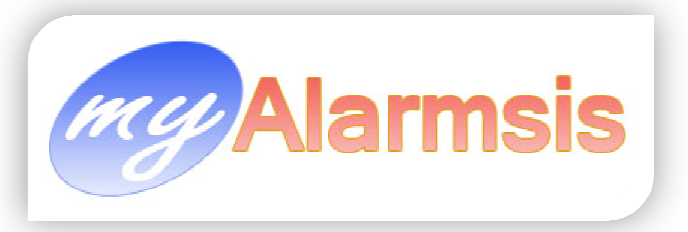

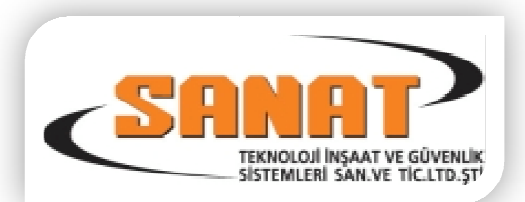

# SOL MENÜ:

Sol menü bazı kayıtlara hızlıca erişmenizi sağlayacak listeleme menüsüdür.

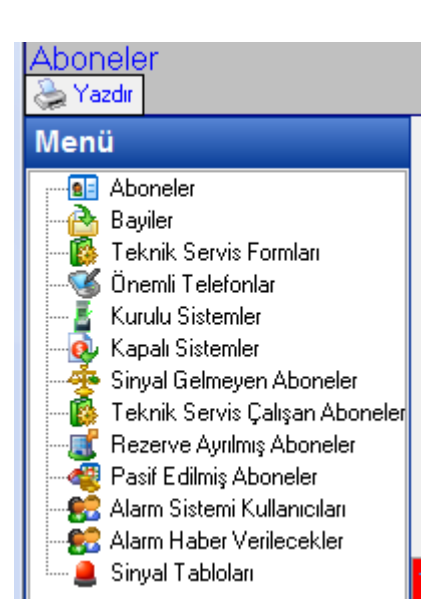

Bu menünün solundaki kırmızı şeridi Fare ile basılı tutarak ileri geri çekerek sol menüyü daraltıp genişletebilirsiniz yada çift tıklayarak tamamen kapatabilirsiniz. Bu menüden seçilen öğeye göre kayıtlar ana ekranda listelenir. Gelen kaydın üzeri çift tıklanarak ilgili kaydın bilgi girişi penceresi ekrana gelir. Bu gelen kayıtların yazıcı çıktısı

Sol Menünün üzerindeki Sol Menünün üzerindeki dikkat edilmesi gereken konu ekranda ne görünüyor ise liste o şekilde yazıcıdan çıkacaktır.

Yazıcı çıktısı almadan önce ekrandaki listenin sol üst köşesindeki ikonunu tıklanarak istenmeyen kolonlar saklanarak yazıcı çıktısı isteğinize göre düzenlenebilir.

Sol Menüden Listelenen kayıtların detay giriş ekranının açılabilmesi için operatörün o ekranı görme yetkisi olması gerekmektedir.

# ÜST MENÜ:

Bu Menü detaylı kayıt girişlerin ve raporların alınacağı menüdür. Bu menüdeki büyük ikonlar hızlı erişim ikonlarıdır.

|                      | ·····          | ,             | .,            |                    | ,                          |                   |                         |                     |
|----------------------|----------------|---------------|---------------|--------------------|----------------------------|-------------------|-------------------------|---------------------|
| <u>C</u> ari Kartlar | Trafik List    | Acil Raporlar | E-Posta SMS   | Uygulamalar        | Tanımlamalar               | Kullanıcı İşlemle | ri Raporlar             |                     |
| Abone Kart           | 1 🛛 Bayi Kartı | i Servis Form | u Sinyal Bölg | )<br>e Tabloları G | alen Sinyal Trafi <u>è</u> | ji Grafikler      | 🕵<br>Kullanıcı Değiştir | 🖡<br>Programdan Çık |

# Cari Kartlar :

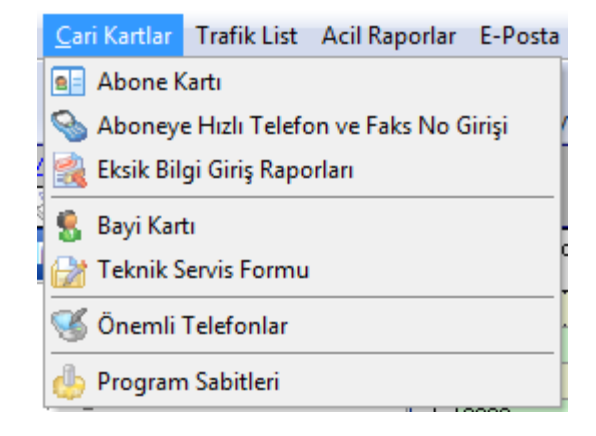

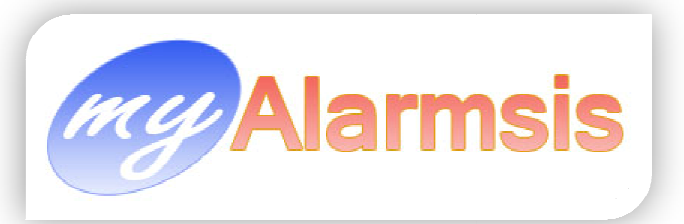

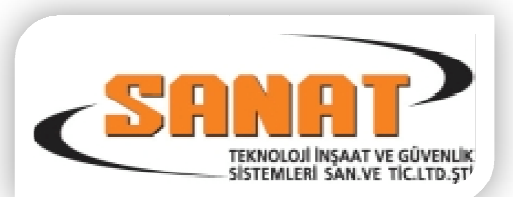

# Abone Kartı :

| 🎎 Müşteri Cari  | Kartı            |                      |                 |                         |                             |               |                  |                   |
|-----------------|------------------|----------------------|-----------------|-------------------------|-----------------------------|---------------|------------------|-------------------|
| Abone Kodu      | 4000             |                      |                 | Abone Mesleği           |                             | •             |                  | Web Parola        |
| Part No         | 000              | Part Var 🗌           |                 | Bağlantı Tarihi         | 01.01.2010                  | •             | Otomatik SMS     | Gönderilsin 🗌     |
| Rec.No          | 00               |                      |                 | Sistemin Markası        | PARADOX                     | •             | Geç Kurma        | Takibi Yapma 📃    |
| Abone Adi       | MELDA İLETİŞİM   |                      | $\mathcal{P}$   | Sistemin Modeli         |                             | •             | 🚯 Geç Kapam      | a Takibi Yapma 🗹  |
| Abone Tipi      | İşyeri           | •                    |                 | Hesap Tipi              | Haftalık Mail Cuma          | -             | Teknik Serv      | vis Çalışması 🗌   |
| Baglayan Firma  | ELEKTRO GÜVEN    | ILIK                 | •               | Sinyal İletişim Türü    | TELEFON HATTI               | •             | He               | esap Rezerve 🗌    |
| Sinyal Tablosu  | 7                |                      | -               | Sistem Telefonu         | ()                          |               |                  | Hesap Pasif 🗌     |
| Firma Yetkilile | ri               |                      |                 |                         | 5<br>                       |               |                  |                   |
| S.No            | Adı Soyadı       | Telefon 1            | Telefon 2       | Cep Telefon 1           | Cep Telefon 2               |               | E-Mail 1         | E-Mail 2          |
| 1 SAFFE         | T OZDEMIR        | (535) 492 99 92      | ()              | () (                    | <u>)</u>                    |               |                  | 1                 |
|                 |                  |                      |                 |                         |                             |               |                  | eri girilecektir. |
|                 |                  |                      |                 | Statistics of the state | Belleviseleviseleviselevise |               |                  |                   |
| 6               |                  | 8 5                  |                 |                         |                             |               |                  |                   |
| 📑 Genel Kart    | 🤣 Bölgeler 🛛 🚨   | Sistem Kullanıcıları | 🔍 Haber Verilec | ekler 🛛 🕝 Açılış/Kap    | anış 📔 🗂 Özel Nol           | t 🎇 Diğe      | r 🚰 Sinyalleri 📗 | 15 Loglar         |
| Adresi (        | - Posta Adr      | Eatura Adr 🛛 🙈       | E-Posta Adr     |                         | Abone                       | elik Baslama  | Tarihi           |                   |
|                 | M SISTEMININ BA  | ĞU OLDUĞU ADBE       | s s             | Firma Telefonları       | A                           | bonelik Bitiş | Tarihi           |                   |
| Adres CENG      | IZ TOPEL CAD. 13 | 337 / B BLOK KÜÇÜ    | KÖY Z           | Tel 1 (212) 479 02      | 15                          | Avnlis        | Tarihi           | -                 |
| HÜSE            | YİN ÖZDEMİR      |                      |                 | Tel 2 ()                |                             |               |                  |                   |
| İlçe            | •                | II İSTANBUL          |                 | Tel 3 ()                |                             | Hat Güv       | renliği 1500 📮   | Dakika            |
| P.Kodu          | <b>▼</b> (       | )ike TÜRKİYE         |                 | Fax 1 (212) 479 02      | 51                          | Hat Gü        | venliği 0 📮      | Gün Ertele        |
| Bölge           |                  |                      |                 | Fax 2 ( )               |                             |               |                  | •                 |
|                 |                  |                      |                 |                         | Sc                          | on Sinyal T   | arihi 21.04.2010 | D 08:48 ▼         |
| Cijnlijk Tool   | Baş.Saa          | ti Bitiş Saati       |                 |                         |                             | CID           | No: 000479025    | 51                |
| Cistor          |                  | •                    |                 |                         |                             |               |                  |                   |
| aistein         |                  |                      |                 |                         |                             |               |                  |                   |
|                 |                  |                      |                 |                         |                             |               |                  |                   |
|                 |                  |                      |                 |                         |                             |               |                  |                   |
|                 |                  |                      |                 | 1                       |                             |               |                  |                   |
| <u> </u>        |                  |                      | + Arsivle       | 🗲 Arsivden Gerial       |                             |               |                  |                   |

Abone kartı, abonelerin tüm bilgilerinin girildiği karttır. Bu bölümden abonenin Ünvanı, adresi, telefon numaraları, alarm bölgeleri, sistem kullanıcıları, alarm durumunda haber verilecek kişilerin listesi, abonenin sistemi kurduğu/kapattığı saatler, aboneye özel tatil günleri v.b. detaylı bilgiler girilir.

- Genel Kart: Buradan abonenin adresleri (Alarm sisteminin bağlı olduğu adres, aktivite raporlarının gideceği adres, faturaların gönderileceği adres), e-posta adresleri, telefon numaraları, aboneliğin başladığı ve biteceği tarihler, gibi bilgiler buradan girilir.
  - Bu bölümde dikkat edilecek husular.
    - i. Eğer sistemde bölüm var ise Part var işaretlenecek ve Part No bölümüne Bölüm numarası yazılacak. (Parttition No) Part No Aynı alarm sisteminde ayrı bölümler açılmış ve ayrı saatlerde kurulup kapatılıyor ise kullanılacaktır. Diğer durumlarda 000 kalmalı ve Part Var işaretlenmemiş olmalıdır.
    - ii. **Bağlayan Firma** bölümü alarm merkezinize alarm bağlayan bayilerinizdir ve bu bilgiler Bayi kartına girilmiş bayi isimlerinden gelmektedir.
    - iii. Sinyal Tablosu : bu bölüm sinyal alabilmeniz için son derece önemlidir. Eğer aboneden gelen bilgilerin formatı burada tanımladığınız formattan farklı ise sinyaller tanımsız düşecektir. (SGE) ALARM KODU SİNYAL TABLOSUNDA KAYITLI DEĞİL Bu sebeple buradan doğru seçim yapmalısınız. Günümüze en çok kullanılan formatlar SIA ve CONTACT ID (CID) dir.

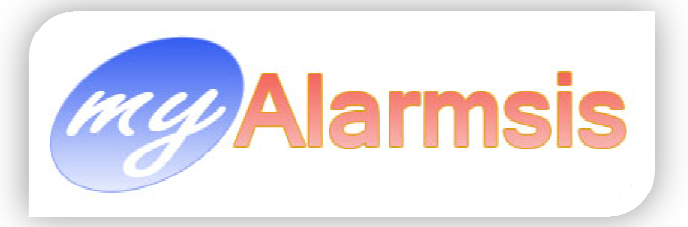

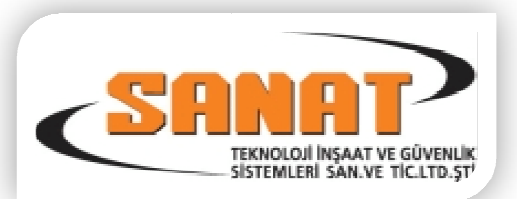

- iv. **Hesap Tipi :** Bu bölüm raporlamalarda kullanılmaktadır. SMS ve E-Posta gönderiminde buradaki hesap tipine göre program gönderimleri yapmaktadır.
- v. Sistem Telefonu : Alarm Panelinin sinyalleri merkezimize gönderdiği telefon hattının numarası.
- vi. Sinyal İletişim Türü: Bu alan TELEFON HATTI,GSM ,IP v.b. sadece operatöre bilgi içindir.
- vii. Web Parola : Abonelerin İnternet Üzerinden girişi yapmakta kullandığı paroladır.
- viii. Otomatik SMS Göndersin : DİKKAT bu alan işaretli ise ve Hesap Tipi uygun seçilmiş ise sinyal düştüğü an hesap tipinde işaretli sinyallerden birisi ise ve Haber Verilecek kişilerde SMS işaretli ise bu alarm sinyali otomatik olarak aboneye gönderilecektir. SMS gönderilebilmesi içi 3 şart tutması gerekmektedir Bunlar
  - 1. Otomatik SMS Gönderilsin işaretli olmalı
  - 2. Seçilen Hesap Tipinde SMS işaretli olmalı
  - 3. Haberverilecek Kişilerde bir kişi SMS olarak seçilmelidir.
- ix. Geç Kurma Takibi Yapma : Bu alan işaretli ise bu abone de belirtilen saat te sistem kurulmaz ise sistem alarm düşürmez. Eğer işaret olmaz ise Açılış kapanış saatlerinde girilmiş olan kapanış saatinde alarm sistemi kurulmaz ise sistem (CLL) GEÇ KURMA alarmı düşürür.
- x. Geç Kapama Takibi Yapma : Bu alan işaretli ise bu abone de belirtilen saat te sistem kapatılmaz ise sistem alarm düşürmez. Eğer işaret olmaz ise Açılış kapanış saatlerinde girilmiş olan açılış saatinde alarm sistemi kapatılmaz ise sistem (OPL) GEÇ KAPAMA alarmı düşürür.
- xi. Teknik Servis Çalışması : Bu alan işaretli olur ise sistem bu aboneden gelen alarmları değerlendirmeden es geçer operatör bu sinyalleri alarm olarak görmez. Anlamı bu abonede teknik servis çalışma yapıyordur.

Bu alanı işaretlediğinizde sistem **(TBAS) TEKNİK SERVİS ÇALIŞMASI BAŞLADI** diye bir sinyal üretir. İşareti kaldırdığınızda sistem **(TBIT) TEKNİK SERVİS ÇALIŞMASI BİTTİ** diye bir sinyal üretecektir.

- xii. Hesap Rezerve : Bu alan işaretli ise bu aboneden gelen sinyaller değerlendirilmez. Bu bölümün anlamı bu hesap satılmıştır. Fakat henüz kullanıma geçmemiştir. Hesap Rezerve edilmiştir.
- xiii. Hesap Pasif : Bu alan işaretli ise gelen sinyaller sistem tarafından değerlendirilmez.
   Bu bölümün anlamı bu abone abonelik ücretini ödememiştir ve ya aboneliği son bulmuştur. Fakat bilgileri kalacaktır.
- xiv. Günlük Test Sinyali : Bu alan Aboneden gelen günlük test sinyalinin hangi saatler aralığında geldiğinin bilgisidir. Eğer belirtilen Başlangıç Saatine Kadar aboneden günlük test sinyali gelmez ise sistem (PTT) AKM TEST KONTROL diye bir alarm sinyali üretir. Bu operatöre bilgi içindir. Bu saate kadar Günlük Test Sinyali gelmedi anlamındadır.
- xv. Hat Güvenliği : Bu alana girilen bilgi dakika anlamındadır. Buraya girilen dakika içierisinden alarm panelinden herhangi bir sinyal sisteme gelmez ise sistem(HBR)
   AKM KONTROL diye bir sinyal üretir.

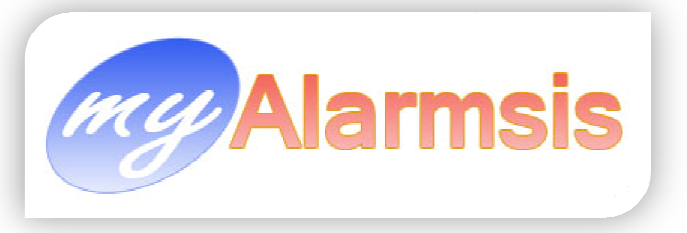

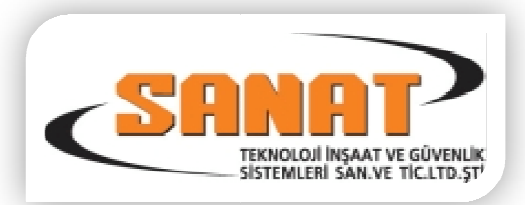

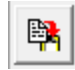

Adres bilgilerini girerken bu ikona tıklarsanız alarmın bağlı olduğu adres bilgileri posta adresi ve fatura adresi kısmına otomatik olarak kopyalanır.

### GENEL KULLANIM TUŞLARININ AÇIKLAMALARI

|    | Yeni Kayıt Ekleme                        |        | Yapılan Değişikliği Kaydet.                                                                         |
|----|------------------------------------------|--------|----------------------------------------------------------------------------------------------------|
| do | Aktif Kaydı Silme                        | 8      | Yapılan Değişiklikten Vazgeç                                                                        |
|    | Aktif Kayıt üzerinde<br>değişiklik yapma | 5      | Kaydı Yenile. (Başka Kullanıcı Bu Kayıt<br>üzerinde değişiklik yaptı ise son bilgileri<br>getirir.) |
|    | Açık Formu Kapat                         | $\rho$ | Kayıt Bul. (Abone veya Bayi Aramak )                                                                |

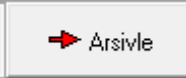

Aktif Aboneyi Arşive Aktar. Bu işlem Aboneyi Ana Database'ten siler ve arşiv database'ine Aktarır. Artık bu aboneden sinyal gelir ise (IAS) GEÇERSİZ ABONE olarak düşer.

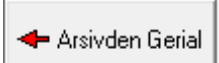

Arşive Aktarılmış Aboneyi Arşivden Geri Al.

# Yeni Kayıt Eklendiğinde Abone Kodu Üzerinde Fare'nin sağ tuşuna basıldığında aşağıdaki Menü Açılır.

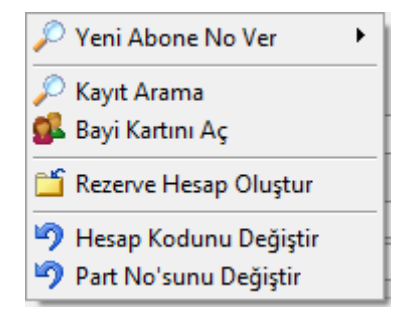

Bura da dikkat edilmesi gereken konu yeni abone no ver kısmı sadece kayıt ekleme durumunda açılır.

Diğer menüler her durumda abone Kodu bölümünde Fare'nin sağ tuşu tıklanınca gelir.

Yeni Abone No ver Tıklanınca aşağıdaki menü ekrana gelir.

Bu menüde Abone No > 0 seçilir ise sistem 0 dan başlayarak bulduğu ilk boş abone numarasını abone no kısmına getirecektir.

Bu diğerleri içinde aynen geçerlidir. Eğer Abone No >=3000 seçilir ise sistem bu sefer 3000 den başlayarak ilk bulduğu kullanılmayan boş abone kodunu ekrana getirecektir.

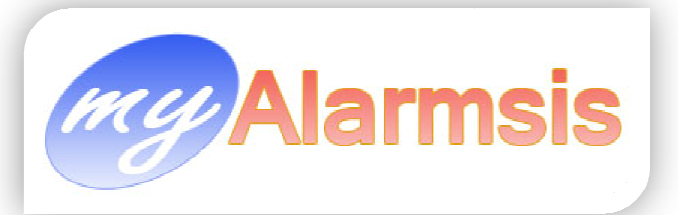

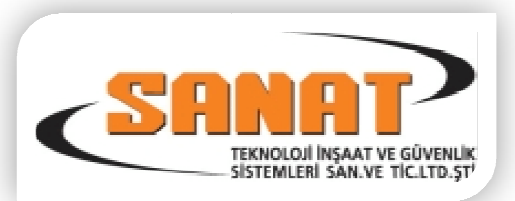

| 🔑 Yeni Abone No Ver                    | Abone No >0         |
|----------------------------------------|---------------------|
| Kavit Arama                            | 🔒 Abone No >=1000   |
| 🕵 Bavi Kartını Ac                      | 2 Abone No >=2000   |
| •••••••••••••••••••••••••••••••••••••• |                     |
| 🚞 Rezerve Hesap Oluştur                | 2 Abone No >=4000   |
| 🄄 Hesap Kodunu Değiştir                | 2 Abone No >=5000   |
| 🄊 Part No'sunu Değiştir                | 2 Abone No >=6000   |
|                                        | - 2 Abone No >=7000 |
|                                        | 2 Abone No >=8000   |
|                                        | Abone No >=9000     |
|                                        | 🎥 Abone No >=A000   |
|                                        | Se Abone No >= B000 |
|                                        | Abone No >=C000     |
|                                        | Abone No >=D000     |
|                                        | Abone No >=E000     |
|                                        | Abone No >=F000     |

Burada dikkat edilmesi gereken eğer HEX olarak Abone Kodu verecek isek Abone No >= A000 veya B000 gibi HEX olan seçeneklerden birini seçmektir.

## **Rezerve Hesap Oluştur.**

| 🍰 Rezerve Hesap Aç 💷 📼 💌                                                       |
|--------------------------------------------------------------------------------|
| Başlangıç Abone No                                                             |
| Bitiş Abone No                                                                 |
| A (hex) Kullanma 🛛 🗹                                                           |
| 1.Hanede A,B,C,D,E,F (HEX) Kullanma                                            |
| 2.Hanede A,B,C,D,E,F (HEX) Kullanma 🕑<br>3.Hanede A,B,C,D,E,F (HEX) Kullanma 🔽 |
| 4.Hanede A,B,C,D,E,F (HEX) Kullanma 👿                                          |
|                                                                                |
| Vazgeç 🏭 Hesap Aç                                                              |

Bu bölüm otomatik olarak rezerve Abone Hesabı oluşturmak için kullanılır. Örneğin 1450 ile 1670 arası Abone hesaplarını bir bayimize satmış isek bu bölümden hızlıca bu aralıktaki abone hesaplarını rezerve olarak oluşturmasını sağlarız.

A (hex) Kullanma işaretli ise Hesap numaraları oluştururken A hex rakamı hiç kullanılmayacaktır demek.

1.Hanede HEX Kullanma demek Abone Numarası Oluştururken A195 veya E199 gibi ilk hanelerde Hex Rakam (A,B,C,D,E,F) kullanma demektir. Bu 2. ,3. Ve 4. Haneler içinde geçerli bir açıklama.

Hesap Kodunu Değiştir : Abonenin abone kodu'nu değiştirmek için kullanılır.

Part No'sunu Değiştir : Abonenin Part Numarasını değiştirmek için kullanılır.

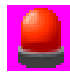

NOT: Eğer her şey normal ve alarm sinyallerini ekranda göremiyor iseniz HESAP REZERVE, HESAP PASİF veya abone TEKNİK SERVİS ÇALIŞMASI olarak işaretlenmiş olabilir.

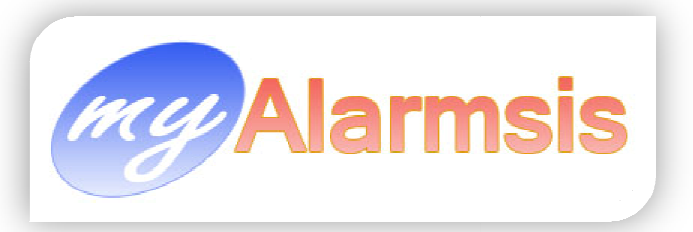

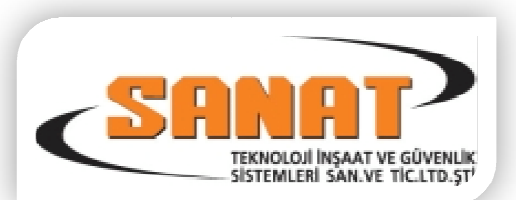

# > Bölgeler :

| 🎎 Müşteri Car  | i Kartı        | C //                 |                 | lar                  | me                            | e             |                         |                  |  |  |  |  |  |
|----------------|----------------|----------------------|-----------------|----------------------|-------------------------------|---------------|-------------------------|------------------|--|--|--|--|--|
| Abone Kodu     | 1000           |                      |                 | Abone Mesleğ         | i                             | -             |                         | Web Parola       |  |  |  |  |  |
| Part No        | 000            | Part Var 🗌           |                 | Bağlantı Tarihi      | 27.03.2010                    | Gönderilsin 🗌 |                         |                  |  |  |  |  |  |
| Rec.No         | 00             |                      |                 | Sistemin Markas      | DSC                           | -             | Geç Kurma               | Takibi Yapma 📃   |  |  |  |  |  |
| Abone Adi      | RASLANTI PLAYS | TATION SALONU        | $\sim$          | Sistemin Model       | 1616                          | -             | 🚯 Geç Kapam             | a Takibi Yapma 🗹 |  |  |  |  |  |
| Abone Tipi     | İşyeri         | -                    |                 | Hesap Tip            | Haftalık Mail Cuma            | -             | Teknik Servis Çalışması |                  |  |  |  |  |  |
| Baglayan Firma | ARMED GÜVENL   | ik                   | •               | Sinyal İletişim Türü | TELEFON HATTI                 | -             | He                      | esap Rezerve     |  |  |  |  |  |
| Sinyal Tablosu | 8              |                      | •               | Sistem Telefonu      | ()                            |               |                         | Hesap Pasif 🗌    |  |  |  |  |  |
| Firma Yetkilik | eri            |                      |                 |                      | -                             |               |                         |                  |  |  |  |  |  |
| S.No           | Adı Soyadı     | Telefon 1            | Telefon 2       | Cep Telefon 1        | Cep Telefon 2                 |               | E-Mail 1                | E-Mail 2         |  |  |  |  |  |
| 1 OĞUZ         | ÖZKAN          | (537) 228 32 00      | ()              | ()                   | ]                             |               |                         |                  |  |  |  |  |  |
|                |                |                      |                 |                      |                               |               |                         |                  |  |  |  |  |  |
|                |                |                      |                 |                      |                               |               |                         |                  |  |  |  |  |  |
| 6              |                |                      |                 |                      |                               |               |                         |                  |  |  |  |  |  |
| 📑 Genel Kart   | 🤣 Bölgeler 🕗   | Sistem Kullanıcıları | 🔍 Haber Verilec | ekler 🛛 🕝 Açılış/Kaj | oanış 📔 🗂 Özel No             | t 🛛 🎇 Diğe    | r 🛛 🗺 Sinyalleri 🗍      | 15 Loglar        |  |  |  |  |  |
| Bölge (Zone) N | lo             | Montaj Y             | apilan Yer      |                      |                               |               | WEB Link (IP)           | )                |  |  |  |  |  |
| 001            | GİRİŞ PIR      |                      |                 | htt                  | http://85.105.11.11:2001/cam1 |               |                         |                  |  |  |  |  |  |
| 002            | KORIDOR PIR    |                      |                 | htt                  | p://85.105.11.11:20           | 101/cam2      |                         |                  |  |  |  |  |  |
| 003            | ARKA GİRİŞ PI  | R                    |                 | htt                  | p://85.105.11.11:20           | 101/cam3      |                         |                  |  |  |  |  |  |
| 004            | SIREN SABOT/   | ۵, ا                 |                 | htt                  | p://85.105.11.11:20           | 101/cam1      |                         |                  |  |  |  |  |  |
|                |                |                      |                 |                      |                               |               |                         |                  |  |  |  |  |  |
| 8              |                | 8 5                  |                 |                      |                               |               |                         |                  |  |  |  |  |  |
| 8              |                | 8 5                  | + Arsivle       | 🔶 Arsivden Gerial    |                               |               |                         |                  |  |  |  |  |  |

Buradan aboneye ait alarm bölgelerinin tanımı yapılır.

Örneğin 001 Giriş Manyetik Kontak 002 Giriş PIR Dedektör 003 Salon PIR Dedektör gibi.

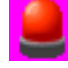

WEB Link (IP) bölümüne ise bu bölgeye takılmış olan bir IP kamera veya IP de erişimli bir DVR cihaz var ise alarm anında bu cihaza bağlanıp kamera görüntülerini almak için kullanılacak link (bağlantı)

girilir.

NOT : Bölge Numaralarını Mutlaka 3 haneli olarak girin. (Örn: 001 002 003 gibi )

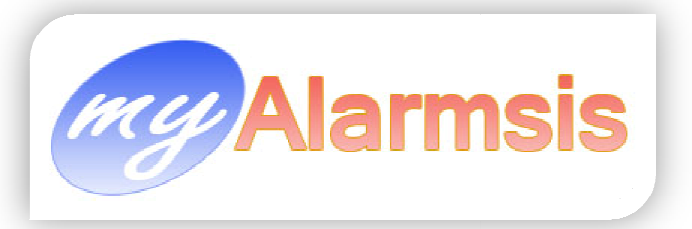

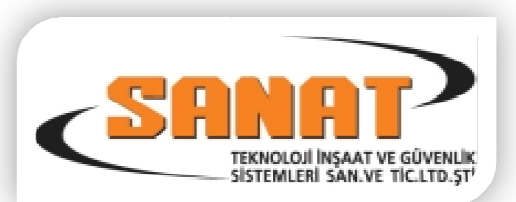

## Sistem Kullanıcıları :

| 🏥 Müşteri Car    | Kartı                                 |          |               |       |               |                        |                   |                                  |                     | -             | - • ×    |
|------------------|---------------------------------------|----------|---------------|-------|---------------|------------------------|-------------------|----------------------------------|---------------------|---------------|----------|
| Abone Kodu       | 4000                                  | P        |               |       |               | Abone Mesleği          |                   | -                                |                     | Web Parola    |          |
| Part No          | 000                                   |          | Part Var 🔲    |       |               | Bağlantı Tarihi        | 01.01.2010        | ]                                |                     |               |          |
| Rec.No           | 00                                    |          |               |       |               | Sistemin Markası       | PARADOX           | PARADOX - Geç Kurma Takibi Yapma |                     |               |          |
| Abone Adi        | MELDA İLETİŞİM                        |          |               |       | $\mathcal{O}$ | Sistemin Modeli        |                   | ✓ Kapama Takibi Yapma ✓          |                     |               |          |
| Abone Tini       | İsveri                                | -        |               |       |               | Hesan Tini             | Haftalık Mail Cum | а 🔻                              | Teknik Serv         | vis Calısması | 1        |
| Baglavan Firma   | ELEKTRO GÜVEN                         | ILİK     |               |       | -             | Sinval İletisim Tijrij | TELEFON HATTI     | -                                | He                  | sap Rezerve   | -<br>-   |
| Sinval Tablosu   | 7                                     |          |               |       | •             | Sistem Telefonu        | ()                |                                  |                     | Hesan Pasif   | Ĩ        |
| -Firma Yetkilile | ri                                    |          |               |       |               | olocolli i olocolla    |                   |                                  |                     |               |          |
| S.No             | Adı Soyadı                            | Τe       | lefon 1       | Te    | elefon 2      | Cep Telefon 1          | Cep Telefon 2     |                                  | E-Mail 1            |               | E-Mail 2 |
| 1 SAFFE          | T ÖZDEMİR                             | (535) 49 | 2 99 92       | ( )   |               | () (                   | )                 |                                  |                     |               |          |
|                  |                                       |          |               |       |               |                        |                   |                                  |                     |               |          |
|                  |                                       |          |               |       |               |                        |                   |                                  |                     |               |          |
| 8                |                                       |          | 5             |       |               |                        |                   |                                  |                     |               |          |
| 🕒 Genel Kart     | 🚳 Bölgeler 💈                          | Sister   | Kullanıcıları | 1 🔍 н | laber Verileo | ekler 🛛 🙆 Acılıs/Kar   | anıs 🕅 Özel Ni    | nt 🕅 Diğe                        | er 🛛 🐗 Sinvalleri 🗍 | 15 Loglar     |          |
|                  | • • • • • • • • • • • • • • • • • • • |          |               |       | Alar          | m Sistemini Ç          | alistiran Kis     | iler                             |                     |               |          |
| Panel Sira No    | ADISOYAD                              | 1        | GORE          | /1    | YAKINLIG      | il PAROLA              | TEL1              |                                  | TEL2                | TEL3          | TEL4     |
| 040              | SAFFET ÖZDEM                          | ir f     | İRMA SAHİ     | Bİ    |               | JERY                   | (535)492 99 9     | 2 ()                             | (                   | )             | ()       |
| 001              | SAMET SALKI                           | (        | ALIŞAN        |       |               | GARFILD                | (533)730 70 9     | 0 ()                             | (                   | ]             | ()       |
| 002              | HÜSEYİN ÖZDE                          | Mir (    | ALIŞAN        |       |               | TWITY                  | (532)500 51 0     | 0 ()                             | (                   | )             |          |
|                  |                                       |          | •             |       |               |                        |                   |                                  |                     |               |          |
| 8                |                                       | C        | 5             | -     | ► Arsivle     | 🔶 Arsivden Gerial      |                   |                                  |                     |               |          |

Sistem kullanıcılar; Abonenin alarm sisteminde şifresi olan ve alarm sistemini kurup kapatan kişilerdir.

Panel Sıra No : Kullanıcının Alarm Panelindeki Şifresinin kayıtlı olduğu sıra numarasıdır. Ve programa Mutlaka 3 haneli olarak girilmelidir. Örn( 1.Kullanıcı ise 001 16. Kullanıcı 016 40. Kullanıcı 040 gibi)

# Not: Abonenin güvenliği için mutlaka parola veriniz ve bu parola kesinlikle abonenin şifresi olmasın. Ve Kullanıcılardan en az bir adet telefon numarasını alınız.

## > Haber Verilecekler :

Bu kişiler alarm durumunda öncelik sırasına göre aranacak kişilerdir.

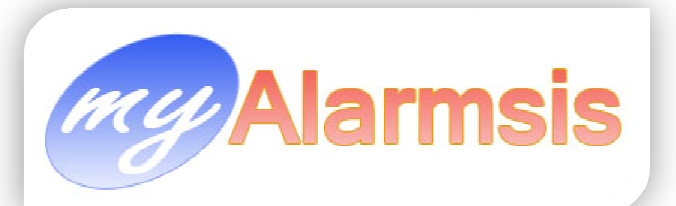

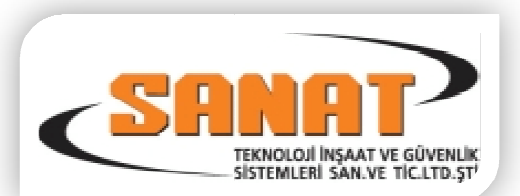

| 🎎 Müşteri Cari  | i Kartı     |             |                 | To Taken La    | -                       |                    | -          | institute of      |                    |
|-----------------|-------------|-------------|-----------------|----------------|-------------------------|--------------------|------------|-------------------|--------------------|
| Abone Kodu      | 4000        | P           |                 |                | Abone Mesleği           |                    | -          |                   | Web Parola         |
| Part No         | 000         |             | Part Var 🔲      |                | Bağlantı Tarihi         | 01.01.2010         | -          | Otomatik SMS      | Gönderilsin 🗌      |
| Rec.No          | 00          |             |                 |                | Sistemin Markası        | PARADOX            | -          | Geç Kurma         | Takibi Yapma 🗌     |
| Abone Adi       | MELDA İLE   | тіşім       |                 | $\sim$         | Sistemin Modeli         |                    | -          | 🚯 Geç Kapam       | a Takibi Yapma 🗹   |
| Abone Tipi      | İşyeri      | -           |                 |                | Hesap Tipi              | Haftalık Mail Cuma | -          | Teknik Serv       | vis Çalışması 📃    |
| Baglayan Firma  | ELEKTRO G   | ÜVENLİK     |                 | -              | Sinyal İletişim Türü    | TELEFON HATTI      | -          | He                | esap Rezerve       |
| Sinyal Tablosu  | 7           |             |                 | -              | Sistem Telefonu         | ()                 |            |                   | Hesap Pasif        |
| Firma Yetkilile | eri         | 244         |                 |                |                         |                    |            |                   |                    |
| S.No            | Adı Soyadı  | Τe          | elefon 1        | Telefon 2      | Cep Telefon 1           | Cep Telefon 2      |            | E-Mail 1          | E-Mail 2           |
| 1 SAFFE         | T ÖZDEMİR   | (535) 4     | 92 99 92        |                | () (                    | )                  |            |                   |                    |
|                 |             |             |                 |                |                         |                    |            |                   |                    |
| 8               |             |             | 3 5             |                |                         |                    |            |                   |                    |
| 📑 Genel Kart    | 🛛 🎯 Bölgele | r 🔔 Sister  | n Kullanıcıları | 🔍 Haber Verile | cekler 🕝 Açılış/Kap     | oanış 📔 🗂 Özel No  | t 🛛 🎇 Diğe | r 🚰 Sinyalleri 📗  | 15 Loglar          |
| <u>R</u>        | -           |             |                 | Alarm          | n Aninda Haber          | verilecek K        | isiler     |                   |                    |
| Önc.Sıra Ad     | dı Soyadı   | Görevi      | Adresi          | Parola Y       | 'akınlığı (Akrab Cep Te | elefon N SMS Telel | fon No 2 T | elefon No 3 Telef | on No 4 Alarm Tipi |
| 1 SAFFE         | ET ÖZDEMİF  | FIRMA SAHIE |                 | JERY           | (535)49                 | 92 99 9% 🗹 ()      | (          | ) ()              |                    |
| 2 SAME          | T SALKI     | ÇALIŞAN     |                 | GARFILD        | (533)73                 | 80 70 9( 🗹 ( )     | (          | ) ()              |                    |
| 3 HUSE          | YIN UZDEM   | ÇALIŞAN     | 1               | TWITY          | (532)50                 | JU 51 UL 🗹  [ ]    | l          | <u> </u>          |                    |
| 8               |             |             | 0 5             |                |                         |                    |            |                   |                    |
| 8               |             |             |                 | + Arsivle      | 🔶 Arsivden Gerial       |                    |            |                   |                    |

Bu bölümde de haber verilecek kişilere mutlaka parola belirleyiniz. Ve alarm ihbarının yaparken doğru kişi ile mi görüştüğünüzü parola teyidi yaparak emin olunuz.

Bura da bu aboneye SMS gönderilecek ise SMS kime gidecek ise o kişinin adının karşısındaki SMS kutucuğunu mutlaka işaretleyiniz.

#### Açılış Kapanış Saatleri :

Bu bölüm, abonenin alarm sistemini haftanın hangi günlerinde saat kaçta kurup saat kaçta kapattığının girişinin yapıldığı bölümdür.

Ayrıca bu bölümden abone sistemini hangi günler kapalı tutacağı bu bölümden girilir.

Eğer Kapalı gün tanımlı günde abone içeri giriş yapar ise sistem (HCL) KAPALI GÜN diye alarm sinyali düşürür. Bu sinyal tanımlı saatler dışında içeri giriş yapıldığında da düşer. Ayrıca Tatil günlerinde içeri giriş yapıldığında da da aynı sinyal alarm olarak düşer.

NOT : Eğer Tatil Gün Kontrol kutucuğu işaretli olmaz ise bu abone için tatil günleri kontrol edilmez ve bu abone için tatil günlerinde kapalı gün alarmı düşmez. Fakat Kapalı günlerde ve mesai saatleri dışındaki kontroller yapılır. Ve Alarm düşer.

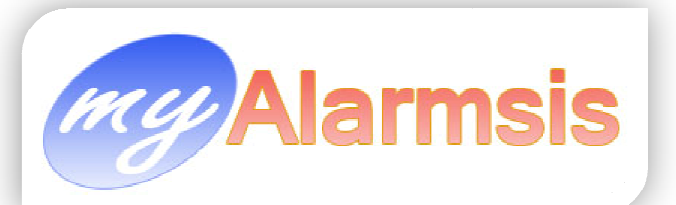

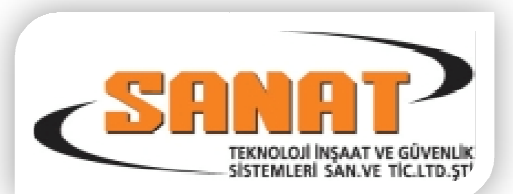

| 🎎 Müşteri Car                                                                                                    | i Kar | tı          |                   |                   |                |                                          |                                      |                 |                                                    |                          |                              |              |              |             |  |
|----------------------------------------------------------------------------------------------------|-------|-------------|-------------------|-------------------|----------------|------------------------------------------|--------------------------------------|-----------------|----------------------------------------------------|--------------------------|------------------------------|--------------|--------------|-------------|--|
| Abone Kodu                                                                                                    | 400   | 0           | P                 |                   |                |                                          | А                                    | bone Mesleg     | i                                                  | •                        |                              | Web          | Parola       |             |  |
| Part No                                                                                                    | 000   | 5           |                   | Part Var 📃        |                |                                          | Bağ                                  | jlantı Tarih    | 01.01.2010                                         | •                        | ▼ Otomatik SMS Gönderilsin □ |              |              |             |  |
| Rec.No                                                                                                    | 00    |             |                   |                   |                |                                          | Sis                                  | temin Marka:    | 🗴 🔽 🗸 🗸 🗸 🖌 🕞                                      |                          |                              |              |              |             |  |
| Abone Adi                                                                                                    | ME    | LDA İLETİŞİ | м                 |                   |                | $\rho$                                   | Si                                   | istemin Mode    | i                                                  | -                        | 🚯 Geç K                      | apama Takibi | i Yapma 🔽    |             |  |
| Abone Tipi                                                                                                    | İşye  | ri          | -                 |                   |                |                                          |                                      | Hesap Tip       | ipi Haftalık Mail Cuma 👻 Teknik Servis Çalışması 🗌 |                          |                              |              |              |             |  |
| Baglayan Firma                                                                                                    | ELE   | KTRO GÜVE   | ENLİK             |                   |                | •                                        | Sinya                                | al İletişim Tür | i TELEFON HATTI                                    | -                        |                              | Hesap Re     | ezerve 🗌     |             |  |
| Sinyal Tablosu                                                                                                    | 7     |             |                   |                   |                | -                                        | Sis                                  | stem Telefon    | ( )                                                |                          |                              | Hesap        | Pasif 🗌      |             |  |
| Firma Yetkilil                                                                                                    | eri   |             |                   |                   |                |                                          |                                      |                 |                                                    |                          |                              |              |              |             |  |
| S.No                                                                                                    | Adi S | Soyadı      | T                 | elefon 1          | Tele           | efon 2                                   | Cep 1                                | Telefon 1       | Cep Telefon 2                                      |                          | E-Mail 1                     |              | E-Mail       | 2           |  |
| 1 SAFFE                                                                                                    | T ÖZ  | DEMIR       | (535) 4           | 92 99 92          | ()             |                                          | ()                                   |                 | []                                                 |                          |                              |              |              |             |  |
| Image: Sate of the second second s |       |             |                   |                   |                |                                          |                                      |                 |                                                    |                          |                              |              |              |             |  |
| Açılış 1811                                                                                                    |       | 22:00       | 22.00             | 22.00             | 22.00          | <ul> <li>08:00</li> <li>22:00</li> </ul> | <ul> <li>080</li> <li>224</li> </ul> |                 | Açıklama                                           | Ba                       | şlama Tarihi                 | Başlama      | Bitiş Tarihi | Bitiş Saati |  |
| Kapaniş 22.00                                                                                                    | •     | Öalede      | en Sonra          |                   | Capanis        | Saatleri                                 | ÷ 22.                                |                 |                                                    |                          |                              | 299()        |              |             |  |
| Pzt                                                                                                    |       | Sali Ç      | arşamba           | Perş.             | Cuma           | Cumarte                                  | si Pa                                | zar             |                                                    |                          |                              |              |              |             |  |
| Açılış                                                                                                    | ¢     | ÷           |                   | :                 |                | \$                                       | •                                    | ÷               |                                                    |                          |                              |              |              |             |  |
| Kapanış                                                                                                    | ÷     | ÷           |                   | :                 |                | •                                        | •                                    | ÷               |                                                    |                          |                              |              |              |             |  |
| P                                                                                                    | 71    | Sali        | lşyerinir<br>Cars | Kapalı Gu<br>Pers | n ve Sa<br>Cum | atleri<br>a Cmi                          | t Pa                                 | azar            |                                                    |                          |                              | nle          | eri Bu       |             |  |
| Kapalı 🛛                                                                                                    | 2     |             |                   |                   |                |                                          |                                      | ~               |                                                    |                          |                              |              |              |             |  |
| Bas.Saati                                                                                                    | ÷     | :           |                   | : :               |                | \$                                       | \$                                   | \$              |                                                    |                          |                              |              |              |             |  |
| Bitis Saati                                                                                                    | ÷     | :           |                   | : :               |                | :                                        | \$                                   | -               | Zoobashashashashashashasha                         | eteoloxiootootootootooto | electedcodeolociesloodeol    |              |              | octooted    |  |
|                                                                                                    |       | Ge          | ç Kurmay          | /1                | 0              | Dakika                                   | Ertele                               |                 | 8                                                  | 2                        |                              | 5            |              |             |  |
| 8                                                                                                    | [     |             |                   | 5                 | +              | Arsivle                                  | 🗲 Ai                                 | rsivden Geria   |                                                    |                          |                              |              |              |             |  |

Program sabitlerinden **meslek grubuna göre tatil günü kontrol yap** işaretli ise abonenin mesleği genel tatil tanımlarında girilen tatil günü bu meslek için işaretlenmiş ise bu aboneye işaretli tatil günlerinde (HCL) KAPALI GÜN alarmı düşecektir.

# Özel Not:

|   | 🔭 Gen | el Kart 🛛 🍕 | ) Bölgel | ler   🔔 S | istem Ku | llanıcıları | 🔍 Ha     | aber Verileo | ekler   C | ) Açılış/Kap | oanış 🗉 | Özel N | ot 🕅 D | iğer 🛛 🕬 | Sinyalle | ri   [ 15 | Loglar |   |   |   |
|---|-------|-------------|----------|-----------|----------|-------------|----------|--------------|-----------|--------------|---------|--------|--------|----------|----------|-----------|--------|---|---|---|
|   | 🚇 MS  | Sans Seri   | f        |           | •        | 8           | :        |              | clMaroon  | •            | þ       | ℅ (    | ) 🔒    | B        | I        | U         | E      | ≣ | 3 | Ξ |
| ľ |       |             |          |           |          |             |          |              |           |              |         |        |        |          |          |           |        |   |   |   |
|   |       |             |          |           |          |             |          |              |           |              |         |        |        |          |          |           |        |   |   |   |
|   |       |             |          |           |          |             |          | Özel         | Notu      | n Giril      | eceğ    | i Alar | ı.     |          |          |           |        |   |   |   |
|   |       |             |          |           |          |             | Relation |              |           |              |         |        |        |          |          |           |        |   |   |   |
|   |       |             |          |           |          |             |          |              |           |              |         |        |        |          |          |           |        |   |   |   |
|   |       |             |          |           |          |             |          |              |           |              |         |        |        |          |          |           |        |   |   |   |
| l |       |             |          |           |          |             |          |              |           |              |         |        |        |          |          |           |        |   |   |   |
|   |       |             |          |           |          |             |          |              |           |              |         |        |        |          |          |           |        |   |   |   |
|   |       | *           | 2        |           |          | C           | +        | Arsivle      | 🔶 Ars     | ivden Gerial |         |        |        |          |          |           |        |   |   |   |

Bu Bölümden Aboneye özel açıklama notu girilir. Bu not **Trafik List** gelen sinyal seçilince görüntülenir. Operatör burada girilen notu dikkate alarak abone ile ilgili işlem yapar.

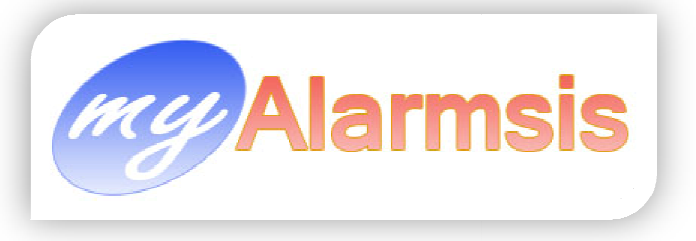

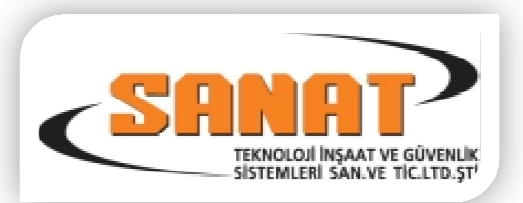

## > Sinyalleri :

| 🛅 Genel Kart   🎯 Bölgeler   🐣 Sistem Kullanıcıları   🥄 Haber Verilecekler   🥝 Açılış/Kapanış   🖆 Özel Not   🎇 Diğer 述 Sinyalleri   📳 Loglar |             |         |                       |                     |                          |            |                           |          |              |  |  |
|----------------------------------------------------------------------------------------------------|-------------|---------|-----------------------|---------------------|--------------------------|------------|---------------------------|----------|--------------|--|--|
| SIRA                                                                                                    | Abone Kor F | Part.No | Abone Adı             | Sinyal Tarihi       | Cevaplama Tarihi         | A.Kodu Böl | ge Alarm Mesaj Açıklaması | Operatör | Operatör N 📥 |  |  |
| 391992                                                                                                    | 2621 (      | 000     | ALATON CİVATA TİC.A.Ş | 21.04.2010 17:58    | 4 21.04.2010 17:58:4     | R401 001   | .KA SİSTEM KURULDU        |          |              |  |  |
| 391991                                                                                                    | 2621 0      | 000     | ALATON CİVATA TİC.A.Ş | 21.04.2010 17:58    | 21.04.2010 17:58:0       | E354 000   | TELEFON HATTI DÜZELDİ     |          |              |  |  |
| 391990                                                                                                    | 2621 0      | 000     | ALATON CİVATA TİC.A.Ş | 21.04.2010 17:58    | (21.04.2010 17:58:)      | E401 001   | .KA SİSTEM KAPATILDI      |          |              |  |  |
| 389902                                                                                                    | 2621 (      | 000     | ALATON CİVATA TİC.A.Ş | 20.04.2010 23:54:   | £ 20.04.2010 23:54:5     | E602 000   | SİSTEM GÜNLÜK TEST        |          |              |  |  |
| 388603                                                                                                    | 2621 0      | 000     | ALATON CİVATA TİC.A.Ş | 20.04.2010 18:02:   | 20.04.2010 18:02:2       | R401 001   | .KA SİSTEM KURULDU        |          |              |  |  |
| 387050                                                                                                    | 2621 0      | 000     | ALATON CİVATA TİC.A.Ş | 20.04.2010 07:14:   | 4 20.04.2010 07:14:4     | E401 001   | KA SİSTEM KAPATILDI       |          |              |  |  |
| 386459                                                                                                    | 2621 0      | 000     | ALATON CİVATA TİC.A.Ş | 19.04.2010 23:55:   | (19.04.2010/23:55:0      | E602 000   | SİSTEM GÜNLÜK TEST        |          |              |  |  |
| 385046                                                                                                    | 2621 0      | 000     | ALATON CİVATA TİC.A.Ş | 19.04.2010 18:02:   | 19.04.2010 18:02:1       | R401 001   | .KA SİSTEM KURULDU        |          |              |  |  |
| 383303                                                                                                    | 2621 0      | 000     | ALATON CİVATA TİC.A.Ş | 19.04.2010 07:11:   | (19.04.2010.07:11:0      | E401 001   | .KA SİSTEM KAPATILDI      |          |              |  |  |
| 382776                                                                                                    | 2621 0      | 000     | ALATON CİVATA TİC.A.Ş | 18.04.2010 23:55:   | 18.04.2010 23:55:2       | E602 000   | SİSTEM GÜNLÜK TEST        |          |              |  |  |
| 380114                                                                                                    | 2621 0      | 000     | ALATON CİVATA TİC.A.Ş | 17.04.2010 23:55:   | 17.04.2010 23:55:        | E602 000   | SİSTEM GÜNLÜK TEST        |          |              |  |  |
| 378232                                                                                                    | 2621 0      | 000     | ALATON CİVATA TİC.A.Ş | 17.04.2010 12:07:   | 17.04.2010 12:07:1       | R401 001   | .KA SİSTEM KURULDU        |          |              |  |  |
| 377550                                                                                                    | 2621 0      | 000     | ALATON CİVATA TİC.A.Ş | 17.04.2010 08:15:   | (17.04.2010.08:15:)      | E401 001   | .KA SİSTEM KAPATILDI      |          |              |  |  |
| 077540                                                                                                    | 0001 0      | 000     | ALATON CIVATA TICA C  | 17.01.0010.0015     | 1 4 7 0 4 204 0 00 4 F 4 | E004 000   | τει στον μια τει ούσοι οί |          |              |  |  |
|                                                                                                    |             | _       |                       |                     |                          |            |                           |          |              |  |  |
|                                                                                                    |             |         | 🔊 🔂 🔸                 | Arsivle 🔶 🔶 Arsivde | en Gerial                |            |                           |          |              |  |  |
| ~~~~~~~~~~~~~~~~~~~~~~~~~~~~~~~~~~~~~~                                                                                                    |             |         |                       |                     |                          |            |                           |          |              |  |  |

Aboneye Gelen Sinyallerin listesi görüntülenir.

# > Loglar:

| 👕 Genel Kart   🤣 Bölgeler   😃 Sistem Kullanıcıları   🔍 Haber Verilecekler   🥝 Açılış/Kapanış   🖆 Özel Not   🎇 Diğer   🎜 Sinyalleri 🔢 Loglar                                                                                                    |                     |                       |                       |   |  |  |  |  |  |  |
|----------------------------------------------------------------------------------------------------|---------------------|-----------------------|-----------------------|---|--|--|--|--|--|--|
| Geçmiş Kayıt Logları                                                                                                    |                     |                       |                       |   |  |  |  |  |  |  |
| Operatör                                                                                                    | Tarih               | Tablo                 | İşlem                 |   |  |  |  |  |  |  |
| root                                                                                                    | 23.02.2010 01:57:02 | Musteri               | Kayıt Düzeltme        |   |  |  |  |  |  |  |
| root                                                                                                    | 22.02.2010 17:55:44 | Musteri               | Kayıt Düzeltme        |   |  |  |  |  |  |  |
| root                                                                                                    | 22.02.2010 17:54:09 | Musteri               | Kayıt Düzeltme        | Ч |  |  |  |  |  |  |
| root                                                                                                    | 22.02.2010 17:49:24 | Sistemi Çalıştıranlar | Kayıt Düzeltme/Ekleme |   |  |  |  |  |  |  |
| root                                                                                                    | 22.02.2010 17:49:24 | Musteri               | Kayıt Düzeltme        |   |  |  |  |  |  |  |
| root                                                                                                    | 22.02.2010 17:48:07 | Sistemi Çalıştıranlar | Kayıt Düzeltme/Ekleme |   |  |  |  |  |  |  |
| root                                                                                                    | 22.02.2010 17:46:53 | Sistemi Çalıştıranlar | Kayıt Düzeltme/Ekleme | • |  |  |  |  |  |  |
| Instrume     Instrume       0 - F_KODU:2621     Image: State in Calgarithm Calgarithm                                   |                     |                       |                       |   |  |  |  |  |  |  |
| Image: Second second second |                     |                       |                       |   |  |  |  |  |  |  |

Bu bölümde seçili abone üzerinde operatörlerin yaptığı değişiklilerin kayıtları görüntülenir.

Operatör : değişikliği yapan operatörün adı

Tarih : işlemin yapıldığı tarih

Tablo : işlemin yapıldığı database tablosu

**İşlem :** yapılan işlem açıklaması (Ekleme, Dilme, Düzeltme v.b.)

Bu bölümden ne gibi değişikliklerin yapıldığını anlamak için bir önceki kayıt ile bir sonraki kayıtları karşılaştırmanız gerekecektir.

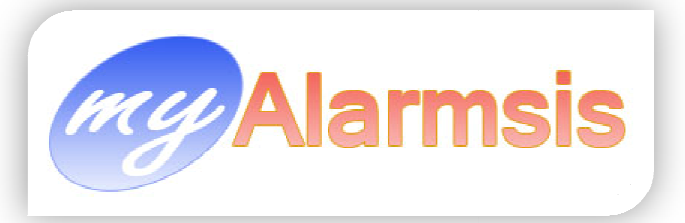

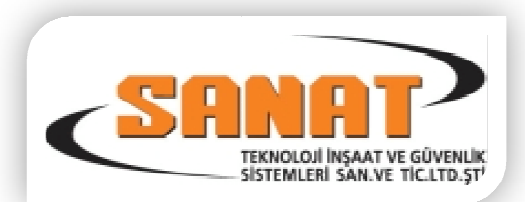

## Hızlı Telefon No, Faks No ve E-Posta Adresleri Girişi

|            | eleton INO ve | e-Mail Ginşi                          |                    |                    |                    |                 |                 |                                  |                                |
|------------|---------------|---------------------------------------|--------------------|--------------------|--------------------|-----------------|-----------------|----------------------------------|--------------------------------|
| Abone Kodu | P. No         | Firma Ünvanı                          | Firma Telefon No 1 | Firma Telefon No 2 | Firma Telefon No 3 | Firma Faks No 1 | Firma Faks No 2 | Raporların Gideceği<br>Faks No 1 | Raporların Gidece<br>Faks No 2 |
| 000        | 000           | SYSTEM III RECEIVER (MÜŞTERİ DEĞİL)   | 0                  | $\Box$             | 0                  | 0               | ()              | ()                               | ()                             |
| 000        | 000           | RASLANTI PLAYSTATION SALONU           | (212) 507 80 48    | ()                 | ()                 | ()              | ()              | ()                               | ()                             |
| 002        | 000           | ARMED GÜVENLIK SISTEMLERI LTD.ŞTİ.    | (212) 221 70 78    | (212) 221 70 79    | (212) 221 27 26    | (212) 220 83 82 | ()              | ()                               | ()                             |
| 003        | 000           | DGM TEST PANELI                       | ()                 | ()                 | ()                 | ()              | ()              | ()                               | []                             |
| 000        | 000           | ILETIM ELEKTIRIK (KARAKÖY ŞUBESI)     | (212) 243 34 20    | []                 | []                 | []              | []              | ()                               | []                             |
| 001        | 000           | EREKS KONFEKSIYON                     | (212) 654 52 10    | ()                 | ()                 | ()              | ()              | ()                               | ()                             |
| 002        | 000           | ÖZERHAN PLASTIK                       | (212) 549 47 65    | ()                 | ()                 | ()              | ()              | ()                               | ()                             |
| 003        | 000           | DERYA DAĞITIM                         | (216) 632 11 23    | []                 | []                 | (216) 632 42 24 | []]             | ()                               | []                             |
| 004        | 000           | ENGÎN AKPINAR                         | (212) 419 12 40    | []                 | []                 | []              | []]             | ()                               | []                             |
| 005        | 000           | MAVI ULUSLAR ARASI NAKLIYAT VE TURIZM | (212) 249 37 80    | []                 | []                 | []              | []]             | ()                               | []                             |
| 006        | 000           | SALİH ÖZBENİM                         | (212) 588 95 49    | []                 | []                 | []              | []]             | ()                               | []                             |
| 007        | 000           | GÜLTEKS                               | (212) 516 54 33    | []                 | []]                | ( )             | 11              | ()                               | (1                             |
| 008        | 000           | ÖZDEMİB KUYUMCULUK                    | (212) 520 13 47    | ( )                | ( )                | ()              | 0               | ()                               | (1                             |
| 009        | 000           | FREDY JEANS- MERTER                   | (212) 554 77 18    | ()                 | ()                 | ( )             | 11              | C)                               | (1                             |
| 010        | 000           | YILMAZ GÜNEY                          | (212) 342 44 86    | ()                 | ()                 | ()              |                 | L.                               | (1                             |
| 011        | 000           | PIEB CABLOS                           | (212) 511 57 36    | ()                 | ()                 | ()              | ()              | L.                               | (1                             |
| 012        | 000           | GÜNPA TEKSTİL                         | (212) 512 43 73    | []                 | ()                 | ()              | 0               | L)                               | (1                             |
| 013        | 000           | BOSFOR TEKSTIL                        | (212) 512 16 16    | (212) 512 16 10    | ()                 | ()              | ()              |                                  | 1                              |
| 014        | 000           | SILAN COLLECTION                      | (212) 514 69 83    | ()                 | ()                 | ()              |                 | 0                                | ( )<br>( )                     |
| 015        | 000           | ZEYNER ECZANESI                       | (212) 582 20 96    | ()                 | ()                 | ()              |                 |                                  | 1                              |
| 016        | 000           | AKSTAB (KABADI IMAN) TEKSTİL          | (212) 520 11 62    | ()                 | 0                  |                 |                 |                                  | 1                              |
| 017        | 000           | AKSTAB TEKSTIL KASA BÖLÜMÜ            | (212) 520 11 62    |                    | 0                  | ()              |                 |                                  | <u></u>                        |
| 018        | 000           | INCLECZANESI-CAPA MPI                 | (212) 531 10 12    | ()                 | ()                 | ()              |                 |                                  | 0                              |
| 019        | 000           | NUBTEN - MEHMET CAVUS                 | (216) 711 38 88    | ()                 | ()                 | ()              |                 |                                  | 1                              |
| 020        | 000           | OBJINAL BLUITERI - MERTER             | (212) 482 02 71    | ()                 | 0                  | ()              | 0               | 0                                | 1                              |
| 020        | 000           | ENVOBE TEKSTI                         | (212) 556 05 50    |                    | 0                  | ()              |                 |                                  | 1                              |
| 022        | 000           | TUĞCEM TEKSTİL - BED BEBBY - LALELİ   | (212) 458 06 71    | ()                 | 0                  | ()              |                 |                                  | $\overline{\Omega}$            |
| 023        | 000           | CIZGI MIMABLIK                        | (216) 712 01 32    |                    | ()                 | 0               | 0               |                                  | ()                             |
| 024        | 000           | EBDOĞAN GÜBSOY - EV                   | (216) 711 30 40    | 0                  | ()                 | (216) 711 59 65 | 0               | $\Box$                           | ()                             |
| 025        | 000           | MAS OTOMASYON                         | (212) 221 20 58    |                    | 0                  | []              | 0               | 0                                | ()                             |
| 126        | 000           | MAVI YII MAZI AB MABKET UMBANIYE      | (216) 499 94 24    |                    | ()                 | 0               | 0               |                                  | 0                              |
| 027        | 000           | ADNAN DEGIBMENDERE - EV               | (216) 344 41 76    |                    | ()                 | 0               | 0               |                                  |                                |
| 020        | 000           | NALAN YÜCEL                           | (216) 356 15 69    |                    |                    | ()              |                 |                                  |                                |
| 020        | 000           | DARKOVIC DENIZICI ETMELERI            | (210) 330 13 03    |                    | ()                 | ()              |                 |                                  |                                |

Bu bölümden abonelerin eksik olan telefon no, faks no, e-posta adresleri gibi bilgileri hızlıca girebiliriz. Ekran üzerinde Fare'nin sağ tuşu kliklenince aşağıdaki menü ekrana gelir.

| 1 | Liste Görünüm Telefon ve Faks Numaraları |
|---|------------------------------------------|
|   | Liste Görünüm e-mail adresleri           |
| - | Kart Görünüm                             |

Kart Görünümünde Aşağıdaki ekran karşımıza gelir.

| Abone Kodu:                          | 2011            | Abone Kodu:                            | 2012                | Abone Kodu:                        | 2013            | Abone Kodu:                            | 2014            |
|--------------------------------------|-----------------|----------------------------------------|---------------------|------------------------------------|-----------------|----------------------------------------|-----------------|
| Part No:                             | 000             | Part No:                               | 000                 | Part No:                           | 000             | Part No:                               | 000             |
| Firma Adi:                           | PIER CARLOS     | Firma Adi:                             | GUNPA TEKSTIL       | Firma Adi:                         | BOSFOR TEKSTIL  | Firma Adi:                             | ŞILAN COLLECTI  |
| Firma 1. Telefon No:                 | (212) 511 57 36 | Firma 1. Telefon No:                   | (212) 512 43 73     | Firma 1. Telefon No:               | (212) 512 16 16 | Firma 1. Telefon No:                   | (212) 514 69 83 |
| Firma 2. Telefon No:                 | ()              | Firma 2. Telefon No:                   | ()                  | Firma 2. Telefon No:               | (212) 512 16 10 | Firma 2.Telefon No:                    | ()              |
| Firma 3. Telefon No:                 | ()              | Firma 3.Telefon No:                    | ()                  | Firma 3. Telefon No:               | ()              | Firma 3.Telefon No:                    | ()              |
| Firma 1.Faks No:                     | ( )             | Firma 1.Faks No:                       | ( )                 | Firma 1.Faks No:                   | 0               | Firma 1.Faks No:                       | ()              |
| Firma 2.Faks No:                     | ( )             | Firma 2.Faks No:                       | ( )                 | Firma 2.Faks No:                   | 0               | Firma 2.Faks No:                       | ()              |
| Firma 1.Mail Adresi:                 |                 | Firma 1.Mail Adresi:                   |                     | Firma 1.Mail Adresi:               |                 | Firma 1.Mail Adresi:                   |                 |
| Firma 2.Mail Adresi:                 |                 | Firma 2.Mail Adresi:                   |                     | Firma 2.Mail Adresi:               |                 | Firma 2.Mail Adresi:                   |                 |
| Alarm Sisteminin Bağlı Olduğu 1. Tel | No: [ ]         | Alarm Sisteminin Bağlı Olduğu 1. Tel I | No: ( )             | Alarm Sisteminin Bağlı Olduğu 1.Te | el No: ( )      | Alarm Sisteminin Bağlı Olduğu 1. Tel N | lo: ( )         |
| Alarm Sisteminin Bağlı Olduğu 2.Tel  | No: ( )         | Alarm Sisteminin Bağlı Olduğu 2.Tel 1  | No: ( )             | Alarm Sisteminin Bağlı Olduğu 2.Te | el No: ( )      | Alarm Sisteminin Bağlı Olduğu 2.Tel N  | lo: ( )         |
| Raporların Gideceği 1.Faks No:       | ()              | Raporların Gideceği 1.Faks No:         | ()                  | Raporların Gideceği 1.Faks No:     |                 | Raporların Gideceği 1.Faks No:         | ()              |
| Raporların Gideceği 2.Faks No:       | ( )             | Raporların Gideceği 2.Faks No:         | E L                 | Raporların Gideceği 2.Faks No:     | 11              | Raporların Gideceği 2.Faks No:         | []              |
| Raporların Gideceği 1.E-Mail Adresi: |                 | Raporların Gideceği 1.E-Mail Adresi:   |                     | Raporların Gideceği 1.E-Mail Adres | sic             | Raporların Gideceği 1.E-Mail Adresi:   |                 |
| Baporların Gideceği 2 E-Mail Adresi: |                 | Baporlarin Gideceği 2.E-Mail Adresi    | ann@aunnatekstil.cc | Baporlarin Gideceği 2 E-Mail Adres | ur.             | Baporların Gideceği 2.E-Mail Adresi:   |                 |
| Baporlarin Gidecedi 3 E-Mail Adresi: |                 | Baporlarin Gideceði 3 E-Mail Adresi    | 21-2-1-             | Banodarin Gidecedi 3 E-Mail Adres  | air -           | Banorların Gideceili 3 E-Mail Adresi   |                 |
| Baporların Gideceği 4 E-Mail Adresi: |                 | Baporların Gideceği 4 E-Mail Adresi    |                     | Baporlarin Gideceği 4 E-Mail Adres | ai              | Baporların Gideceği 4 E-Mail Adresi    |                 |
| Baporlarun Gideceği 5 E-Mail Adresi: |                 | Baporlarin Gideceği 5 E-Mail Adresi    |                     | Baporlarin Gideceği 5 E-Mail Adres | nir.            | Banorlaun Gideceği 5 E-Mail Adresi:    |                 |
| Baporlarin Gideceži 6 E-Mail Adresi  |                 | Banorlarin Gideceği 6 E-Mail Adresi    |                     | Banorlarin Gidece2i 6 E-Mail Adres | er<br>Ar        | Banorlarin Gideceği 6 E-Mail Adresi    |                 |
| Traponani randocegi die mar Marca.   |                 | Haponann ardeoegrote mar Aarea.        |                     | Traponani i alaccegi ole marixarea | n               | Traponani i anaccegi ole mai Aaresi.   |                 |
|                                      |                 |                                        |                     |                                    |                 |                                        |                 |
|                                      |                 |                                        |                     |                                    |                 |                                        |                 |
|                                      |                 |                                        |                     |                                    |                 |                                        |                 |
|                                      |                 |                                        |                     |                                    |                 |                                        |                 |
|                                      |                 |                                        |                     |                                    |                 |                                        |                 |
|                                      |                 |                                        |                     |                                    |                 |                                        |                 |
|                                      |                 |                                        |                     |                                    |                 |                                        |                 |
|                                      |                 |                                        |                     |                                    |                 |                                        |                 |
|                                      |                 |                                        |                     |                                    |                 |                                        |                 |
|                                      |                 |                                        |                     |                                    |                 |                                        |                 |
|                                      |                 |                                        |                     |                                    |                 |                                        |                 |
|                                      |                 |                                        |                     |                                    |                 |                                        |                 |
|                                      |                 |                                        |                     |                                    |                 |                                        |                 |
|                                      |                 |                                        |                     |                                    |                 |                                        |                 |
|                                      |                 |                                        |                     |                                    |                 |                                        |                 |
|                                      |                 |                                        |                     |                                    |                 |                                        |                 |
|                                      |                 |                                        |                     |                                    |                 |                                        | Þ               |
| 667                                  |                 |                                        |                     |                                    |                 |                                        |                 |
|                                      |                 |                                        |                     |                                    |                 |                                        |                 |

Bu alandan daha rahat bir bilgi giriş ekranı elde etmiş oluruz.

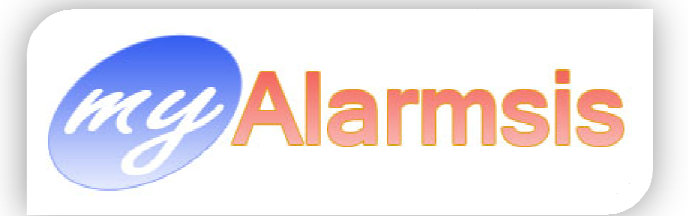

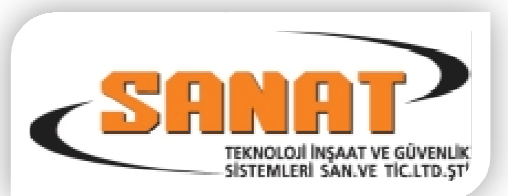

# Eksik Girilmiş Bilgi Raporları :

| 🚉 Eksik Girilmiş Bilgi Raporları                |           |                               |          | -         | -              |                | 23               |          |
|-------------------------------------------------|-----------|-------------------------------|----------|-----------|----------------|----------------|------------------|----------|
| Eksik Bilgi Raporları 🎓                         | Eksik Bil | gi Raporları                  |          |           |                |                |                  |          |
| Bölgeleri Girilmemiş Abonelerin Listesi         | Kodu      | Ünvanı                        | il       | İlçe      | Telefon 1      | Telefon 2      | Bağlayan Firması | <b>A</b> |
| Kullanıcıları Girilmemiş Abonelerin Listesi     | 0000      | SYSTEM III RECEIVER (MÜŞTERİ  |          |           |                | -              |                  |          |
| Haberverilecekler Girilmemiş Abonelerin Listesi | 1003      | DGM TEST PANELİ               |          |           |                |                | ARMED GÜVENLİK   |          |
| Firma Yetkilileri Girilmemiş Aboneler           | 2000      | İLETİM ELEKTİRİK (KARAKÖY ŞUI | İSTANBUL | KADIKÖY   | (212) 243 34 2 |                | ARMED GÜVENLİK   |          |
|                                                 | 2062      | ECZANE ŞENGÜL                 | SAKARYA  |           | (264) 279 90 0 |                | ARMED GÜVENLİK   |          |
| Web Parolasi Girilmemis Abonelerin Listesi      | 2063      | ERDEM ECZANESİ                | SAKARYA  |           | (264) 255 12 0 |                | ARMED GÜVENLİK   |          |
| Test Sinuali Girilmemis Abonelarin Listesi      | 2122      | BUSE ECZANE OPTİK             | İSTANBUL | ŞİŞLİ     | (212) 212 11 4 |                | ARMED GÜVENLİK   |          |
| Hest Singer Children Aborelen Elstesi           | 2190      | SURURİ SAYMAZ                 | İSTANBUL | KAĞITHANE | (212) 294 91 1 |                | ARMED GÜVENLİK   |          |
| Hat Guvenik Saati Ginimemiş Abonelerin Listesi  | 2201      | ALAN İNŞAAT                   | İSTANBUL | KAĞITHANE | (212) 294 11 2 |                | ARMED GÜVENLİK   |          |
| Abonelik Başlama Tarihi Girilmemişler           | 2208      | MEHMET KURT                   |          |           | (212) 694 73 8 |                | ARMED GÜVENLİK   |          |
| Abonelik Bitiş Tarihi Girilmemişler             | 2216      | DOĞU BANK BİLGİNLER ELEKTRİ   | İSTANBUL | KAĞITHANE | (212) 625 23 4 |                | ARMED GÜVENLİK   |          |
| Mesleği Girilmemiş Aboneler                     | 2218      | ERKAN KAYA                    |          |           | (505) 309 12 1 |                | ARMED GÜVENLİK   |          |
| Sistem Telefonu Girilmemiş Aboneler             | 2223      | ER PANO                       |          |           | (216) 527 30 5 |                | ARMED GÜVENLİK   |          |
| Raporlama Hesap Türü Girilmemiş Aboneler        | 2239      | W                             |          |           |                |                |                  |          |
| Hic E-posta Adresi Girilmemis Aboneler          | 2280      | GENÇ TEMİZLİK                 | İSTANBUL | şişli     | (212) 235 77 0 | (212) 235 70 2 | ARMED GÜVENLİK   |          |
|                                                 | 2285      | AYLIN GIYIM 1                 |          |           | (212) 369 41 7 |                | ARMED GÜVENLİK   |          |
| Pasif Abonelerin Listesi                        | 2297      | SONGÜL GÜRBÜZ-İPTAL           |          |           | (212) 294 17 2 |                | ARMED GÜVENLİK   |          |
| T dail Abbridiant Listesi                       | 2304      | SONGÜL GÜRBÜZ                 |          |           | (212) 294 17 2 | (212) 294 17 2 | ARMED GÜVENLİK   |          |
| Teknik Servisteki Abonelenn Listesi             | 2314      | TAMER KARAGÖZ                 |          |           | (216) 386 83 3 |                | ARMED GÜVENLİK   |          |
| Hezerve Abonelerin Listesi                      | 2316      | AHMET SERDAR YENER            |          |           | (216) 447 49 8 | (533) 767 53 5 | ARMED GÜVENLİK   |          |
|                                                 | 2318      | KÖROĞLU NALBUR                | İSTANBUL | SARIYER   | (212) 223 87 2 |                | ARMED GÜVENLİK   |          |
| Geç Kurma Takipi Yapılmayacak Aboneler          | 2328      | BERRA AKMEHMET                |          |           | (216) 362 26 4 |                | ARMED GÜVENLİK   |          |
| Geç Kapama Takipi Yapılmayacak Aboneler         | 2336      | YÖRÜK GİYİM VE MRT TEKSTİL    |          |           | (212) 343 81 2 |                | ARMED GÜVENLİK   |          |
| Geç Kapama Takipi Yapılacak Aboneler            | 2350      | SEWENHILL-BAKIRKÖY            | İSTANBUL | BAKIRKÖY  |                |                | ARMED GÜVENLİK   |          |
| Geç Kurma Takipi Yapılacak Aboneler             | 2450      | HASAN UYANIK                  |          |           | (212) 529 39 9 |                | ARMED GÜVENLİK   |          |
| Gec Kurması Ertelenmis Aboneler                 | 2458      | W                             |          |           | (212) 294 25 7 |                | ARMED GÜVENLİK   |          |
|                                                 | 2492      | KARADENİZ TOPTAN TÜKETİM      |          |           | (212) 224 95 6 |                | ARMED GÜVENLİK   |          |
| Alarm Sistemi Kurulu Aboneler                   | 2513      | AHMET MERAL                   | İSTANBUL | KAĞITHANE | (212) 294 35 9 |                | ARMED GÜVENLİK   |          |
| Alem Cisteria Karalı Abaşdar                    | 2519      | KARMAR MARKET                 | İSTANBUL | ÇATALCA   | (216) 312 34 0 |                | ARMED GÜVENLİK   |          |
| Alarm Sistemleri Napali Aboneler                |           | Adet=67                       |          |           |                |                |                  | -        |
| Sinyal Gelmeyen Aboneler (BTP)                  |           | Yazdir 📔 Kapat                |          |           |                |                |                  |          |

Bu bölüm abonelere girilen bilgilerden eksik olanları hızlıca raporlamamızı sağlayan bölümdür.

| Bölgeleri Girilmemiş Abonelerin Listesi          | Pasif Abonelerin Listesi                |
|--------------------------------------------------|-----------------------------------------|
| Kullanıcıları Girilmemiş Abonelerin Listesi      | Teknik Servisteki Abonelerin Listesi    |
| Haber Verilecekler Girilmemiş Abonelerin Listesi | Rezerve Abonelerin Listesi              |
| Firma Yetkilileri Girilmemiş Aboneler            | Geç Kurma Takibi Yapılmayacak Aboneler  |
| Web Parolası Girilmemiş Abonelerin Listesi       | Geç Kapama Takibi Yapılmayacak Aboneler |
| Test Sinyali Girilmemiş Abonelerin Listesi       | Geç Kapama Takibi Yapılacak Aboneler    |
| Hat Güvenlik Saati Girilmemiş Abonelerin Listesi | Geç Kurma Takibi Yapılacak Aboneler     |
| Abonelik Başlama Tarihi Girilmemişler            | Geç Kurması Ertelenmiş Aboneler         |
| Abonelik Bitiş Tarihi Girilmemişler              | Alarm Sistemi Kurulu Aboneler           |
| Mesleği Girilmemiş Aboneler                      | Alarm Sistemleri Kapalı Aboneler        |
| Sistem Telefonu Girilmemiş Aboneler              | Sinyal Gelmeyen Aboneler (BTP)          |
| Raporlama Hesap Türü Girilmemiş Aboneler         |                                         |
| Hiç E-posta Adresi Girilmemiş Aboneler           |                                         |
|                                                  |                                         |
| Yazdir<br>Ekrandaki raporu yazıcıya döker.       | Bu Formu kapatır.                       |

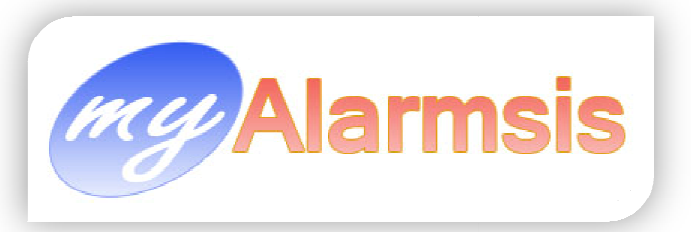

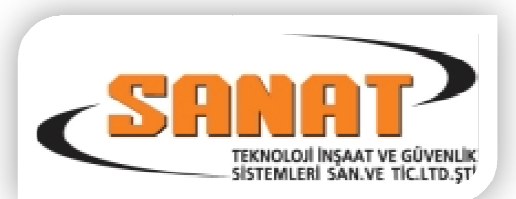

# <u>Bayi Kartı :</u>

| 🍰 Bayi Cari Kartı                                                                                                    |                                                                                                    |
|----------------------------------------------------------------------------------------------------|----------------------------------------------------------------------------------------------------|
| Firma Kodu Firma Ünvani                                                                                                    | Parola LOGO                                                                                                    |
| Firma E-mail Adresi                                                                                                    | Vergi Dairesi Vergi Numarasi                                                                                                    |
| Adres Adres Ilçe Ilçe Il P.Kodu Il II I P.Kodu II I Firma Yetkilleri Yetkil 1 Adı Soyad Ielefon No () Cep Telefon No () E-posta adresi III III III III III III III III III I | Firma Telefon ve Fax Numaralari         Tel 1. ()       Fax 1.()         Tel 2. ()       Fax 2.()         Tel 3. ()       Cek         'etkii 1 Adi Soyadi |
| 🕞 🜍 🍙 🐆 🌌 🔳 🐼 🖆 📭 Kayit Bul                                                                                                    | 📔 Kapat                                                                                                    |
| Teknisyenler                                                                                                    |                                                                                                    |
|                                                                                                    | TEKNISYENLER                                                                                                    |
| SIRA ADISOYADI GOREVI YAKINLIGI<br>BILAL TEKNIKER 2000                                                                                                    | PAROLA         Cep Telefon No         SMS         TEL2         TEL3         TEL4           01         ( )         ( )         ( )         ( )         ( ) |
|                                                                                                    | girilecek                                                                                                    |
| 📄 🗞 🎽 🔳 🔇 🖻                                                                                                    |                                                                                                    |

Bu karttan alarm merkezimize alarm bağlayan teknik servis firmalarının firma bilgileri ve teknisyenleri girilir.

SMS gönderilsin kutucuğu işaretli olur ise teknik servis formları sms olarak bu bayi'ye gönderilebilir. Teknisyenlerden hangisine sms gidecek ise isminin karşısına gelen SMS kutucuğu işaretlenmiş olmalıdır.

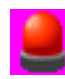

Not: Abonenin güvenliği için mutlaka teknisyenlere parola veriniz. ve bu parolayı kesinlikle teknisyen sisteme her müdahale ettiğinde sorun. Ayrıca Teknisyenlerden en az bir adet telefon numarasını alınız ve sisteme kaydediniz.

Logo eklemek için logo alanının üzerinde Fare'nin sağ tuşunu klikleyin aşağıdaki menü açılacaktır.

| X        | Cut     |
|----------|---------|
| Þ        | Сору    |
| Ē.       | Paste   |
| $\times$ | Delete  |
| 2        | Load    |
| •        | Save As |

Bu menüden Load ile bir jpeg resim yükleyebilirsiniz veya clipboard 'a kopyaladığınız

Resim dosyasını bu alana yapıştırarak ta logoyu koyabilirsiniz. Burada dikkat etmeniz gereke 2 nokta var

- 1. Resim Jpeg (JPG) formatında olmalı
- 2. Logo dosyasının boyutu 64 K yı geçmemeli. (önerimiz 300x200 pixel ebat)

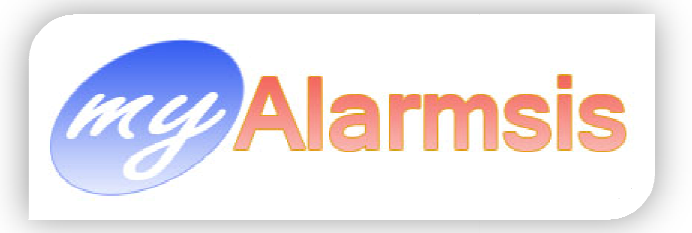

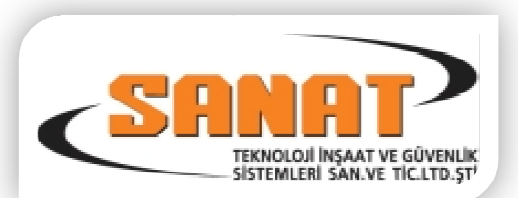

# Teknik Servis Formu

| g Teknik Servis I | Formlan                                  | -                               |                                           |                            |                              |            | 1             |                 | ) <b>x</b> |
|-------------------|------------------------------------------|---------------------------------|-------------------------------------------|----------------------------|------------------------------|------------|---------------|-----------------|------------|
| Abone Kodu        | 3348 🔎                                   | Part No                         | 000                                       | Abone Adi                  | DENIZBANK SULTANÇ            | İFTLİĞİ    |               |                 | P          |
| Bildirim Tarihi   | 04.02.2010                               | Serviti Veren                   |                                           | Servisi Alan               | -                            | Sonuç      | SORUN DEV     | /AM EDIYOR      | -          |
| Servis İçeriği    | SUBEDE ALARM ÇALD<br>BELİRTİYORLAR ACİLE | IĞI HALDE ALAF<br>IN KONTROL EC | IM SİNYALLERİ MERKI<br>DİLMESİ GEREKMEKTE | ZE ULAŞMIY<br>DİR BİLGİLEF | OR VE ŞUBE GÜVENLİĞ<br>İNİZE | SI HER H   | ANGİ BİR ALAF | RMIN ÇALMADIĞIN | 1          |
| 60                | 🎽 🗞 🌌 🔳                                  | 1 🕲 🔁                           |                                           | ] ا                        |                              |            |               |                 |            |
|                   |                                          |                                 | ABONE S                                   | ON 50 SI                   | ERVISI                       |            |               |                 |            |
| Bildirim Tarihi   | Servis Tarihi                            | Ser                             | visi Alan                                 | Servisi Ve                 | sten S                       | ervis İçer | iğ i          | Sonuç           |            |
| .02.2010          | 04.02.2010                               | SORUN DEV                       | AM EDIYOR SOR                             | UN DEVAM E                 | DIYOR ŞUBEDE A               | LARM Ç     | ALDIĞI SO     | ORUN DEVAM EDI  | YOR        |
|                   |                                          | ı ab<br>rvis                    | one için daha<br>Formlarının l            | ı önce ya<br>istesi        | azılmış teknik               |            |               |                 |            |
|                   |                                          |                                 |                                           |                            |                              |            |               |                 |            |

Bu bölümden abonelerdeki sorunlar için teknik servis formu oluşturulur ve teknisyen firmaya (Bayi) sms veya mail gönderilir.

- : Teknik Servis Formu Ara

: Teknik Servis Formlarını Yazdır

: Teknik Servis Formunu Mail At

- : Teknik Servis Formunu SMS ile Gönder
- : Teknik Servis Formunu Kapat.

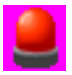

Sorun Giderildiğinde Sonuç Kısmından aşağıdaki seçeneklerden birini seçerek sorunun giderildiğini sisteme tanıtın. Böylece bayileriniz bayi modülü ile bağlandığında sisteminiz daha hızlı çalışacaktır.

| Sonuç   | SORUN DEVAM EDIYOR                                   | • |
|---------|------------------------------------------------------|---|
| HER HAI | SORUN YERINDE GIDERILDI<br>SORUN TELEFONLA GIDERILDI |   |
|         | SURUN DEVAM EDIYUR                                   |   |

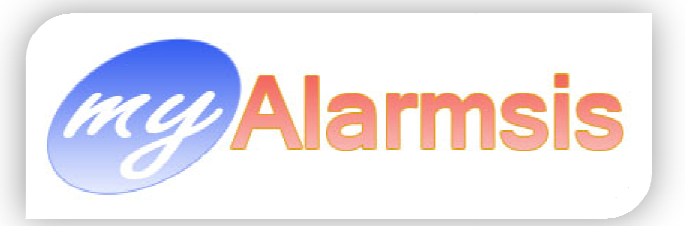

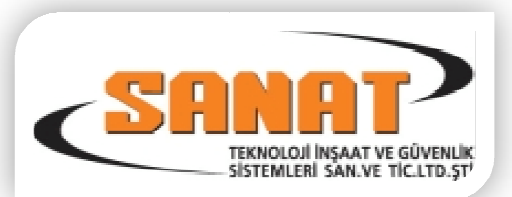

# Önemli Telefonlar :

| 🚵 Önemli Telefon Numaraları |                 |         |                 |                 |            |        |          |  |
|-----------------------------|-----------------|---------|-----------------|-----------------|------------|--------|----------|--|
| Kurum Adı                   | Açıklama İl     | İlçe    | Telefon 1       | Telefon 2       | Telefon 3  | Faks 1 | Faks 2 🔺 |  |
| ACARKENT GÜV.               |                 | ( )     | (216) 485 00 24 | ()              |            |        |          |  |
| AMBULANS                    | ()              | ()      | () 152          | ( )             |            |        |          |  |
| ANKARA İL EMNİYET           | ()              | () 13   | (312) 384 06 06 | ()              |            |        |          |  |
| B.ÇEKMECE TEPECİK JAND.     | ()              | ()      | (212) 861 47 47 | ( )             |            |        |          |  |
| BEYKOZ JANDARMA             | ()              | ()      | (216) 323 55 66 | ( )             |            |        |          |  |
| BÜYÜKÇEKMECE JANDARMA       | ()              | ()      | (212) 883 24 50 | ()              |            |        |          |  |
| FLORYA ŞENLİKKÖY            | ()              | ()      | (212) 663 42 05 | ()              |            |        |          |  |
| GEBZE MERKEZ KARAKOL        | ()              | ()      | (262) 646 73 50 | ()              |            |        |          |  |
| GÜMÜŞYAKA JANDARMA          | ()              | ( )     | ( ) 721 41 99   | ()              |            |        |          |  |
| ITFAIYE                     | ()              | ()      | () 110          | ()              |            |        |          |  |
| JANDARMA                    | ()              | ( )     | () 156          | ()              |            |        |          |  |
| KEMERBURGAZ JANDARMA        | ()              | ()      | (212) 360 18 18 | ()              |            |        |          |  |
| KUMBURGAZ JANDARMA          | ()              | ( )     | (212) 868 31 96 | (212) 868 32 30 |            |        |          |  |
| POLIS MERKEZI(GAYRETTEPE)   | ()              | ( )     | (212) 636 28 92 | (212) 636 28 89 |            |        |          |  |
| POLIS IMDAT                 | ()              | ( )     | () 155          | ()              |            |        |          |  |
| POLİS(ANADOLU YAKASI        | ()              | ()      | (216) 495 54 52 | (216) 495 54 53 | 0216155555 |        |          |  |
| SARIGAZİ JANDARMA           | []]             | ()      | (216) 621 30 00 | (216) 621 30 01 |            |        |          |  |
| TELEFON ARIZA               | ()              | ()      | () 121          | ()              |            |        |          |  |
| ZEKERIYAKÖY JANDARMA        | ()              | ( )     | (212) 202 68 22 | ()              |            |        | _        |  |
| ÇEKMEKÖY(ÜMRANİYE) JANDARMA | ()              | ()      | (216) 621 30 00 | ()              |            |        |          |  |
| ÇERKEZKÖY POLİS             | ()              | ( )     | (282) 726 57 77 | ()              |            |        |          |  |
| ÖMERLİ JANDARMA             | ()              | ( )     | (216) 435 70 05 | ()              |            |        |          |  |
| ŞEHİRDIŞI POLİS             | ()              | ( )     | ( 0) 155 00 00  | ()              |            |        |          |  |
| BODRUM İLÇE JANDARMA        | ()              | ( )     | (252) 317 05 86 | ()              |            |        |          |  |
| MUĞLA İL JANDARMA           | ()              | ( )     | (252) 212 85 90 | ()              |            |        |          |  |
| SAMANDIRA JANDARMA          | ()              | ( )     | (216) 561 91 81 | ()              |            |        |          |  |
| BAHÇEŞEHİR JANDARMA         | ()              | ( )     | (212) 669 32 00 | ()              |            |        |          |  |
| IZMIRIL EMNIYET             | ()              | ()      | (232) 489 05 00 | ()              |            |        |          |  |
| ÖMERLİ JANDARMA             | ()              | ()      | (216) 435 70 05 | ( )             |            |        |          |  |
| GÖLCÜK MERKEZ               | []              | ()      | (262) 413 14 01 | ()              |            |        |          |  |
| KEMAL KOÇAK                 | []              | ()      | (542) 226 21 01 | (532) 494 30 38 |            |        | -        |  |
| 📄 🗞 🎽 🔳                     | 🚫 互 🕞 Kayit Bul | 🖡 Kapat |                 |                 |            |        |          |  |

Bu bölüm alarm durumlarında aranacak öneli telefon numaralarıdır. Bunlar bölgesel jandarma,polis, itfaiye,ambulans numaralarıdır.

# Program Sabitleri :

| Firma Bilgileri     Adres     Yetkilisi-2     Adres     Ilçce     II     Posta Kodu     15   Tel-1   2     Fax-1     2                                   | Program Sabitl    | eri                                                                      |  |
|----------------------------------------------------------------------------------------------------|-------------------|--------------------------------------------------------------------------|--|
| Firma Adi AKM AKTIVITE RAPORU   Yetkilisi-1   Yetkilisi-2   Adres   Ilçce   II   Posta Kodu   15   Tel-1   2   Fax-1                                     | 🛞 Firma Bilgileri | 🐥 🛛 Trafik List / Sunucu IP Adresi 📔 🖃 Adres Etiket Ayarları 🛛 🤛 eeeee 🗎 |  |
| Yetkilisi-1         Yetkilisi-2         Adres         Ilçce         Ilçce         II         Posta Kodu         15         Tel-1         2         Fax-1 | Firma Adi         | AKM AKTÍVÍTE RAPORU                                                      |  |
| Yetkilisi-2         Adres         Ilçce         Ilçce         Il         Posta Kodu         15         Tel-1         2         Fax-1                     | Yetkilisi-1       |                                                                          |  |
| Adres                                                                                                    | Yetkilisi-2       |                                                                          |  |
| Ilçce     II       Posta Kodu     15       Tel-1     2       Fax-1     2                                                                                 | Adres             |                                                                          |  |
| Ilçce     II       Posta Kodu     15       Tel-1     2       Fax-1     2                                                                                 |                   |                                                                          |  |
| Posta Kodu         15           Tel.1         2           Fax-1         2                                                                                | llçce             |                                                                          |  |
| Tel.1         2           Fax-1         2                                                                                                    | Posta Kodu        | 15                                                                       |  |
| Fax-1 2                                                                                                    | Tel-1             | 2                                                                        |  |
|                                                                                                    | Fax-1             | 2                                                                        |  |
|                                                                                                    |                   |                                                                          |  |
|                                                                                                    |                   |                                                                          |  |
|                                                                                                    |                   |                                                                          |  |

Firma bilgileri alanına alarm merkezimizin firma bilgileri girilecek.

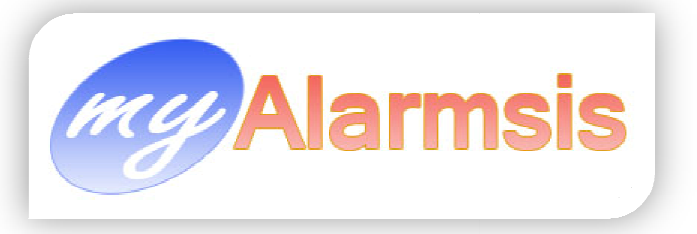

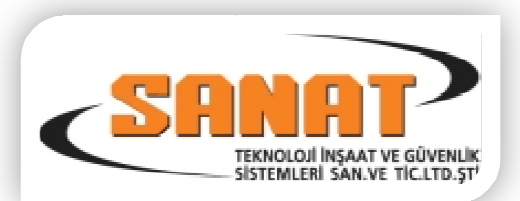

# Trafik List / Sunucu IP Adresi

| Program Sabitleri                                                                                                    |                                                                                                    |                                                                                                    |
|----------------------------------------------------------------------------------------------------|----------------------------------------------------------------------------------------------------|----------------------------------------------------------------------------------------------------|
| <ul> <li>Program Sabitleri</li> <li>Firma Bilgileri</li> <li>Trafik List / Sunucu IP Adresi</li> <li>Adres</li> <li>Trafik Sinyal Raporu Renkli Yazdirilsin</li> <li>Evet</li> <li>Hayir</li> <li>Trafik Sunucu IP Adres</li> <li>192.168.2.240</li> <li>Alan Kodunuz</li> <li>Dış Hat Çıkış</li> <li>702,</li> <li>E-Mail Gönderirken MS OUTLOOK EXPRESS 'i Kullan</li> <li>Max. Sinyal Uyarı Adeti</li> <li>350</li> </ul> | Etiket Ayarları Deeeee Alarm Gelince<br>Alarm Ekrani Görünsün<br>© Evet © Hayir<br>Alarm Detay Ekrani Görünsün<br>© Evet © Hayir<br>Sesli Uyari Versin (Tanimliysa)<br>© Evet © Hayir | <ul> <li>Hızlı Kullanıcı Değiştir</li> <li>Trafik List. Abone Cvp Tar.</li> <li>Alarma Not Girmeden Geç</li> <li>Alarm Var Oldukça Ses Çal.</li> <li>Meslek Grubuna Göre<br/>Tatil Günü Kontrol Yap</li> </ul> |
| E-Mail Girişi Maskesi ( \w+{\-)*(\.)*@\w+{\-\w+}*\. \w+{\. \w+}* ) Maskeyi Test Et rapor@akmguvenlik.com.tr                                                                                                    | Sinyalleri Direk Yaziciya Yazdir<br>C Evet                                                                                                    |                                                                                                    |

Trafik sinyal raporu renkli yazdırılsın : Evet seçilir ise yazıcıdan renkler yazdırılmaya çalışılır. Eğer yazıcı siyah beyaz yazıcı ise açık renkler görünmeyebilir. Siyah beyaz yazıcı kullanıyor iseniz bu alanı hayır seçiniz.

Trafik Sunucu Ip Adresi : Bu alana GetSignal programının çalıştığı sunucunun IP adresi girilmelidir.

Alan Kodunuz : (216) bu alana bulunduğunuz ilin / bölgenin telefon alan kodunu girmelisiniz. Sistem faks gönderirken veya otomatik telefon araması yaparken burada yazılı olan alan kodunu girilmiş telefon numaralarından çıkararak aramayı gerçekleştirir.

Dış Hat Çıkış : bu alan otomatik telefon araması yapılırken eğer santral kullanıyor iseniz santralinizden dışarıyı ararken hat aldığınız numarayı girmelisiniz. Bu bazı santrallerde 9, 91 veya 701, 702, 703 gibidir.

E-Mail Gönderirken MS OUTLOOK EXPRESS'i kullan : Bu alan işaretli olur ise sistem göndereceği e-postalarda OUTLOOK'a bağlanıp onun üzerinden gönderim yapacaktır. Eğer işaret olmaz ise sistem kendi üzerinden e-postaları gönderecektir.

Max. Sinyal Uyarı Adeti : Bir günde bir aboneden 24 saat içinde bu bölüme girilen miktardan fazla adette sinyal gelir ise sistem (AOF) ABONEDEN FAZLA SINYAL GELDI alarmını üretir. Bu adet 20 ile 30 aralığında bir değer olmasını öneririz. Bu alarmın amacı aboneye gelecek olan yüklü telefon fatura tutarının önüne geçmektir.

e-Mail giriş maskesi : bu alana maske girerek e-posta adreslerinde yapılacak giriş hatalarının engellenmesi sağlanır. Eğer boş bırakır iseniz kısıtlama yok demektir.

Alarm Ekranı Görünsün : Bu alan evet seçilmiş ise düşen alarm sinyali ekranda pencere olarak düşer.

Alarm Detay Ekranı Görünsün : Evet Seçili ise Alarm düştüğünde daha detaylı bir alarm ekranı açılır.

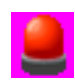

Abone Sayısı fazla olduğu durumlarda bu ekranlar kullanımı oldukça yavaşlatır. fazla abonesi olan alarm merkezlerinde kullanılması tavsiye edilmez.

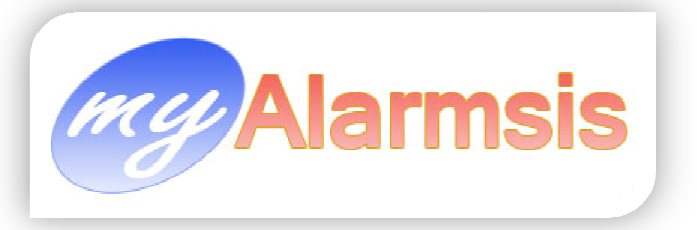

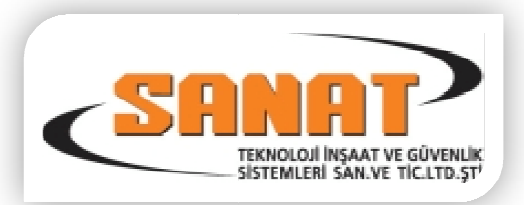

Sinyalleri Direk yazıcıya yazdır : Bu alan evet seçili ise gelen her sinyal paralel port üzerinden direk yazıcıya gönderilir.

Trafik List Abone Cevap Tarihi : İşaretli olur ise Trafik List ekranında alarmın operatör tarafından cevaplanma tarihi görünür.

Alarma Not Girmeden Geç : Bu alan işaretli olur ise operatör gelen alarmı not girmeden geçebilir eğer işaret olmaz ise bu alanda gelen her alarma operatör not girmek zorundadır.

#### , Alarm var oldukça Ses Çal,

Meslek Grubuna Göre Tatil Günü Kontrolü Yap : Bu alan işaretli olur ise tatil günleri abonenin mesleğine göre değerlendirilir. Bu durumda tatil günleri girildiğinde o tatil gününde hangi meslekleri için geçerli olacağını seçmelisiniz.

| 🎎 Progra | m Sabitleri                                                                            |         |  |  |  |  |  |  |
|----------|----------------------------------------------------------------------------------------|---------|--|--|--|--|--|--|
| 🎯 Firma  | 🚳 Firma Bilgileri   🐣 Trafik List / Sunucu IP Adresi   🖃 Adres Etiket Ayarları 🔛 eeeee |         |  |  |  |  |  |  |
|          | Raporlarda Listelenmeyecek Abone Bayileri                                              |         |  |  |  |  |  |  |
| Kodu     | Bayi Adı                                                                               | Part.No |  |  |  |  |  |  |
| 1000     | ECUDA GÜVENLİK                                                                         |         |  |  |  |  |  |  |
| 1        |                                                                                        |         |  |  |  |  |  |  |
|          |                                                                                        |         |  |  |  |  |  |  |
|          |                                                                                        |         |  |  |  |  |  |  |

Bu ekranda listelerde görüntülenmeyecek bayiler listelenir.

Trafik List :

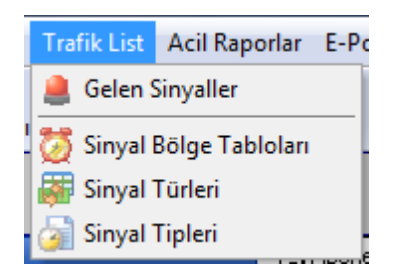

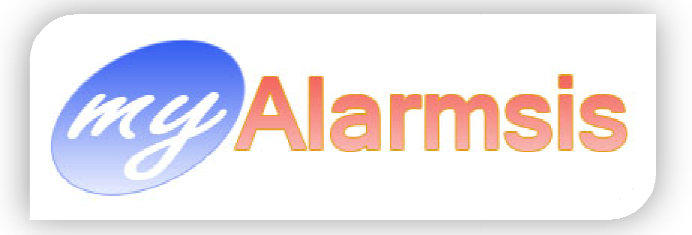

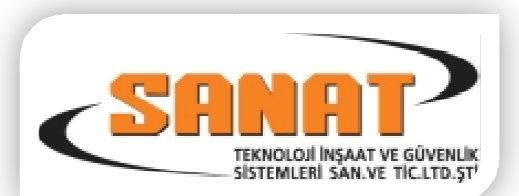

# **Gelen Sinyaller :**

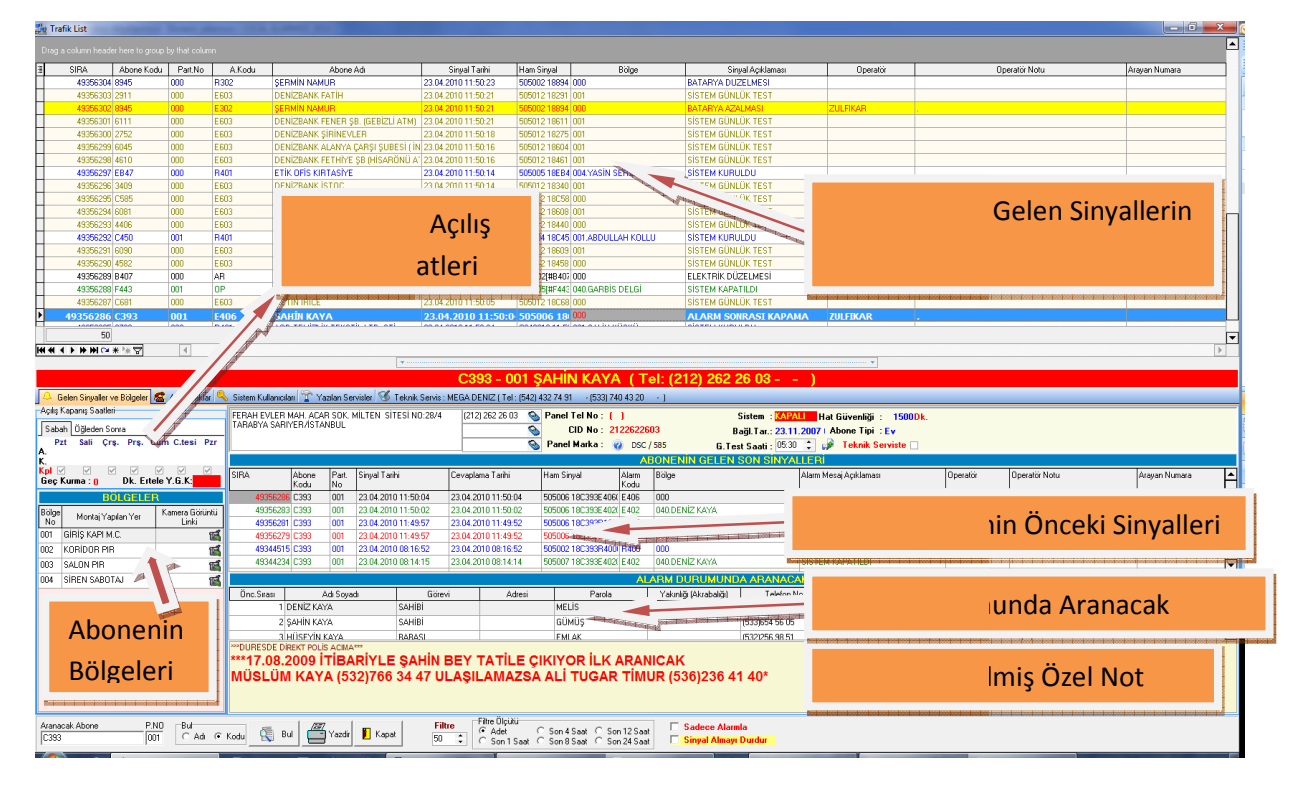

Bu ekran abonelerden gelen sinyallerin izlendiği ekrandır. Bu ekranda abonelerden gelen sinyaller üst bölümden sürekli akarak geçer. Alt Bölümde ise Üst bölümde tıklanan bir sinyalin detaylı abone bilgileri görüntülenir. Eğer Program Sabitlerinde Alarm Detay Ekranı Görünsün işaretli ise aşağıdaki pencere ek olarak ekranınıza açılacaktır.

| S AKANAC                                                                                    | AKLAR !!!!!! 1000 | 000 BUDA                                            |                  |                      |                                                                                                    |                                       |               |                            |              |             |               |  |  |  |
|---------------------------------------------------------------------------------------------|-------------------|-----------------------------------------------------|------------------|----------------------|----------------------------------------------------------------------------------------------------|---------------------------------------|---------------|----------------------------|--------------|-------------|---------------|--|--|--|
|                                                                                             |                   |                                                     |                  | System Gener         | ated - AKM                                                                                                    | TEST KO                               | NTROL         |                            |              |             |               |  |  |  |
| SIRA                                                                                        | Part.No           | Sinyal Tarihi                                       | 8                | Cevaplama Tarihi     | A.Kodu                                                                                                    | Bölge                                 | Alarm Mesaj A | n Mesaj Açıklaması Operati |              |             | Operatör Notu |  |  |  |
|                                                                                             | 112 000           | 21.04.2010 1                                        | 18:31:41         | 21.04.2010 18:31:41  | PTT                                                                                                    | System Ge                             | AKM TEST KI   | ONTROL                     |              |             |               |  |  |  |
|                                                                                             | 82 000            | 04.02.2010                                          | 14:51:59         | 04.02.2010 17:21:47  | PTT                                                                                                    | System Ge                             | AKM TEST K    | ONTROL                     |              | root        |               |  |  |  |
| 141 44 4 <b>F</b> H                                                                         | *****             | 4                                                   |                  |                      |                                                                                                    |                                       |               |                            |              |             | [             |  |  |  |
|                                                                                             |                   |                                                     |                  | ALARM ANIND/         | A HABER VE                                                                                                    | RILECEK                               | KİŞİLER       |                            |              |             |               |  |  |  |
| Önc.Sirası                                                                                  | Adi Soyadi        | Giórevi                                             | Parola           | Yakınlığı (Akrabalı) | Telefon No 1                                                                                                    | Telefon N                             | o2 Telefo     | n No 3                     | Telefon No 4 | Adresi      | Alarm Tipi    |  |  |  |
|                                                                                             |                   |                                                     |                  | AI ARM SIST          | <ivo data="" disp<="" th="" to=""><th>INITI AN K</th><th>ISII FB</th><th></th><th></th><th></th><th></th></ivo>                                                                     | INITI AN K                            | ISII FB       |                            |              |             |               |  |  |  |
| Öpc Sirasi                                                                                  | Kull Kodu 🛛 🎄     | ti Souadi                                           | Görevi           | Parola               | Yakınığı fâkı                                                                                                    | abaliăi) Te                           | elefon No 1   | Telefon                    | No 2 Te      | elefon No 3 | Telefon No 4  |  |  |  |
|                                                                                             |                   |                                                     |                  | Fir                  |                                                                                                    | İLEBİ                                 |               |                            |              |             |               |  |  |  |
| Sea                                                                                         | -                 | Ad Souad                                            | -                | Talatan Ma 1         |                                                                                                    | FIRMA YE I KILILERI                   |               |                            |              |             |               |  |  |  |
| Sira Adi Soyadi Telefon No.1 Telefon No.2 Telefon No.3 Telefon No.4<br>(No data to display) |                   |                                                     |                  |                      |                                                                                                    |                                       |               | Telefo                     | n No 3       | T           | elefon No 4   |  |  |  |
|                                                                                             |                   |                                                     |                  | Telefort No T        | <no data="" disp<="" td="" to=""><td>Telefon No 2<br/>lay&gt;</td><td></td><td>Telefo</td><td>m No3</td><td>T</td><td>elefon No 4</td></no>                                         | Telefon No 2<br>lay>                  |               | Telefo                     | m No3        | T           | elefon No 4   |  |  |  |
|                                                                                             |                   |                                                     |                  | Teleformo            | <no data="" disp<="" td="" to=""><td>Telefon No 2</td><td></td><td>Telefo</td><td>on No 3</td><td>T.</td><td>elefon No 4</td></no>                                                  | Telefon No 2                          |               | Telefo                     | on No 3      | T.          | elefon No 4   |  |  |  |
| Irtibat Tel 1                                                                               |                   | Irtibat Tel                                         | 2                |                      | <no data="" disp<="" td="" to=""><td>Telefon No 2<br/>lay&gt;<br/></td><td>LARM İÇİN</td><td>Telefo</td><td>m No 3</td><td>T</td><td>elefon No 4</td></no>                          | Telefon No 2<br>lay><br>              | LARM İÇİN     | Telefo                     | m No 3       | T           | elefon No 4   |  |  |  |
| Irtibat Tel 1<br>Irtibat Tel 3<br>Panel Mod.                                                |                   | Irtibat Tel<br>Panel Tel N<br>Sistem K              | 2<br>lo<br>urulu |                      | <no data="" disp<="" td="" to=""><td>Telefon No 2<br/>lay&gt;</td><td>LARM İÇİN</td><td>Telefo<br/>NOT</td><td>m No 3</td><td>T.</td><td>elefan No 4</td></no>                      | Telefon No 2<br>lay>                  | LARM İÇİN     | Telefo<br>NOT              | m No 3       | T.          | elefan No 4   |  |  |  |
| Irtibat Tel 1<br>Irtibat Tel 3<br>Panel Mod.<br>Adres :                                     |                   | Irtibat Tel<br>Panel Tel N<br><mark>Sistem K</mark> | 2<br>Io<br>urulu |                      | <no data="" disp<="" td="" to=""><td>Telefon No 2<br/>lay&gt;<br/>Al<br/>Firması</td><td>LARM İÇİN</td><td></td><td>m No 3</td><td>T.</td><td>elefon No 4</td></no>                 | Telefon No 2<br>lay><br>Al<br>Firması | LARM İÇİN     |                            | m No 3       | T.          | elefon No 4   |  |  |  |
| Irtibat Tel 1<br>Irtibat Tel 3<br>Panel Mod.<br>Adres :                                     |                   | Irtibat Tel<br>Panel Tel N<br><mark>Sistem K</mark> | 2<br>lo<br>urulu |                      | <no data="" disp<="" td="" to=""><td>Telefon No 2<br/>lay&gt;<br/>Al<br/>Firması</td><td></td><td>Telefo<br/>NOT<br/>WAROLA</td><td>m No 3</td><td>T,</td><td>elefon No 4</td></no> | Telefon No 2<br>lay><br>Al<br>Firması |               | Telefo<br>NOT<br>WAROLA    | m No 3       | T,          | elefon No 4   |  |  |  |

Bu ekran alttaki ekranın biraz daha kısıtlı halidir. Burada dikkat etmeniz gereken konulardan biri eğer sabitlerde mesaja not girmeden geç işaretli değil ise bu ekrandaki alarm için not kısmına bir not girmeden bu ekranı kapatamazsınız. En az 1 karakterlik bir şey girmelisiniz.

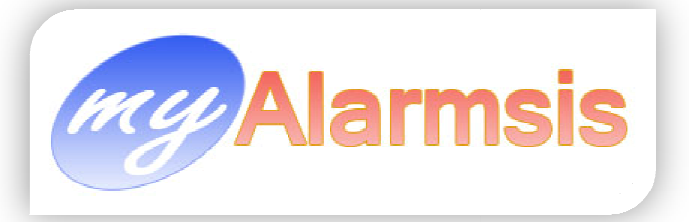

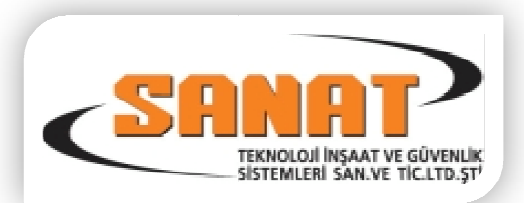

En alt kısımdaki **Sadece Alarmlar** kutucuğu işaretlenir ise ekranda sadece sinyal tablolarında alarm olarak işaretlenmiş sinyaller kalır. Önemsiz sinyaller ekrandan kaldırılır (Örn. Kurma, Kapama, Günlük Test Gibi.) Kalan Sinyaller ise Önem arz eden Hırsızlık Alarmı, Yangın Alarmı Panik Alarmı gibi sinyallerdir.

Sadece Alarmlar İşaretlendiğinde Not Girilen (Yani cevaplanan alarmlar) sinyaller de ekrandan kaldırılır. Sadece cevaplanmamış ve alarm olarak işaretlenmiş sinyaller ekranda kalır.

Bu ekranda herhangi bir sinyalin üzerinde Fare'nin sağ tuşu kliklenir ise aşağıdaki menü ekrana gelir.

۲

Mesaja Otomatik Not Gir
Mesaj'a Manuel Not Gir
Bu Kaydin Abone Bilgileri

Abonenin Önceki Sinyalleri

🔍 Abonenin Kullanicilari

Teknik Servis Formu Yaz

```
SMS Gönder
```

Bu menü aracılığı ile mesaja otomatik not girişi veya manuel not girişi yapılabilir. Aboneye SMS gönderilir. (Abone için SMS seçilmiş ise)

Teknik Servis Formu Yazılır, Abonenin kartı açılır, Abonenin Önceki Sinyallerine ulaşılır ve abonenin kullanıcıları ekranı açılır.

Mesaja Otomatik Not Gir Kısmında Aşağıdaki gibi Bir menü ekrana gelir. Bu Menü sizin Tanımlamalar menüsünde Otomatik Not Tanımları kısmında girdiğiniz notlardır. Bunlardan birini seçtiğinizde bu not

otomatik olarak operatör notu kısmına yazılır. Eğer bu notun üzerinde değişiklik yapmak isterseniz o sinyalin üzerine gelip Fare'nin sağ tuşu tıklanıp yine Bu menüden Mesaj'a Manuel Not Gir seçeneği seçilerek not

| 🏰 Mesaja Otomatik Not Gir   | •   | ÇA   |
|-----------------------------|-----|------|
| 🛅 Mesaj'a Manuel Not Gir    |     | DU   |
| 🔛 Bu Kavdin Abone Bilgileri | _   | HA   |
| Abonenin Önceki Sinvalleri  |     | ΗİÇ  |
| Abonenin Kullanicilari      |     | NO   |
| 👕 Teknik Servis Formu Yaz   |     | PO   |
| - SMC Gänder                | _   | SIN  |
|                             | _   | SIS  |
|                             |     | T.SI |
|                             |     | TEK  |
|                             | 1   | TEK  |
|                             |     | TES  |
|                             |     | IÇE  |
|                             |     | SEZ  |
|                             |     | SEZ  |
|                             |     | SEZ  |
|                             |     | SEZ  |
|                             |     | SEZ  |
|                             |     | SEZ  |
|                             |     | SEZ  |
|                             |     | ZÜI  |
|                             | - ( | ZÜL  |
|                             | - 1 | 7Ü   |

LIŞMA VAR ZELDI FTA SONU TATILLER BİR KULLANICIYA ULAŞILAMADI T VAR ARANMADI LİS MEMURU: IYALLERİ GELMİYOR TEM KURULDU ERV.ÇALIŞIYOR : KNİK SERVİS CALIŞIYOR (NİK SERVİSE BİLDİRİLDİ ST VAPILDI RİDEN VE KULLANICILARA ULAŞILAMADI GİN YALÇIN "ÇIKACAKLAR. GİN YALÇIN " SABAHÇILAR. GİN YALÇIN "İÇERİDELER. GİN YALCIN TELEFONU CEVAP VERMİYOR. GİN YALÇIN " BİLDİRİLDİ. IGİN YALÇIN " ÇALIŞMA VAR GİN YALÇIN " SORUN YOK. LEYHA YALÇIN "ÇIKACAKLAR. LEYHA YALÇIN " SABAHÇILAR. LEYHA YALÇIN "İÇERİDELER. ZÜLEYHA YALÇIN TELEFONU CEVAP VERMİYOR. ZÜLEYHA YALÇIN " BİLDİRİLDİ. ZÜLEYHA YALÇIN " ÇALIŞMA VAR ZÜLEYHA YALÇIN " SORUN YOK. NAZİFE TUFAN "ÇIKACAKLAR. NAZIFE TUFAN " SABAHCILAR. NAZİFE TUFAN "İÇERİDELER. NAZIFE TUFAN TELEFONU CEVAP VERMIYOR. NAZİFE TUFAN " BİLDİRİLDİ. NAZİFE TUFAN " CALIŞMA VAR

NAZIFE TUFAN " SORUN YOK.

üzerinde değişiklik yapabilirsiniz.

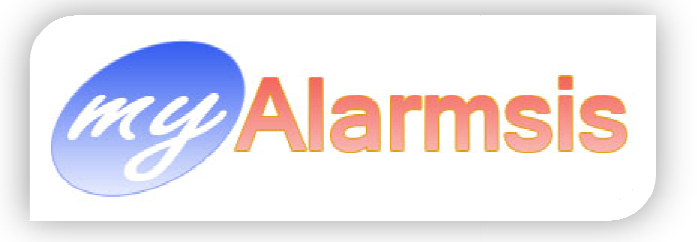

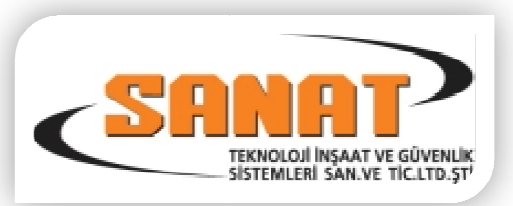

#### Mesaja Manuel Not Gir :

| 🎎 Sinyal Me | saj Girişi              |         |
|-------------|-------------------------|---------|
| Abone Kodu  | 6525                    |         |
| Alarm Kodu  | E401                    |         |
| Açıklaması  | SİSTEM KAPATILDI        |         |
| Not         |                         |         |
|             |                         |         |
|             |                         |         |
|             |                         |         |
|             |                         |         |
|             |                         |         |
| 🗸 ок        | (En fazla 250 karakter) | 🗶 İptal |

Bu bölümden mesaja manuel not girişi yapılır.

Operatör Mesaja 250 karaktere kadar manuel ve otomatik not girişi yapabilir.

Yine bu alanda Fare'nin sağ tuşuna basılarak yukarıda ki otomatik not giriş menüsü açılır ve otomatik not seçilebilir.

Sinyal üzerinde Fare'nin sağ tuşuna basıldığında açılan menü eğer sinyal (CLL) Geç Kurma sinyali ise Menü aşağıdaki gibi açılacaktır.

Bu menüde önceki menüye göre ek olarak Geç Kurmayı Ertele Menüsü eklenmiştir. Bu menüden gelen geç kurma sinyali düştüğü saat'tin üzerine seçilen dakika yada saat kadar sonraya ertelenir.

|                                                                                                    |   |                                                                                          | <ul> <li>1 Saat Ertele</li> <li>1,5 Saat Ertele</li> <li>2 Saat Ertele</li> <li>2,5 Saat Ertele</li> </ul> |
|----------------------------------------------------------------------------------------------------|---|------------------------------------------------------------------------------------------|----------------------------------------------------------------------------------------------------|
|                                                                                                    |   |                                                                                          | 3 Saat Ertele                                                                                              |
| 🕝 Geç Kurmayı Ertele                                                                                              | • | 🕗 5 Dakika Ertele                                                                        | <ul> <li>4 Saat Ertele</li> <li>5 Saat Ertele</li> </ul>                                                   |
| - 😭 Mesaja Otomatik Not Gir<br>- 🛅 Mesaj'a Manuel Not Gir                                                         | • | <ul> <li>10 Dakika Ertele</li> <li>15 Dakika Ertele</li> </ul>                           | <ul> <li>6 Saat Ertele</li> <li>7 Saat Ertele</li> </ul>                                                   |
| <ul> <li>Bu Kaydin Abone Bilgileri</li> <li>Abonenin Önceki Sinyalleri</li> <li>Abonenin Kullanicilari</li> </ul> |   | <ul> <li>20 Dakika Ertele</li> <li>30 Dakika Ertele</li> <li>45 Dakika Ertele</li> </ul> | <ul> <li>8 Saat Ertele</li> <li>9 Saat Ertele</li> <li>10 Saat Ertele</li> </ul>                           |
| 👕 Teknik Servis Formu Yaz                                                                                         |   | 🕝 Saat Ertele 💦                                                                          | 🕝 12 Saat Ertele                                                                                           |
| SMS Gönder                                                                                                    |   |                                                                                          |                                                                                                    |

Yani eğer geç kurma sinyalimiz 20:15'te düşmüş ise biz menüden 15 dakika ertele'yi seçer isek bir sonraki geç kurma 20:30'da düşecektir. Bu sinyali de tekrar 20 dakika ertelersek sonraki geç kurma sinyali 20:50 de düşecektir.

#### Açılış Kapanış Saatleri:

| Sabah                        | Öğlede                                  | en Sonra                            | э                      |                       |                          |                  |
|------------------------------|-----------------------------------------|-------------------------------------|------------------------|-----------------------|--------------------------|------------------|
| Pzt<br>A. 06:00<br>K. 21:00  | <mark>Sali</mark><br>) 06:00<br>) 21:00 | <mark>Çrş.</mark><br>06:00<br>21:00 | Prş.<br>06:00<br>21:00 | Cum<br>06:00<br>21:00 | C.tesi<br>06:00<br>21:00 | Pzr<br>O<br>O    |
| <mark>Kpl</mark> .<br>Geç Ku |                                         | 1                                   | Dk. Ei                 | itele Y               | .G.K: <mark>2</mark>     | <b>₽</b><br>1:00 |

Trafik list ekranının orta sol tarafında seçilen sinyale ait abonenin açılış kapanış saatleri, Kapalı günleri ve var ise geç kurmanın kaç dakika ertelendiği görüntülenmektedir.

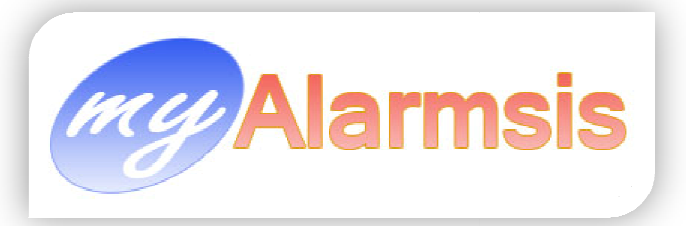

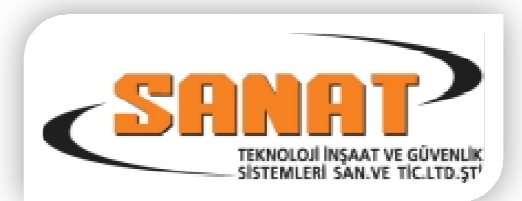

Bu alandaki Y.G.K: (Yeni Geç Kurma) saati üzerinden Fare'nin sağ tuşuna basılır ise geç kurma erteleme menüsü aşağıdaki gibi görüntülenecektir.

| -00 |                   | Θ | 1 Saat Ertele   |
|-----|-------------------|---|-----------------|
| Ø   | 5 Dakika Ertele   | Θ | 1,5 Saat Ertele |
| Θ   | 10 Dakika Ertele  | Θ | 2 Saat Ertele   |
| 0   | 15 Dakika Ertele  | Θ | 2,5 Saat Ertele |
| 0   | 20 Dakika Ertele  | Θ | 3 Saat Ertele   |
| 0   | 25 Dakika Ertele  | Θ | 4 Saat Ertele   |
| 0   | 30 Dakika Ertele  | Θ | 5 Saat Ertele   |
| 0   | 35 Dakika Ertele  | Θ | 6 Saat Ertele   |
| 0   | 40 Dakika Ertele  | Θ | 7 Saat Ertele   |
| 0   | 45 Dakika Ertele  | Θ | 8 Saat Ertele   |
| 0   | 50 Dakika Ertele  | Θ | 9 Saat Ertele   |
| 0   | 55 Dakika Ertele  | Θ | 10 Saat Ertele  |
| Θ   | Saat Ertele 💦 🕨 🕨 | Θ | 12 Saat Ertele  |
|     |                   |   |                 |

# Abonenin Bölgeleri :

| BÖLGELER    |                       |                         |  |  |  |  |  |
|-------------|-----------------------|-------------------------|--|--|--|--|--|
| Bölge<br>No | Montaj Yapılan Yer    | Kamera Görüntü<br>Linki |  |  |  |  |  |
| 001         | GİRİŞ M.C.            | 1                       |  |  |  |  |  |
| 002         | GİRİŞ PIR             | 15                      |  |  |  |  |  |
| 003         | ATÖLYE PIRLAR         | 15                      |  |  |  |  |  |
| 004         | ARKA PIR              | 15                      |  |  |  |  |  |
| 005         |                       | 14                      |  |  |  |  |  |
| 006         | YAN KISIM SİREN SABO1 | 15                      |  |  |  |  |  |
| 007         | ARKA CEPHE SİREN SAE  | 15                      |  |  |  |  |  |
|             |                       |                         |  |  |  |  |  |
|             |                       |                         |  |  |  |  |  |
|             |                       |                         |  |  |  |  |  |
|             |                       |                         |  |  |  |  |  |

Bu menüden yapılan erteleme yukarıda yapılan ertelemeden farklıdır. Yukarıdaki erteleme ertelemeyi yaptığınız saatten itibaren seçtiğiniz süre kadar ertelenir. Bu bölümde yapılan erteleme ise kurma saatinden sonra seçtiğiniz süre kadar ertelenir.

Yani burada kurma saati 21:00 eğer menüden 10 dakika ertele seçer isek yeni kurma saati 21:10 olur. Yukarıdaki anlatılan menüden erteleme yapılsa idi ertelemenin yapıldığı zamandan itibaren 10 dakika ertelenirdi.

Bu bölümden aboneye ait alarm bölgeleri görünür. Bu bölümdeki kamera linki yazan yerde eğer girilmiş bir kamera linki veya IP numarası var ise kamera ikonu tıklandığında program otomatik olarak İnternet Gezgininden bu kamera linkine bağlanmaya çalışacaktır.

#### **Trafik List Alt Barı**

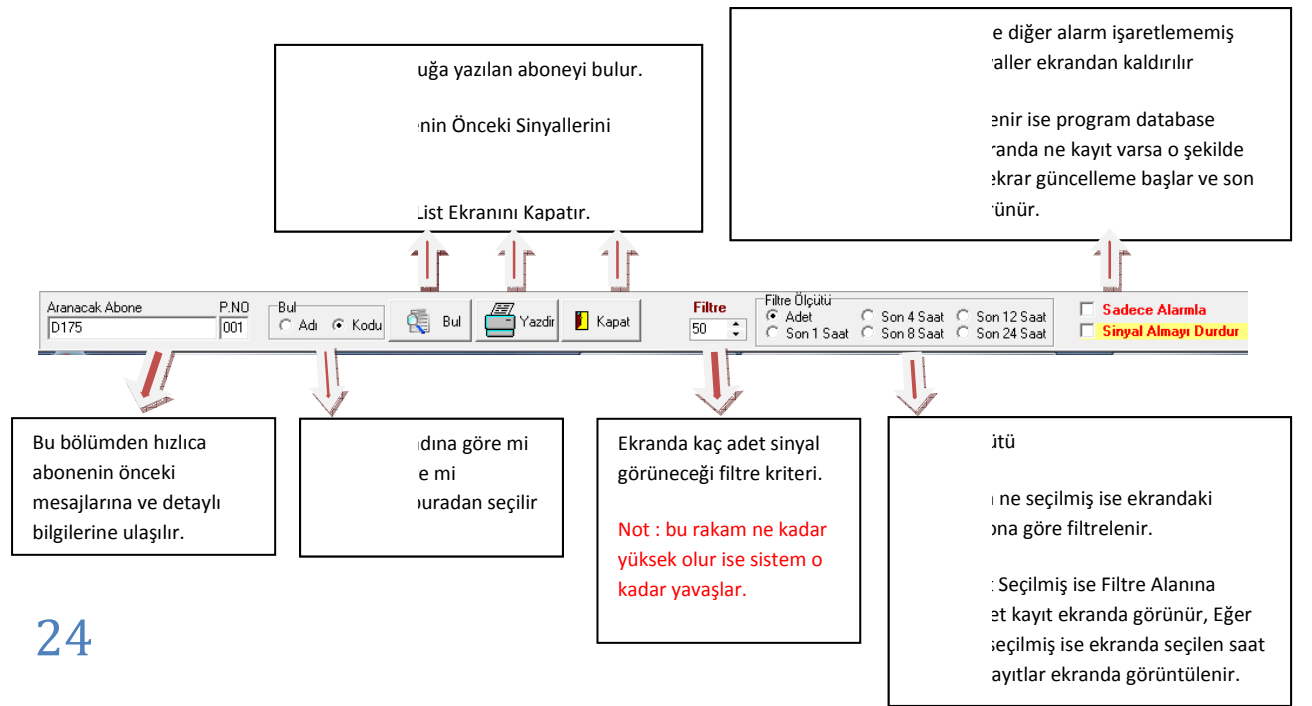

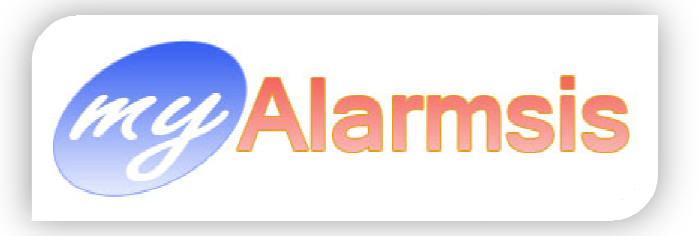

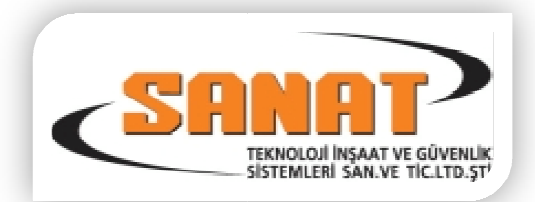

# Tarfik List Ekranın Orta Bölümündeki Sayfa Kontrolleri :

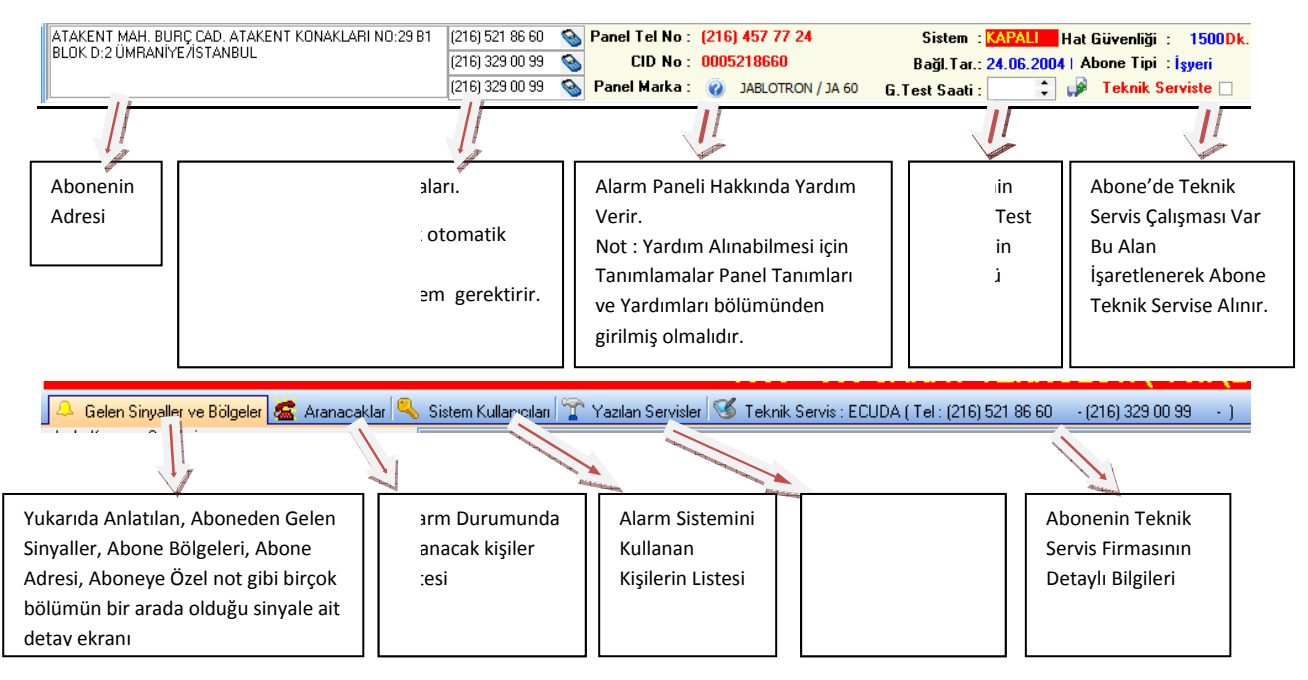

Bu bölümlerin ekran görüntüleri aşağıdaki gibidir.

Bu Ekranlardaki telefon alanlarının tümünde 🔊 bu telefon ikonu görünür. Bu ikona basıldığında eğer bilgisayarınıza bağlı bir modem voice mevcut ise sistem otomatik olarak alandaki mevcut telefon numarasını arayacaktır.

# Aranacaklar :

| 0          |                                                                                                    |               |        |                 |                     |                  |                |                |                |               |
|------------|----------------------------------------------------------------------------------------------------|---------------|--------|-----------------|---------------------|------------------|----------------|----------------|----------------|---------------|
| 👃 Gelen Si | 🐣 Gelen Sinyaller ve Bölgeler 🚾 Aranacaklar 🥆 Sistem Kullanicilari 🎬 Yazılan Servister 🐚 Teknik Servis |               |        |                 |                     |                  |                |                |                |               |
|            | ALARM DURUMUNDA ARANACAKLAR                                                                            |               |        |                 |                     |                  |                |                |                |               |
| Önc.Sırası | Adı Soyadı                                                                                             | Görevi        | Adresi | Parola          | Yakınlığı (Akrabalı | ğı) Telefon No 1 | Telefon N      | 2 Telefon No 3 | Telefon No 4   | Alarm Tipi    |
| 2          | ALÎ RIZA BEKTAŞ                                                                                        | TEKNİK SERVİS |        |                 | KARDEŞİ             | (542)447 82 63   |                |                |                |               |
| 1          | MUSTAFA BEKTAŞ                                                                                         |               |        |                 |                     | (541)394 50 07   | (216)518 49 07 | (542)447 82 60 | (000)000 00 00 |               |
|            |                                                                                                    |               |        |                 |                     |                  |                |                |                |               |
|            |                                                                                                    |               |        |                 |                     |                  |                |                |                |               |
|            |                                                                                                    |               |        |                 |                     |                  |                |                |                |               |
|            |                                                                                                    |               |        |                 |                     |                  |                |                |                |               |
|            |                                                                                                    |               |        |                 |                     |                  |                |                |                |               |
|            |                                                                                                    |               |        |                 |                     |                  |                |                |                |               |
|            |                                                                                                    |               |        |                 |                     |                  |                |                |                |               |
|            |                                                                                                    |               |        |                 |                     |                  |                |                |                |               |
|            |                                                                                                    |               |        |                 |                     |                  |                |                |                |               |
|            |                                                                                                    |               |        |                 |                     |                  |                |                |                |               |
|            |                                                                                                    |               |        |                 |                     |                  |                |                |                |               |
|            |                                                                                                    |               |        |                 |                     |                  |                |                |                |               |
|            | FIRMA YETKILILERI                                                                                      |               |        |                 |                     |                  |                |                |                |               |
| S.No       |                                                                                                    | Adı Soyadı    |        | Telefon 1       |                     | Telefon 2        |                | Cep Telefon 1  |                | Cep Telefon 2 |
|            | 1 MUSTAFA BEKTAŞ                                                                                       |               |        | (216) 518 49 07 | (216                | 6) 457 77 22     | (532           | ) 264 23 64    | (542) 447 82 6 | 0             |
|            |                                                                                                    |               |        |                 |                     |                  |                |                |                |               |
|            |                                                                                                    |               |        |                 |                     |                  |                |                |                |               |

Bu sayfa gelen alarmda kimlerin aranacağının detaylı listelendiği bölümdür.

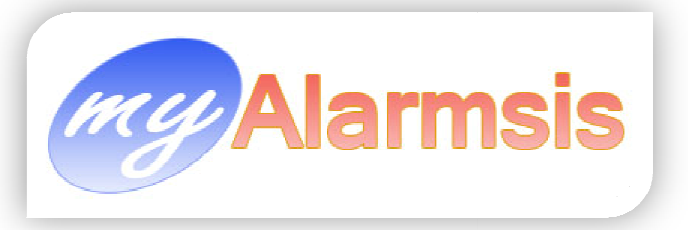

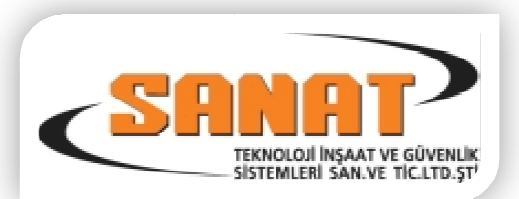

## Sistem Kullanıcıları :

| 🚨 Gelen Sin | nyaller ve Bölgele | r 🖉 Aranacaklar 🥄 Sistem K | ullanıcıları 👕 Yazılan S | ervisler 🧭 Teknik Servis |                        |                |                |                |                |
|-------------|--------------------|----------------------------|--------------------------|--------------------------|------------------------|----------------|----------------|----------------|----------------|
|             |                    |                            |                          | ALARM SİS                | STEMİ KULLANIO         | CILARI         |                |                |                |
| Önc.Sırası  | Kull. Kodu         | Adı Soyadı                 | Görevi                   | Parola                   | Yakınlığı (Akrabalığı) | Telefon No 1   | Telefon No 2   | Telefon No 3   | Telefon No 4   |
|             | 508                | SELÇUK DARCAN              | TEKNİK SERVİS            |                          |                        | (541)394 50 16 |                |                |                |
|             | 503                | SALİH KARABACAK            | TEKNIK SERVIS            | HUYOVA                   |                        | (554)394 50 13 | 0              | ()             | ()             |
|             | 504                | CANER YENER                | MUHASEBE                 |                          |                        | 0              | 0              | ()             | 0              |
|             | 505                | TEMİZLİKÇİ VASİLLEV        |                          |                          |                        | $\Box$         | 0              | 0              | 0              |
| 0           | 501                | MUSTAFA BEKTAŞ             | İŞYERİ SAHİBİ            | ECEM                     |                        | (532)264 23 64 | (216)518 49 07 | (542)447 82 60 | (554)394 50 07 |
| 0           | 0 502              | ALİ RIZA BEKTAŞ            | TEKNİK SERVİS            | AŞKIM                    |                        | (542)447 82 63 | (532)647 30 72 | 0              | 0              |
|             |                    |                            |                          |                          |                        |                |                |                |                |

Bu sayfa gelen alarmdaki abonenin alarm sistemini kullanan kişilerin detaylı listelendiği bölümdür.

#### Yazılan Servisler :

| 🔔 Gelen Sinyaller ve Bi | ölgeler 🖾 Aranacaklar 🥄 | Sistem Kullanıcıları 👕 Yazılan Servister 🧭 Teknik Servis          |                           |
|-------------------------|-------------------------|-------------------------------------------------------------------|---------------------------|
|                         |                         | ABONEYE YAZILAN SERVİS FORMLARI                                   |                           |
| Tarih                   | Servisi Veren           | Servis Detayi                                                     | Sonuç                     |
| 31.03.2010              | SINAN                   | 4. BÖLGEDEN KABLOSUZ PIR BATARYA AZALMASI VAR                     | SORUN TELEFONLA GIDERILDI |
| 15.09.2009              | ERDAL                   | BATARYA AZALMASI VAR MÜŞTERİYE BİLGİ VERİLDİ.                     | SORUN YERINDE GIDERILDI   |
| 03.06.2009              | SEMIH                   |                                                                   | SORUN YERINDE GIDERILDI   |
| 14.05.2009              | MURAT                   | ŞÜKRÜ ASLAN TADİLAT VAR 1-2 AKŞAM KURULMAYACAK                    | SORUN YERINDE GIDERILDI   |
| 28.03.2009              | ENGIN                   | SINYALLERI MERKEZE ULAŞMIYOR KULLANICIYA BİLDİRİLDİ BİLGİLERİNİZE | SORUN YERINDE GIDERILDI   |
|                         |                         |                                                                   |                           |

Bu sayfa gelen alarmdaki aboneye daha önce yazılmış teknik servis formlarının listelendiği bölümdür.

#### **Teknik Servis Firması :**

|   | 🔔 Gelen Siny | aller ve Bölgeler 😹 Aranacaklar 🥄 Sistem Kullanıcıları 👕 Yazılan Servisler | KOMSEK ( Tel : (212) 225 83 73 | - (212) 225 74 77 - ) |                |
|---|--------------|----------------------------------------------------------------------------|--------------------------------|-----------------------|----------------|
| Г |              | A                                                                          | BONENIN TEKNIK SERVİS FIRI     | MASI                  |                |
| Т | el : (212)   | 225 83 73 - (212) 225 74 77 -                                              |                                |                       |                |
| 3 | Sira         | Adi Soyadi                                                                 | Görevi                         | Parola                | Telefon No 1   |
| Þ |              | 1 SEDAT ÖZDEMİR                                                            |                                |                       | (533)290 23 36 |
| L |              | 2 ARTUN TEKİROĞLU                                                          |                                |                       | (532)316 23 46 |
|   |              |                                                                            |                                |                       |                |
|   |              |                                                                            |                                |                       |                |

Bu sayfa gelen alarmdaki abonenin teknik servis hizmetini veren firmasının detaylı bilgilerinin görüntülendiği ve teknisyenlerinin isimlerinin listelendiği bölümdür.

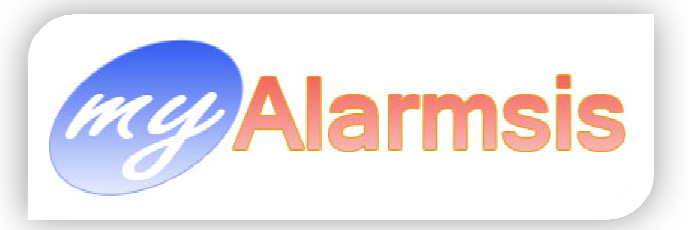

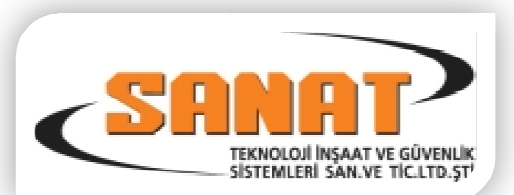

## Sinyal Tabloları :

| Sinyal Tablolari       |                                   |            |           |                           |        |           |                    |
|------------------------|-----------------------------------|------------|-----------|---------------------------|--------|-----------|--------------------|
| Alarm Tablolari        |                                   | Alarm O    | lay Kodla | n                         |        |           |                    |
| Tablo Kodu Farmat Kodu | Tablo Açıklaması 🔺                | Olay 👝     | Tip       | Olau Aciklaması           | Alarro | Sorumlu   | Bölge / Kullapici  |
| 1                      | Radionics Modem IIe               | Kodu 🖆     | np        | oldy Açıklamdar           | Alam   | Soramia   | bolge / Raildinier |
| 2                      | 1000                              | A          | ALR       | ALARM                     | ~      | Bölge     | 0                  |
| 4                      | 5555                              | A          | ALR       | ALARM                     | ~      | Bölge     | 0                  |
| 5                      | 7000                              | AS         | STR       | Durum raporu              |        |           | 0                  |
| 7                      | Ademco Contact ID                 | AS         | STR       | Durum raporu              |        |           | 0                  |
| 8                      | SIA                               | В          | BSY       | CS YOĞUN SANİYELER        |        |           | 0                  |
| 16                     | 4x2                               | В          | BSY       | CS YOĞUN SANİYELER        |        |           | 0                  |
| 17                     | Telenot / Telim                   | B01        | COR       | COMM DÜZELMESİ            |        |           | 0                  |
| 33                     | ELEKTRIK DÜZELMESI                | B01        | COR       | COMM DÜZELMESİ            |        |           | 0                  |
| 34                     | ELEKTRIK KESINTISI                | C          | CLO       | SISTEM KURULDU            |        | Kullanıcı | 0                  |
| 35                     | Surgard Receiver                  | С          | CLO       | SISTEM KURULDU            |        | Kullanıcı | 0                  |
| 36                     | SADECE ALARM                      | CS         | CLS       | KAPALI DURUMU             |        |           | 0                  |
| 37                     | SIA SADECE ALARM                  | CS         | CLS       | KAPALI DURUMU             |        |           | 0                  |
| 39                     | Crow Receiver                     | D          | PAN       | PANİK ALARMI              | ~      |           | 0                  |
| 40                     | MCDI Receiver                     | D          | PAN       | PANİK ALARMI              |        |           | 0                  |
| 62                     | ATLAS PANEL                       | D02        | PCH       | Parametreler değişti      |        |           | 0                  |
| 75 !,#                 | osborne                           | D02        | PCH       | Parametreler değişti      |        |           | 0                  |
| 77                     | 1151 zone tablosu                 | D03        | UST       | Kullanıcı kurcalama ALR   | ~      |           | 0                  |
| 97 BAĞLANTI            | SİREN BAĞLANTI                    | D03        | UST       | Kullanıcı kurcalama ALR   | ~      |           | 0                  |
| 122                    | SIA ELEKTRIK KESILME              | D04        | UCC       | Kull. kodu - Değiştirildi |        |           | 0                  |
| 233                    | DSC IP                            | D04        | UCC       | Kull. kodu - Değiştirildi |        |           | 0                  |
| 256                    | BIGES GPRS                        | D05        | UCD       | Kull. kodu - Silindi      |        |           | 0                  |
| 322                    | SABAB STORE                       | D05        | UCD       | Kull. kodu - Silindi      |        |           | 0                  |
| 808                    | VOLES                             | D06        | SKC       | Çizelge değiştirildi      |        |           | 0                  |
| 994                    | GSM ZONE                          | D06        | SPD       | Sinyal protokolü farklı   |        |           | 0                  |
| 1083                   | T-5 YAPI                          | D07        | DTC       | Tarih değiştirildi        |        |           | 0                  |
| 1111                   | EDİ SAYEK                         | D07        | DTR       | CS Saat yenilendi         |        |           | 0                  |
| 1200                   | STIL                              | D09        | WDR       | İzleme yenileme           |        |           | 0                  |
| 1255                   | SIREN BAĞLANTI                    | D09        | WDR       | İzleme yenileme           |        |           | 0                  |
| 1401                   | WACKER MAKINA                     | D11        | BMB       | Uzaktan yenilendi         |        |           | 0                  |
| 1000                   |                                   | D11        | ROP       | KUMANDAYLA ACILDI         |        |           | o 💌                |
| 🗋 🗞 📝                  | 📃 🛞 🔁 🔎                           |            | 🇞 🎽       | . 🛛 💿 🔁                   |        |           |                    |
| Bilgileri Al           | 🕵 Bilgileri Yapistir 🛛 📇 Sinyal T | bl. Yazdir | 📔 Kapat   |                           |        |           |                    |

Bu bölümden sinyal tablolarını tanımları yapılır.

Sol bölüm alarm sinyal tablolarının isimlendirildiği bölümdür. Sağ tarafta ise gelen alarm kodlarının tanımlandığı bölümdür.

Olay Kodu girildikten sonra Olay Açıklaması seçildiğinde aşağıdaki gibi bir seçim penceresi açılacaktır.

| KAPALI | DURUMU 🔽 🗌         |
|--------|--------------------|
| KODU   | ACIKLAMA 🔺         |
| CLS    | KAPALI DURUMU      |
| CLT    | SOĞUK ALARM TEST   |
| CMF    | BİLGİSAYAR SORUNU  |
| CMR    | BİLGİSAYAR DÜZELDİ |
| COF    | COMM ARIZASI       |
| COR    | COMM DÜZELMESİ     |
| CPF    | CPU ARIZASI        |
| CPI    | ARİ ÇERÇEVE 🔽      |
| ग      |                    |

Bu gelen pencereden aşağıdaki bölümde anlatılacak olan Sinyal Türlerinde tanıttığımız bir sinyal türü seçeriz.

Sinyal Türleri Hakkında detaylı açıklama için sinyal türleri bölümünü inceleyiniz.

Olay Kodu: Alarm panelinin gönderdiği alarm olay kodudur. Tip: Tip alanı bu alarmın renginin, açıklamasını, alarm verip vermeyeceğinin tanımlandığı tip kodudur.

Olay Açıklaması: Seçtiğiniz Tip'in tanımında belirttiğiniz Alarm

Açıklamasıdır. Alarm Kutucuğu bu sinyal alındığında alarm verip verilmeyeceğidir.

Sorumlu : Bu olay Kodundan oluşmasında sorumlu olan birimdir.

- Panel: (akü azalması, Elektrik kesilmesi v.b.) Alarm kodundan panel sorumlu
- Bölge: (Bölge alarmı, bölge pil azalması v.b.) Alarm kodundan bölge sorumlu
- Kullanıcı: (kurma,kapama v.b.) Alarm kodundan kullanıcı sorumlu

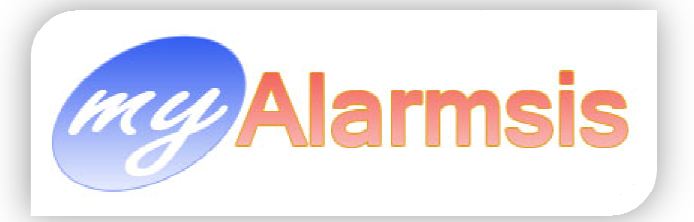

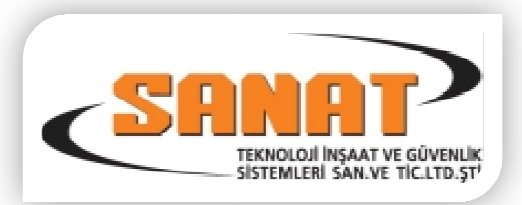

Bölge/Kullanıcı : Eğer Aynı Kodlu alarmlarda farklı bölge numaralarında farklı mesajlar görüntülenecek ise buraya bu mesaj için görüntülenecek bölge numarası girilecek. Farklılık yok ise 0 kalacak.

0

Bu bölümde yapacağınız değişiklikler sinyal almanızı etkiler. Eğer yaptığınız işten emin değil iseniz bu bölümde değişiklik yapmayınız.

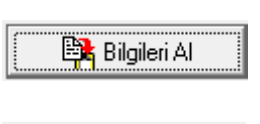

:Seçili Sinyal Tablosundaki tüm bilgileri hafızaya kopyalar.

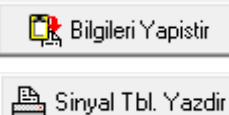

:Hafızaya Kopyalanan tablo bilgileri seçili olan Sinyal Tablosuna yapıştırır.

Seçili Sinyal Tablosunu yazdırır.

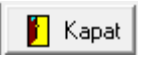

:Sinyal tablosu formunu kapatır.

# Sinyal Türleri :

| 🎥 Sinyal | Türleri                     |                 |        |              | last hat   |               |
|----------|-----------------------------|-----------------|--------|--------------|------------|---------------|
| Kodu     | Sinyal Türü Açıklaması      | Alarm<br>Versin | Önc. # | Alarm Tipi   | Yazı Rengi | Zemin Rengi 🔺 |
| AFA      | HAVA AKIM ALARMI            | ✓               | 2      | Genel Alarm  | clRed      | clWhite       |
| AAA      | CS POWER LOST               |                 | 5      | Ariza Alarmi | clRed      | clWhite       |
| ACA      | RECEİVER GÜÇ KESİLDİ        | ✓               | 5      | Ariza Alarmi | clRed      | clWhite       |
| ACL      | OTOMOTİK KURULDU            |                 | 7      | Kapanış      | clGreen    | clWhite       |
| ACR      | RECEVIER GÜÇ DÜZELMESİ      |                 | 5      | Genel Alarm  | clRed      | cWhite        |
| ADN      | ERİŞİM ENGELLENDİ           | ✓               | 4      | Genel Alarm  | clRed      | clWhite       |
| AGN      | ERİŞİM SAĞLANDI             |                 | 8      | Genel Alarm  | clRed      | clWhite       |
| BYT      | ALARM NET MESAJI            | ✓               | 4      | Genel Alarm  | clRed      | clWhite       |
| ALR      | ALARM                       | ✓               | 1      | Genel Alarm  | clRed      | clWhite       |
| AMS      | ARM-STAY                    |                 | 8      | Kapanış      | clGreen    | clWhite       |
| AOF      | ABONEDEN FAZLA SINYAL GELDI | ×               | 4      | Genel Alarm  | cYellow    | clBlue        |
| APO      | CS OTO YAZ                  |                 | 5      | Genel Alarm  | clRed      | clSkyBlue     |
| AOP      | ΟΤΟΜΟΤΙΚ ΚΑΡΑΜΑ             |                 | 8      | Açılış       | clGreen    | clWhite       |
| ATR      | ERİŞİM SORUNU               | ✓               | 4      | Genel Alarm  | clRed      | cWhite        |
| AZC      | OTOMATIK KURMA IPTALI       |                 | 8      | Genel Alarm  | clGreen    | cWhite        |
| AZR      | OTOMATİK KAPAMA İPTALİ      |                 | 8      | Genel Alarm  | clGreen    | clWhite       |
| ARS      | ALARM DÜZELMESİ             |                 | 1      | Genel Alarm  | clBlue     | cWhite        |
| BDS      | SİRENLER ÇALARKEN KAPATMA   |                 | 6      | Genel Alarm  | clRed      | CICream       |
| BIS      | CPU İŞLENİYOR               |                 | 5      | Genel Alarm  | clAqua     | clWhite       |
| BLR      | SİREN DÜZELDİ               |                 | 6      | Genel Alarm  | clNavy     | clWhite       |
| BLT      | SİREN BAĞLANTISI KESİLDİ    | ✓               | 4      | Genel Alarm  | clRed      | cWhite        |
| BNO      | BATARYA AZALMASI            | ✓               | 4      | Genel Alarm  | clRed      | clWhite       |
| BPR      | BYPASS DÜZELMESİ            |                 | 7      | Genel Alarm  | clTeal     | cWhite        |
| BSY      | CS YOĞUN SANİYELER          |                 | 5      | Genel Alarm  | clRed      | clWhite       |
| BTF      | AKÜ TEST ARIZASI            | ~               | 4      | Ariza Alarmi | clRed      | clWhite       |
| BTM      | BATARYA AZALMASI            | ~               | 4      | Genel Alarm  | clRed      | clWhite       |
| BTP      | AKÜ MEVCUT                  |                 | 9      | Genel Alarm  | CIBlack    | clWhite       |
| RTR      |                             |                 | 5      | Genel Alarm  | olNavn     | cN/hite       |
|          | 🍾 🖉 🔳 🚫 🔁                   |                 |        |              |            |               |

Bu bölüm sinyal tablolarında gireceğimiz alarm tanımlarının ne şilde ekrana düşeceğini tanıttığımız bölümdür.

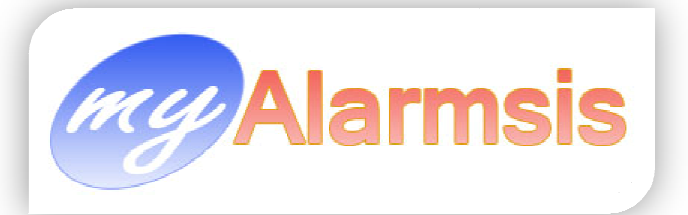

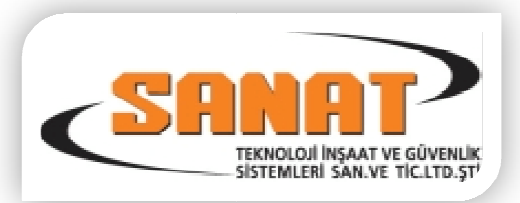

Kodu : Tanıtacağımız Sinyal tipine bir kod tanımlarız bu kod 3 Haneli olacaktır.

Sinyal Türü Açıklaması : Alarm düştüğünde ekranda görünecek olan alarm açıklaması.

Alarm : Ekrana düşen sinyal'in alarm verip vermeyeceği,

Önc. Sırası : (Öncelik Sırası). Gelen alarmların hangi öncelikle ekranda listeleneceği. En küçük olan numara en üstte görünecektir.

Alarm Tipi : Alarmın Hangi kategoriye girdiği.

Yazı Rengi : Alarmın ekrana düştüğünde yazı renginin hangi renk olacağı

Zemin Rengi : Alarmın ekrana düştüğünde zemin renginin hangi renk olacağı.

Bu bölümde yapacağınız değişiklikler sinyal almanızı etkiler. Eğer yaptığınız işten emin değil iseniz bu bölümde değişiklik yapmayınız.

## Dikkat : Aşağıdaki Sinyal Tiplerinin Kodlarını Asla Değiştirmeyiniz silmeyiniz.

| • HCL | AOF   | • SGE | • PTT | • PTT |
|-------|-------|-------|-------|-------|
| • OPN | • IAS | • FAN | • HBR |       |
| • OPL | • NSP | • CLL | • TSF |       |

#### **Alarm Sinyal Tipleri:**

| Alarm Sinyal Tipleri |   |
|----------------------|---|
| Sinyal Tipi          | ٦ |
| çılış                |   |
| apanış               |   |
| enel Alarm           |   |
| /G Açılış Kapanış    |   |
| zel Durum Alarmi     |   |
| angin Alarmi         |   |
| anik Alarmı          |   |
| riza Alarmi          |   |
| ağlık Alarmı         |   |
| az Alarmı            |   |
| eç Açılış            |   |
| eç Kapanış           |   |
| apalı Gün            |   |
| est Kontrol          |   |
|                      |   |
|                      |   |
|                      |   |
| 📄 🗞 🎽 🔳 🚳 🖬          |   |

Bu bölüm Gelen Alarm sinyallerini Kategorilere ayırmak için kullanılır. Açılış (Kapama), Kapanış (Kurma), Geç Açılış (Geç Kapama), Geç Kapanış (Geç Kurma) Anlamına Gelir.

Kapalı Gün : Mesai saatleri dışında içeri giriş olduğunda anlamına gelir.

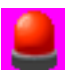

Bu bölümde yapacağınız değişiklikler sinyal almanızı etkiler. Eğer yaptığınız işten emin değil iseniz bu bölümde değişiklik yapmayınız.

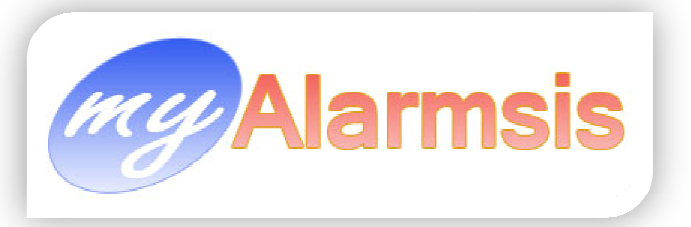

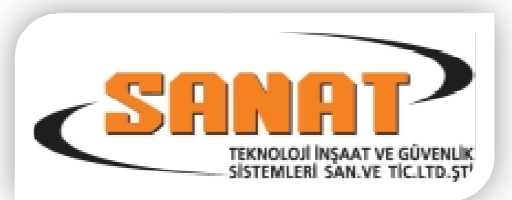

# Acil Raporlar :

|   | Acil Raporlar | E-Posta     | SMS      | Uygulamalar     | Tanımla |
|---|---------------|-------------|----------|-----------------|---------|
|   | 🎒 Kurulu Sis  | temler      |          |                 |         |
| 1 | 🔒 Kapalı Sist | emler       |          |                 |         |
|   | 💄 Gece Gele   | n Alarmla   | r        |                 |         |
|   | 🙆 Sinyal Gel  | meyen Ab    | oneler   |                 | -       |
|   | 💆 Günlük Te   | est Düşme   | yen Ab   | oneler          |         |
|   | 🧄 Teknik Ser  | rvis Çalışm | nasi Yaj | oilan Abone Lis | tesi    |

#### **Kurulu Sistemler**

| 🍰 Kurulu      | / Kapalı | Abone Listesi         |                       |                       |                 |                |                           | -                           | - 0 ×             |
|---------------|----------|-----------------------|-----------------------|-----------------------|-----------------|----------------|---------------------------|-----------------------------|-------------------|
| Л             |          |                       |                       |                       |                 |                |                           |                             |                   |
| Abone<br>Kodu | P. No    | Firma Ünvanı          | Firma Telefon No<br>1 | Firma Telefon No<br>2 | Firma Faks No 1 | 1.Yetkili Kişi | Yetkili 1 Telefon<br>No 1 | Yetkili 1 Cep<br>Telefon No | Kurulu / Kapali 📥 |
| 0001          | 000      | AVÍTEC ELEKTRONÍK (D  | (12)273 01 86         |                       |                 |                |                           |                             | KURULU            |
| 0007          | 000      | KAKTÜS SAĞLIK HİZMET  | (12)2406085           | ()                    | ( 44) 80        |                | ()                        | ()                          | KURULU            |
| 0016          | 000      | FULYA GÖRÜNTÜLEME     | (12)296 55 41         | ()                    | ( 54) 67        |                | ( )                       | ()                          | KURULU            |
| 0022          | 000      | YÜCE DÖKÜM            | (12)674 09 98         | ()                    | ( )             |                | ( )                       | ()                          | KURULU            |
| 0025          | 000      | TATAR AĞASI CAMİİ DEF | (16)3621693           | ()                    | ( )             |                | ()                        | ()                          | KURULU            |
| 0052          | 000      | ASİMETRİK SES IŞIK VE | (12)2128075           | ()                    | ( 80) 35        |                | ()                        | ()                          | KURULU            |
| 0054          | 000      | KUYUBAŞI ECZANESİ     | (16)3493150           | (16)3474657           | ()              |                | ()                        | ()                          | KURULU            |
| 0058          | 000      | ÇATISAN               | (12)2212100           | ()                    | (12)2208353     |                | ()                        | ()                          | KURULU            |
| 0061          | 000      | ALPMAK MAKÍNA SANAY   | (12)2129650           | ()                    | (12)2129655     |                | ( )                       | ()                          | KURULU            |
| 0063          | 000      | KESKİN KESER (VİLLA)  | (16)3953676           | (16)3954918           | ()              |                | ( )                       | ()                          | KURULU            |
| 0064          | 000      | PANO METAL (AMBARLA   | (12)665 55 43         | (12)665 55 83         | (12)567 63 86   |                | ( )                       | ()                          | KURULU            |
| 0066          | 000      | KENAN YILDIRIM        | (12)5421076           | ( )                   | ( )             |                | ( )                       | ()                          | KURULU            |
| 0078          | 000      | AKMAN YARGICI MALİ M  | (12)217 50 76         | ( )                   | ( )             |                | ( )                       | ()                          | KURULU            |
| 0094          | 000      | SEBAHATTÍN BARAN      | (12)2164686           | ( )                   | ( )             |                | ( )                       | ()                          | KURULU            |
| 0096          | 000      | PATRICE LEPKOVSKI     | (12)236 09 37         | ( )                   | ()              |                | ( )                       | ()                          | KURULU            |
| 0101          | 000      | ÇUBUKLU EVLERİ SPOR   | (16)4139003           | ( )                   | (16)4139003     |                | ( )                       | ()                          | KURULU            |
| 0103          | 000      | LEMAN KARASALKIM      | (12)883 45 99         | ( )                   | ()              |                | ( )                       | ()                          | KURULU            |
| 0113          | 000      | ÜTOPYA OKULLARI (YÖI  | (16)6426420           | (16)6426421           | (16)6426422     |                | ( )                       | ()                          | KURULU            |
| 0114          | 000      | MEPSAN MÜHENDİSLİK    | (12)5492866           | (12)5492867           | (12)5491971     |                | ( )                       | ()                          | KURULU            |
| 0120          | 000      | DOĞU ECZANESİ         | (12)6993413           | (12)6996513           | ()              |                | ( )                       | ()                          | KURULU            |
| 0122          | 000      | ARZU NECATÍ           | (12)236 04 29         | ( )                   | (12)2607330     |                | ( )                       | ()                          | KURULU            |
| 0131          | 000      | BAYARLAR ET (KARTAL)  | (16)5171822           | ( )                   | (16 )517 18 21  |                | ( )                       | ()                          | KURULU            |
| 0147          | 000      | NİLGÜN OKYAR          | (12)5739184           | ( )                   | ()              |                | ( )                       | ()                          | KURULU            |
| 0149          | 000      | KOZA GÜVENLİK (MECİC  | (12)288 60 61         | (12)288 60 62         | (12)2881063     |                | ()                        | ()                          | KURULU            |
| 0159          | 000      | ÜNKA İNŞAAT YATIRIM : | (16)574 39 27         | ()                    | ( )             |                | ()                        | ()                          | KURULU            |
| 0160          | 000      | AYYILDIZ ECZA DEPOSL  | (12)4356443           | ()                    | (12)4356107     |                | ()                        | ()                          | KURULU            |
| 0162          | 000      | AKMEL (DEPO)          | (12)2295173           | ()                    | ()              |                | ()                        |                             |                   |
| ⊙ Ku          | rulu     | ⊖ Kapalı ⊃ Tümü       |                       |                       |                 |                |                           | <b>i</b> k                  | Kapat             |

Bu bölümden alarm sistemi kurulu olan abonelerin listesi alınır.

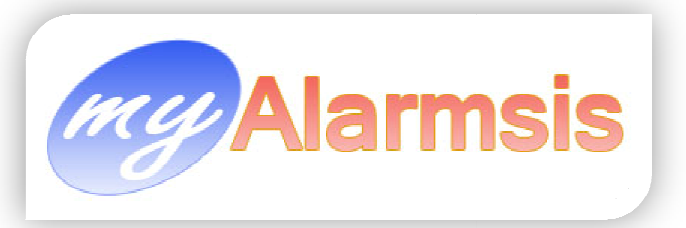

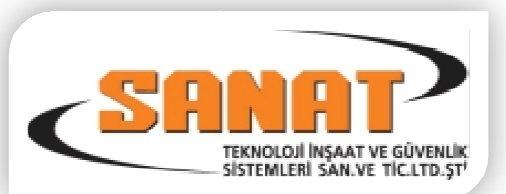

# Kapalı Sistemler

| 🎎 Kurulu      | / Kapalı | Abone Listesi          |                       |                       |                 |                |                           |                             |                   |
|---------------|----------|------------------------|-----------------------|-----------------------|-----------------|----------------|---------------------------|-----------------------------|-------------------|
|               |          |                        |                       |                       |                 |                |                           |                             |                   |
| Abone<br>Kodu | P. No    | Firma Ünvanı           | Firma Telefon No<br>1 | Firma Telefon No<br>2 | Firma Faks No 1 | 1.Yetkili Kişi | Yetkili 1 Telefon<br>No 1 | Yetkili 1 Cep<br>Telefon No | Kurulu / Kapalı 🔺 |
| 0003          | 000      | ÜNAL ACARSOY           | (12)263 56 94         | (12)3581750           | ()              |                | ()                        | ()                          | KAPALI            |
| 0004          | 000      | EKINOKS FILM           | (12)2191628           | (00 )000 00 00        | (12)286 23 19   |                | ()                        | ()                          | KAPALI            |
| 0005          | 000      | DNZ İNŞAAT ELEKTRİK    | (16)3496230           | ()                    | (00 )000 00 00  |                | ()                        | ()                          | KAPALI            |
| 0008          | 000      | LEVENT IŞIK            | (12)662 00 32         | ()                    | ( 00) 32        |                | ()                        | ()                          | KAPALI            |
| 0009          | 000      | SİVAS KUYUMCUSU        | (16)6114052           | ()                    | ()              |                | ()                        | ()                          | KAPALI            |
| 0010          | 000      | DENGE İŞ MERKEZİ       | (12)6376819           | ()                    | ()              |                | ()                        | ()                          | KAPALI            |
| 0011          | 000      | DENGE İŞ MERKEZİ 2     | (12)6376819           | ()                    | ()              |                | ()                        | ()                          | KAPALI            |
| 0017          | 000      | GÍO REKLAM             | ()                    | ()                    | ()              |                | ()                        | ()                          | KAPALI            |
| 0026          | 000      | TATAR AĞA CAMİİ        | (16)3621693           | ()                    | ()              |                | ()                        | ()                          | KAPALI            |
| 0028          | 000      | A REKLAM               | (12)221 57 19         | (12)221 93 78         | ()              |                | ()                        | ()                          | KAPALI            |
| 0029          | 000      | LOSTRA SALONU          | (12)352 55 80         | ()                    | ()              |                | ()                        | ()                          | KAPALI            |
| 0030          | 000      | AD TANITIM CORENDON    | (16)4676710           | ()                    | (216)467 64 13  |                | ()                        | ()                          | KAPALI            |
| 0042          | 000      | SELÇUK GÜVEN           | (12)351 80 32         | ()                    | ()              |                | ()                        | ()                          | KAPALI            |
| 0043          | 000      | FATMA HAKSEVER         | (12)351 47 77         | ()                    | ()              |                | ()                        | ()                          | KAPALI            |
| 0044          | 000      | YILDIRIM DİZAYN        | (16 )540 72 50        | ()                    | ()              |                | ()                        | ()                          | KAPALI            |
| 0045          | 000      | MEHMET FATIH CAM       | (12)2200900           | ()                    | ()              |                | ()                        | ()                          | KAPALI            |
| 0048          | 000      | ACK HUKUK BÜROSU       | (12)325 29 14         | (00 )000 00 00        | (12)2701008     |                | ()                        | ()                          | KAPALI            |
| 0051          | 000      | ASİMETRİK SES IŞIK VE  | (12)2128075           | ()                    | (12)2128035     |                | ()                        | ()                          | KAPALI            |
| 0057          | 000      | BEYHAN PEKZEREN        | (16)533 30 56         | ()                    | ()              |                | ()                        | ()                          | KAPALI            |
| 0065          | 000      | HİLAL MOCAN            | (12)2336787           | ()                    | ()              |                | ()                        | ()                          | KAPALI            |
| 0070          | 000      | BILSER TEKSTIL (AVCIL) | (12)690 22 53         | (00 )000 00 00        | ( )             |                | ()                        | ()                          | KAPALI            |
| 0071          | 000      | JANET DEMOLHO          | (12)2758569           | (12)288 05 56         | (12)288 05 56   |                | ()                        | ()                          | KAPALI            |
| 0074          | 000      | SAFARÍ RENT A CAR      | (12)4279171           | (00 )000 00 00        | (12)2408060     |                | ()                        | ()                          | KAPALI            |
| 0080          | 000      | MUZAFFER KARAKÖSE      | (16)523 51 89         | ()                    | ()              |                | ()                        | ()                          | KAPALI            |
| 0081          | 000      | İBRAHİM KARAKÖSE       | (16)461 19 02         | ( )                   | ( )             |                | ()                        | ()                          | KAPALI            |
| 0082          | 000      | MURAT KARAKÖSE         | (16)461 07 52         | ()                    | ( )             |                | ()                        | ()                          | KAPALI            |
| 0083          | 000      | HÜSEYİN KARAKÖSE       | (16)4125354           | $\Box$                | ()              |                | $\Box$                    | ()                          |                   |
| ⊖ Ku          | rulu     | ⊙ Kapali O Tümü        |                       |                       |                 |                |                           |                             | Kapat             |

Bu bölümden alarm sistemi kapalı olan abonelerin listesi alınır.

#### **Gece Gelen Alarmlar**

| 8476         001           1476         000           1921         001           1921         001           1921         001           1916         001           1916         001           1916         001           1916         001           1916         001           1916         001           1916         001           1916         000           1062         000           1062         000           1062         000           1062         000           1062         000           1062         000           1062         000           1062         000           1062         000           1062         000           1077         001           1078         001           362         000                        | 22.04.2010 17:18:17<br>22.04.2010 17:18:28<br>22.04.2010 17:19:04<br>22.04.2010 17:19:14<br>22.04.2010 17:19:18<br>22.04.2010 17:19:32<br>22.04.2010 17:19:32<br>22.04.2010 17:20:31<br>22.04.2010 17:20:31<br>22.04.2010 17:21:18<br>22.04.2010 17:21:21<br>22.04.2010 17:21:28<br>22.04.2010 17:21:28<br>22.04.2010 17:21:24<br>22.04.2010 17:21:34<br>22.04.2010 17:21:34<br>22.04.2010 17:21:54<br>22.04.2010 17:21:54<br>22.04.2010 17:21:54 | 22 04.2010 17:20:24<br>22.04.2010 17:20:24<br>22.04.2010 17:20:24<br>22.04.2010 17:20:39<br>22.04.2010 17:20:39<br>22.04.2010 17:20:39<br>22.04.2010 17:20:39<br>22.04.2010 17:20:39<br>22.04.2010 17:20:5<br>22.04.2010 17:22:05<br>22.04.2010 17:22:05<br>22.04.2010 17:22:05<br>22.04.2010 17:22:05<br>22.04.2010 17:22:05<br>22.04.2010 17:22:05<br>22.04.2010 17:22:05<br>22.04.2010 17:22:05<br>22.04.2010 17:22:05<br>22.04.2010 17:22:05<br>22.04.2010 17:22:05<br>22.04.2010 17:22:05<br>22.04.2010 17:22:05<br>22.04.2010 17:22:05 | E110<br>E406<br>TR<br>XT<br>E130<br>E130<br>E130<br>E130<br>E130<br>E130<br>E130<br>R130<br>YC<br>E130<br>R130<br>HCL<br>YT | 014<br>000<br>015.K0<br>002<br>001.Git<br>002.Git<br>001.Git<br>002.Git<br>002.Git<br>002.Pif<br>002.Pif<br>002.Pif<br>002.Pif<br>002.Pif<br>002.Pif | YANGIN ALARMI<br>ALARM SONRASI KAPAMA<br>Sabotaj düzeldi<br>Dedektör pil azalması<br>HIRSIZLIK ALARMI<br>HIRSIZLIK ALARMI<br>ALARM DÜZELMESİ<br>ALARM DÜZELMESİ<br>HIRSIZLIK ALARMI<br>HIRSIZLIK ALARMI<br>ALARM DÜZELMESİ<br>GPRS KOPTU<br>HIRSIZLIK ALARMI<br>ALARM DÜZELMESİ<br>KAPALI GÜN | ERDI<br>ERDI<br>ZULFIKAR<br>ERDI<br>ZULFIKAR<br>ZULFIKAR<br>ZULFIKAR<br>ERDI<br>ERDI<br>ERDI<br>ERDI<br>ERDI<br>ERDI<br>ERDI<br>ERD     | T.SERV.CALISIYOR<br>T.SERV.CALISIYOR :<br>T.SERV.CALISIYOR :<br>FATOŞ OLGUN "SORUN<br>FATOŞ OLGUN "SORUN<br>FATOŞ OLGUN "SORUN<br>MUSTAFA ÇEVEN "SORUN<br>MUSTAFA ÇEVEN "SORUN<br>MUSTAFA ÇEVEN "SORUN<br>MUSTAFA ÇEVEN "SORUN<br>MUSTAFA ÇEVEN "SORUN |
|----------------------------------------------------------------------------------------------------|----------------------------------------------------------------------------------------------------|----------------------------------------------------------------------------------------------------|----------------------------------------------------------------------------------------------------|----------------------------------------------------------------------------------------------------|----------------------------------------------------------------------------------------------------|----------------------------------------------------------------------------------------------------|----------------------------------------------------------------------------------------------------|
| 4476         000           1921         001           1921         001           916         001           916         001           916         001           916         001           0062         000           0052         000           0052         000           0052         000           0052         000           0052         000           0052         000           0052         000           0052         000           0052         000           0052         000           0052         000           0052         000           0052         000           0052         000           0052         000           0052         000           0052         000           0053         001           362         001 | 22.04.2010 17:18:28<br>22.04.2010 17:19:04<br>22.04.2010 17:19:14<br>22.04.2010 17:19:18<br>22.04.2010 17:19:21<br>22.04.2010 17:19:32<br>22.04.2010 17:20:31<br>22.04.2010 17:20:31<br>22.04.2010 17:21:18<br>22.04.2010 17:21:28<br>22.04.2010 17:21:28<br>22.04.2010 17:21:24<br>22.04.2010 17:21:44<br>22.04.2010 17:21:51<br>22.04.2010 17:21:51<br>22.04.2010 17:21:51                                                                      | 22.04.2010 17:20:24<br>22.04.2010 17:19:18<br>22.04.2010 17:22:45<br>22.04.2010 17:20:39<br>22.04.2010 17:20:39<br>22.04.2010 17:20:39<br>22.04.2010 17:20:39<br>22.04.2010 17:22:05<br>22.04.2010 17:22:05<br>22.04.2010 17:22:05<br>22.04.2010 17:22:05<br>22.04.2010 17:22:05<br>22.04.2010 17:22:05<br>22.04.2010 17:22:05<br>22.04.2010 17:22:05<br>22.04.2010 17:22:05<br>22.04.2010 17:22:05<br>22.04.2010 17:22:05                                                                                                    | E406<br>TR<br>XT<br>E130<br>E130<br>R130<br>E130<br>E130<br>E130<br>R130<br>YC<br>E130<br>R130<br>HCL<br>XT                 | 000<br>015.K0<br>002<br>001.Gil<br>002.Gil<br>002.Gil<br>002.Gil<br>002.Pif<br>002.Pif<br>002.Pif<br>002.Pif<br>002.Pif<br>002.Pif                   | ALARM SONRASI KAPAMA<br>Sabotaj düzeldi<br>Dedektör pil azalması<br>HIRSIZLIK ALARMI<br>HIRSIZLIK ALARMI<br>ALARM DÜZELMESİ<br>ALARM DÜZELMESİ<br>HIRSIZLIK ALARMI<br>HIRSIZLIK ALARMI<br>ALARM DÜZELMESİ<br>GPRS KOPTU<br>HIRSIZLIK ALARMI<br>ALARM DÜZELMESİ<br>KAPALI GÜN                  | ERDI<br>ZULFIKAR<br>ERDI<br>ZULFIKAR<br>ZULFIKAR<br>ZULFIKAR<br>ZULFIKAR<br>ERDI<br>ERDI<br>ERDI<br>ERDI<br>ERDI<br>ERDI<br>ERDI<br>ERD | T.SERV.ÇALIŞIYOR :<br>T.SERV.ÇALIŞIYOR :<br>FATOŞ OLGUN "SORUN<br>FATOŞ OLGUN "SORUN<br>FATOŞ OLGUN "SORUN<br>FATOŞ OLGUN "SORUN<br>MUSTAFA ÇEVEN "SORUN<br>MUSTAFA ÇEVEN "SORUN<br>MUSTAFA ÇEVEN "SORUN<br>MUSTAFA ÇEVEN "SORUN                       |
| 3921         001           DC17         001           DC17         001           9316         001           9316         001           9316         001           9316         001           2062         000           2062         000           2062         000           2062         000           2062         000           2062         000           2062         000           DC17         001           DF38         001           3788         001           3622         000                                                                                                    | 22.04.2010 17:19:04<br>22.04.2010 17:19:14<br>22.04.2010 17:19:18<br>22.04.2010 17:19:18<br>22.04.2010 17:19:32<br>22.04.2010 17:20:31<br>22.04.2010 17:20:31<br>22.04.2010 17:21:18<br>22.04.2010 17:21:21<br>22.04.2010 17:21:28<br>22.04.2010 17:21:24<br>22.04.2010 17:21:44<br>22.04.2010 17:21:51<br>22.04.2010 17:21:51<br>22.04.2010 17:22:20                                                                                             | 22.04.2010 17:19:18<br>22.04.2010 17:22:45<br>22.04.2010 17:20:39<br>22.04.2010 17:20:39<br>22.04.2010 17:20:39<br>22.04.2010 17:20:39<br>22.04.2010 17:22:05<br>22.04.2010 17:22:05<br>22.04.2010 17:22:05<br>22.04.2010 17:22:05<br>22.04.2010 17:22:05<br>22.04.2010 17:27:58<br>22.04.2010 17:27:58                                                                                                    | TR<br>×T<br>E130<br>E130<br>R130<br>E130<br>E130<br>R130<br>YC<br>E130<br>R130<br>YC<br>E130<br>R130<br>YC<br>VC<br>VT      | 015.K0<br>002<br>001.Gif<br>002.Gif<br>002.Gif<br>002.Gif<br>002.Gif<br>002.Pif<br>002.Pif<br>002.Pif<br>002.Pif<br>002.Pif<br>002.Pif               | Sabotaj düzeldi<br>Dedektör pil azalması<br>HIRSIZLIK ALARMI<br>HIRSIZLIK ALARMI<br>ALARM DÜZELMESİ<br>ALARM DÜZELMESİ<br>HIRSIZLIK ALARMI<br>ALARM DÜZELMESİ<br>GPRS KOPTU<br>HIRSIZLIK ALARMI<br>ALARM DÜZELMESİ<br>KAPALI GÜN                                                              | ZULFIKAR<br>ERDI<br>ZULFIKAR<br>ZULFIKAR<br>ZULFIKAR<br>ZULFIKAR<br>ERDI<br>ERDI<br>ERDI<br>ERDI<br>ERDI<br>ERDI<br>ERDI<br>ERD         | T.SERV.ÇALIŞIYOR :<br>-<br>FATOŞ OLGUN "SORUN<br>FATOŞ OLGUN "SORUN<br>FATOŞ OLGUN "SORUN<br>FATOŞ OLGUN "SORUN<br>MUSTAFA ÇEVEN "SORUN<br>MUSTAFA ÇEVEN "SORUN<br>-<br>MUSTAFA ÇEVEN "SORUN<br>-<br>MUSTAFA ÇEVEN "SORUN<br>-<br>MUSTAFA ÇEVEN "SORUN |
| DC17         001           916         001           9316         001           9316         001           9316         001           9316         001           9316         001           9316         001           2062         000           2062         000           2062         000           2062         000           2062         000           2062         000           DC17         001           DF38         001           5788         001           362         000                                                                                                    | 22.04.2010 17:19:14<br>22.04.2010 17:19:18<br>22.04.2010 17:19:32<br>22.04.2010 17:19:35<br>22.04.2010 17:19:35<br>22.04.2010 17:20:31<br>22.04.2010 17:20:41<br>22.04.2010 17:21:21<br>22.04.2010 17:21:28<br>22.04.2010 17:21:34<br>22.04.2010 17:21:51<br>22.04.2010 17:21:51<br>22.04.2010 17:21:51                                                                                                    | 22.04.2010 17:22:45<br>22.04.2010 17:20:39<br>22.04.2010 17:20:39<br>22.04.2010 17:20:39<br>22.04.2010 17:20:39<br>22.04.2010 17:22:05<br>22.04.2010 17:22:05<br>22.04.2010 17:22:05<br>22.04.2010 17:22:05<br>22.04.2010 17:22:05<br>22.04.2010 17:22:05<br>22.04.2010 17:22:05<br>22.04.2010 17:22:05<br>22.04.2010 17:22:05                                                                                                    | XT<br>E130<br>E130<br>R130<br>E130<br>E130<br>R130<br>YC<br>E130<br>R130<br>R130<br>HCL<br>WT                               | 002<br>001.Gif<br>002.Gif<br>002.Gif<br>002.Gif<br>002.Gif<br>002.Pif<br>002.Pif<br>002.Pif<br>002.Pif<br>System                                     | Dedektör pil azalması<br>HIRSIZLIK ALARMI<br>HIRSIZLIK ALARMI<br>ALARM DÜZELMESİ<br>ALARM DÜZELMESİ<br>HIRSIZLIK ALARMI<br>HIRSIZLIK ALARMI<br>ALARM DÜZELMESİ<br>GPRS KOPTU<br>HIRSIZLIK ALARMI<br>ALARM DÜZELMESİ<br>KAPALI GÜN                                                             | ERDI<br>ZULFIKAR<br>ZULFIKAR<br>ZULFIKAR<br>ZULFIKAR<br>ERDI<br>ERDI<br>ERDI<br>ERDI<br>ERDI<br>ERDI<br>ERDI<br>ERD                     | FATOŞ OLGUN "SORUN<br>FATOŞ OLGUN "SORUN<br>FATOŞ OLGUN "SORUN<br>MUSTAFA ÇEVEN "SORUN<br>MUSTAFA ÇEVEN "SORUN<br>MUSTAFA ÇEVEN "SORUN<br>MUSTAFA ÇEVEN "SORUN                                                                                         |
| 916         001           916         001           9316         001           9316         001           2062         000           2062         000           2062         000           2062         000           2062         000           2062         000           2062         000           2062         000           0017         001           DF38         000           5788         001           3622         000                                                                                                    | 22.04.2010 17:19:18<br>22.04.2010 17:19:21<br>22.04.2010 17:19:32<br>22.04.2010 17:19:35<br>22.04.2010 17:20:31<br>22.04.2010 17:20:41<br>22.04.2010 17:21:41<br>22.04.2010 17:21:21<br>22.04.2010 17:21:28<br>22.04.2010 17:21:44<br>22.04.2010 17:21:45<br>22.04.2010 17:21:55                                                                                                    | 22.04.2010 17:20:39<br>22.04.2010 17:20:39<br>22.04.2010 17:20:39<br>22.04.2010 17:20:39<br>22.04.2010 17:22:05<br>22.04.2010 17:22:05<br>22.04.2010 17:22:05<br>22.04.2010 17:22:05<br>22.04.2010 17:22:05<br>22.04.2010 17:22:05<br>22.04.2010 17:22:05<br>22.04.2010 17:22:05<br>22.04.2010 17:22:05                                                                                                    | E130<br>E130<br>R130<br>E130<br>E130<br>E130<br>R130<br>YC<br>E130<br>R130<br>HCL<br>YT                                     | 001.Gif<br>002.Gif<br>001.Gif<br>002.Gif<br>002.Gif<br>002.Pif<br>002.Pif<br>002.Pif<br>002.Pif<br>System                                            | HIRSIZLIK ALARMI<br>HIRSIZLIK ALARMI<br>ALARM DÜZELMESİ<br>ALARM DÜZELMESİ<br>HIRSIZLIK ALARMI<br>HIRSIZLIK ALARMI<br>ALARM DÜZELMESİ<br>GPRS KOPTU<br>HIRSIZLIK ALARMI<br>ALARM DÜZELMESİ<br>KAPALI GÜN                                                                                      | ZULFIKAR<br>ZULFIKAR<br>ZULFIKAR<br>ERDI<br>ERDI<br>ERDI<br>ERDI<br>ERDI<br>ERDI<br>ERDI<br>ERD                                         | FATOŞ OLGUN " SORUN<br>FATOŞ OLGUN " SORUN<br>FATOŞ OLGUN " SORUN<br>FATOŞ OLGUN " SORUN<br>MUSTAFA ÇEVEN " SORUN<br>MUSTAFA ÇEVEN " SORUN<br>MUSTAFA ÇEVEN " SORUN<br>MUSTAFA ÇEVEN " SORUN<br>CLOTEM KUDUL                                           |
| 916         001           9316         001           2062         000           2062         000           2062         000           2062         000           2062         000           2062         000           2062         000           2062         000           2062         000           2062         000           DC17         001           DF38         001           36788         001           362         000                                                                                                    | 22.04.2010 17:19:21<br>22.04.2010 17:19:32<br>22.04.2010 17:19:35<br>22.04.2010 17:20:31<br>22.04.2010 17:20:41<br>22.04.2010 17:21:18<br>22.04.2010 17:21:21<br>22.04.2010 17:21:28<br>22.04.2010 17:21:34<br>22.04.2010 17:21:44<br>22.04.2010 17:21:51<br>22.04.2010 17:22:20                                                                                                    | 22.04.2010 17:20:39<br>22.04.2010 17:20:39<br>22.04.2010 17:20:39<br>22.04.2010 17:22:05<br>22.04.2010 17:22:05<br>22.04.2010 17:22:05<br>22.04.2010 17:22:05<br>22.04.2010 17:22:05<br>22.04.2010 17:22:05<br>22.04.2010 17:27:58<br>22.04.2010 17:22:58                                                                                                    | E130<br>R130<br>E130<br>E130<br>R130<br>YC<br>E130<br>R130<br>R130<br>HCL                                                   | 002.Gif<br>001.Gif<br>002.Gif<br>002.Pif<br>002.Pif<br>002.Pif<br>002.Pif<br>002.Pif<br>System                                                       | HIRSIZLIK ALARMI<br>ALARM DÜZELMESİ<br>ALARM DÜZELMESİ<br>HIRSIZLIK ALARMI<br>ALARM DÜZELMESİ<br>GFRS KOPTU<br>HIRSIZLIK ALARMI<br>ALARM DÜZELMESİ<br>KAPALI GÜN                                                                                                    | ZULFIKAR<br>ZULFIKAR<br>ERDI<br>ERDI<br>ERDI<br>ERDI<br>ERDI<br>ERDI<br>ERDI<br>ERD                                                     | FATOŞ OLGUN " SORUN<br>FATOŞ OLGUN " SORUN<br>FATOŞ OLGUN " SORUN<br>MUSTAFA ÇEVEN " SORUN<br>MUSTAFA ÇEVEN " SORUN<br>MUSTAFA ÇEVEN " SORUN<br>MUSTAFA ÇEVEN " SORUN<br>MUSTAFA ÇEVEN " SORUN<br>ÇESTEM KURDU DU                                      |
| 916         001           9316         001           2062         000           2062         000           2062         000           2062         000           2062         000           2062         000           2062         000           2062         000           2062         000           001         001           00538         000           001         01538           001         362           362         000                                                                                                    | 22.04.2010 17:19:32<br>22.04.2010 17:19:35<br>22.04.2010 17:20:31<br>22.04.2010 17:20:41<br>22.04.2010 17:21:18<br>22.04.2010 17:21:21<br>22.04.2010 17:21:28<br>22.04.2010 17:21:34<br>22.04.2010 17:21:44<br>22.04.2010 17:21:51<br>22.04.2010 17:22:20                                                                                                    | 22.04.2010 17:20:39<br>22.04.2010 17:20:39<br>22.04.2010 17:22:05<br>22.04.2010 17:22:05<br>22.04.2010 17:22:05<br>22.04.2010 17:22:05<br>22.04.2010 17:22:05<br>22.04.2010 17:22:05<br>22.04.2010 17:22:45                                                                                                    | R130<br>R130<br>E130<br>R130<br>YC<br>E130<br>R130<br>R130<br>HCL                                                           | 001.Gif<br>002.Gif<br>001.MA<br>002.PIF<br>002.PIF<br>002.PIF<br>002.PIF<br>System                                                                   | ALARM DÜZELMESİ<br>ALARM DÜZELMESİ<br>HIRSIZLIK ALARMI<br>HIRSIZLIK ALARMI<br>ALARM DÜZELMESİ<br>GPRS KOPTU<br>HIRSIZLIK ALARMI<br>ALARM DÜZELMESİ<br>KAPALI GÜN                                                                                                    | ZULFIKAR<br>ZULFIKAR<br>ERDI<br>ERDI<br>ERDI<br>ERDI<br>ERDI<br>ERDI<br>ERDI<br>ERD                                                     | FATOŞ OLGUN " SORUN<br>FATOŞ OLGUN " SORUN<br>MUSTAFA ÇEVEN " SORUN<br>MUSTAFA ÇEVEN " SORUN<br>MUSTAFA ÇEVEN " SORUN<br>MUSTAFA ÇEVEN " SORUN<br>MUSTAFA ÇEVEN " SORUN<br>ÇESTEM KURDU                                                                |
| 916         001           2052         000           2052         000           2057         000           2052         000           2052         000           2052         000           2052         000           2052         000           0017         001           00538         001           3628         001           3629         000                                                                                                    | 22.04.2010 17:19:35<br>22.04.2010 17:20:31<br>22.04.2010 17:20:41<br>22.04.2010 17:21:18<br>22.04.2010 17:21:21<br>22.04.2010 17:21:28<br>22.04.2010 17:21:34<br>22.04.2010 17:21:51<br>22.04.2010 17:22:51                                                                                                    | 22.04.2010 17:20:39<br>22.04.2010 17:22:05<br>22.04.2010 17:22:05<br>22.04.2010 17:22:05<br>22.04.2010 17:49:42<br>22.04.2010 17:22:05<br>22.04.2010 17:22:05<br>22.04.2010 17:22:05<br>22.04.2010 17:22:45                                                                                                    | R130<br>E130<br>E130<br>R130<br>YC<br>E130<br>R130<br>HCL                                                                   | 002.GI<br>001.MA<br>002.PIF<br>002.PIF<br>002.PIF<br>002.PIF<br>System                                                                               | ALARM DÜZELMESİ<br>HIRSIZLIK ALARMI<br>HIRSIZLIK ALARMI<br>ALARM DÜZELMESİ<br>GPRS KOPTU<br>HIRSIZLIK ALARMI<br>ALARM DÜZELMESİ<br>KAPALI GÜN                                                                                                    | ZULFIKAR<br>ERDI<br>ERDI<br>ERDI<br>ERDI<br>ERDI<br>ERDI<br>ERDI                                                                        | FATOŞ OLGUN " SORUN<br>MUSTAFA ÇEVEN " SORUN<br>MUSTAFA ÇEVEN " SORUN<br>MUSTAFA ÇEVEN " SORUN<br>MUSTAFA ÇEVEN " SORUN<br>MUSTAFA ÇEVEN " SORUN<br>CISTAFA ÇEVEN " SORUN                                                                              |
| 2002         000           2002         000           2002         000           2002         000           2002         000           2002         000           2002         000           2002         000           2002         000           2002         000           2005         000           2005         000           2007         001           2008         001           302         000                                                                                                    | 22.04.2010 17:20:31<br>22.04.2010 17:20:41<br>22.04.2010 17:21:41<br>22.04.2010 17:21:21<br>22.04.2010 17:21:21<br>22.04.2010 17:21:34<br>22.04.2010 17:21:51<br>22.04.2010 17:21:51<br>22.04.2010 17:22:20                                                                                                    | 22.04.2010 17:22:05<br>22.04.2010 17:22:05<br>22.04.2010 17:22:05<br>22.04.2010 17:49:42<br>22.04.2010 17:49:42<br>22.04.2010 17:22:05<br>22.04.2010 17:22:05<br>22.04.2010 17:22:45                                                                                                    | E130<br>E130<br>R130<br>YC<br>E130<br>R130<br>HCL                                                                           | 001.MA<br>002.PIF<br>002.PIF<br>002.PIF<br>002.PIF<br>System                                                                                         | HIRSIZLIK ALARMI<br>HIRSIZLIK ALARMI<br>ALARM DÜZELMESİ<br>GPRS KOPTU<br>HIRSIZLIK ALARMI<br>ALARM DÜZELMESİ<br>KAPALI GÜN                                                                                                    | ERDI<br>ERDI<br>ERDI<br>ERDI<br>ERDI<br>ERDI<br>ERDI                                                                                    | MUSTAFA ÇEVEN " SORUN<br>MUSTAFA ÇEVEN " SORUN<br>MUSTAFA ÇEVEN " SORUN<br>MUSTAFA ÇEVEN " SORUN<br>MUSTAFA ÇEVEN " SORUN<br>ÇIŞTAFA ÇEVEN " SORUN                                                                                                    |
| 2062         000           2062         000           2857         000           2062         000           2062         000           2062         000           2063         000           2064         000           2065         000           2066         000           2067         001           3788         001           3626         000                                                                                                    | 22.04.2010 17:20:41<br>22.04.2010 17:21:18<br>22.04.2010 17:21:21<br>22.04.2010 17:21:28<br>22.04.2010 17:21:34<br>22.04.2010 17:21:44<br>22.04.2010 17:21:51<br>22.04.2010 17:22:20                                                                                                    | 22.04.2010 17:22:05<br>22.04.2010 17:22:05<br>22.04.2010 17:43:42<br>22.04.2010 17:22:05<br>22.04.2010 17:22:05<br>22.04.2010 17:47:58<br>22.04.2010 17:47:58                                                                                                    | E130<br>R130<br>YC<br>E130<br>R130<br>HCL                                                                                   | 002.PIF<br>002.PIF<br>002.PIF<br>002.PIF<br>System                                                                                                   | HIRSIZLIK ALARMI<br>ALARM DÜZELMESİ<br>GPRS KOPTU<br>HIRSIZLIK ALARMI<br>ALARM DÜZELMESİ<br>KAPALI GÜN                                                                                                    | ERDI<br>ERDI<br>ERDI<br>ERDI<br>ERDI<br>ERDI                                                                                            | MUSTAFA ÇEVEN " SORUN<br>MUSTAFA ÇEVEN " SORUN<br>MUSTAFA ÇEVEN " SORUN<br>MUSTAFA ÇEVEN " SORUN<br>CICTEM KURUL DU                                                                                                    |
| 2062         000           7857         000           2062         000           2062         000           2062         000           2062         000           2052         000           2062         000           2053         000           5788         001           3788         001           3622         000                                                                                                    | 22.04.2010 17:21:18<br>22.04.2010 17:21:21<br>22.04.2010 17:21:28<br>22.04.2010 17:21:34<br>22.04.2010 17:21:34<br>22.04.2010 17:21:51<br>22.04.2010 17:22:20                                                                                                    | 22.04.2010 17:22:05<br>22.04.2010 17:49:42<br>22.04.2010 17:22:05<br>22.04.2010 17:22:05<br>22.04.2010 17:47:58<br>22.04.2010 17:22:45                                                                                                    | R130<br>YC<br>E130<br>R130<br>HCL                                                                                           | 002.PIF<br>002.PIF<br>002.PIF<br>System                                                                                                    | ALARM DÜZELMESİ<br>GPRS KOPTU<br>HIRSIZLIK ALARMI<br>ALARM DÜZELMESİ<br>KAPALI GÜN                                                                                                    | ERDI<br>ERDI<br>ERDI<br>ERDI<br>ERDI                                                                                                    | MUSTAFA ÇEVEN " SORUN<br>MUSTAFA ÇEVEN " SORUN<br>MUSTAFA ÇEVEN " SORUN<br>ÇIŞTEM KURUN DU                                                                                                    |
| 957         000           2062         000           2062         000           2062         000           2062         000           2053         000           5788         001           5788         001           362         000                                                                                                    | 22.04.2010 17:21:21<br>22.04.2010 17:21:28<br>22.04.2010 17:21:34<br>22.04.2010 17:21:34<br>22.04.2010 17:21:51<br>22.04.2010 17:22:20                                                                                                    | 22.04.2010 17:49:42<br>22.04.2010 17:22:05<br>22.04.2010 17:22:05<br>22.04.2010 17:47:58<br>22.04.2010 17:22:45                                                                                                    | YC<br>E130<br>R130<br>HCL                                                                                                   | 002.PIF<br>002.PIF<br>System                                                                                                    | GPRS KOPTU<br>HIRSIZLIK ALARMI<br>ALARM DÜZELMESİ<br>KAPALI GÜN                                                                                                    | ERDI<br>ERDI<br>ERDI<br>ERDI                                                                                                    | MUSTAFA ÇEVEN " SORUN<br>MUSTAFA ÇEVEN " SORUN<br>SİCTEM KURUL DU                                                                                                    |
| 2062         000           2062         000           2062         000           2063         000           DC17         001           DF38         000           5788         001           3626         001                                                                                                    | 22.04.2010 17:21:28<br>22.04.2010 17:21:34<br>22.04.2010 17:21:34<br>22.04.2010 17:21:51<br>22.04.2010 17:22:20                                                                                                    | 22.04.2010 17:22:05<br>22.04.2010 17:22:05<br>22.04.2010 17:47:58<br>22.04.2010 17:22:45                                                                                                    | E130<br>R130<br>HCL                                                                                                    | 002.PIF<br>002.PIF<br>System                                                                                                    | HIRSIZLIK ALARMI<br>ALARM DÜZELMESİ<br>KAPALI GÜN                                                                                                    | ERDI<br>ERDI<br>ERDI                                                                                                    | MUSTAFA ÇEVEN " SORUN<br>MUSTAFA ÇEVEN " SORUN                                                                                                    |
| 2062         000           2062         000           0017         001           0538         000           5788         001           5788         001           5788         001           5788         001           5788         001           5788         001                                                                                                    | 22.04.2010 17:21:34<br>22.04.2010 17:21:44<br>22.04.2010 17:21:51<br>22.04.2010 17:22:20                                                                                                    | 22.04.2010 17:22:05<br>22.04.2010 17:47:58<br>22.04.2010 17:22:45                                                                                                    | R130<br>HCL                                                                                                    | 002.PIF<br>System                                                                                                    | ALARM DÜZELMESİ<br>KAPALI GÜN                                                                                                    | ERDI                                                                                                    | MUSTAFA ÇEVEN " SORUN                                                                                                    |
| 2062         000           DC17         001           DF38         000           5788         001           5788         001           1362         000                                                                                                    | 22.04.2010 17:21:44<br>22.04.2010 17:21:51<br>22.04.2010 17:22:20                                                                                                    | 22.04.2010 17:47:58<br>22.04.2010 17:22:45                                                                                                    | HCL                                                                                                    | System                                                                                                    | KAPALI GÜN                                                                                                    | ERDI                                                                                                    | CICTEM KUDULDU                                                                                                    |
| DC17         001           DF38         000           5788         001           5788         001           1362         000                                                                                                    | 22.04.2010 17:21:51<br>22.04.2010 17:22:20                                                                                                    | 22.04.2010 17:22:45                                                                                                    | VT                                                                                                    |                                                                                                    |                                                                                                    |                                                                                                    |                                                                                                    |
| DF38         000           5788         001           5788         001           5788         001           362         000                                                                                                    | 22.04.2010 17:22:20                                                                                                    |                                                                                                    | 0                                                                                                    | 002                                                                                                    | Dedektör pil azalması                                                                                                    | ERDI                                                                                                    |                                                                                                    |
| 5788 001<br>5788 001<br>362 000                                                                                                    |                                                                                                    | 22.04.2010 17:49:30                                                                                                    | HCL                                                                                                    | System                                                                                                    | KAPALI GÜN                                                                                                    | ZULFIKAR                                                                                                    | SISTEM KURULDU                                                                                                    |
| 5788 001<br>1362 000                                                                                                    | 22.04.2010 17:23:07                                                                                                    | 22.04.2010 17:26:31                                                                                                    | BA                                                                                                    | 002.Gİ                                                                                                    | HIRSIZLIK ALARMI                                                                                                    | ZULFIKAR                                                                                                    | CELAL ERZÍNCANLIOĞLU '                                                                                                    |
| 362 000                                                                                                    | 22.04.2010 17:23:07                                                                                                    | 22.04.2010 17:26:31                                                                                                    | BH                                                                                                    | 002.Gİ                                                                                                    | HIRSIZLIK ALARM DÜZELMESİ                                                                                                    | ZULFIKAR                                                                                                    | CELAL ERZÍNCANLIOĞLU '                                                                                                    |
|                                                                                                    | 22.04.2010 17:23:49                                                                                                    | 22.04.2010 17:24:17                                                                                                    | PTT                                                                                                    | System                                                                                                    | AKM TEST KONTROL                                                                                                    | ERDI                                                                                                    |                                                                                                    |
| 2680   000                                                                                                    | 22.04.2010 17:23:49                                                                                                    | 22.04.2010 17:25:58                                                                                                    | PTT                                                                                                    | System                                                                                                    | AKM TEST KONTROL                                                                                                    | ERDI                                                                                                    | ARIF DOĞAN "BILDIRILDI.                                                                                                    |
| 3322 000                                                                                                    | 22.04.2010 17:23:49                                                                                                    | 22.04.2010 18:16:22                                                                                                    | PTT                                                                                                    | System                                                                                                    | AKM TEST KONTROL                                                                                                    | ZULFIKAR                                                                                                    | ADSL'DEN                                                                                                    |
| 761 000                                                                                                    | 22.04.2010 17:24:19                                                                                                    | 22.04.2010 17:25:25                                                                                                    | E130                                                                                                    | 002.EV                                                                                                    | HIRSIZLIK ALARMI                                                                                                    | ERDI                                                                                                    | ALI YAYLA "BILDIRILDI.                                                                                                    |
| 7761 000                                                                                                    | 22.04.2010 17:24:23                                                                                                    | 22.04.2010 17:25:25                                                                                                    | R130                                                                                                    | 002.EV                                                                                                    | ALARM DÜZELMESİ                                                                                                    | ERDI                                                                                                    | ALİ YAYLA " BİLDİRİLDİ.                                                                                                    |
| DC17 001                                                                                                    | 22.04.2010 17:24:23                                                                                                    | 22.04.2010 17:25:27                                                                                                    | XT                                                                                                    | 002                                                                                                    | Dedektör pil azalması                                                                                                    | MESUT                                                                                                    |                                                                                                    |
|                                                                                                    | Adet 7246                                                                                                    |                                                                                                    |                                                                                                    |                                                                                                    |                                                                                                    |                                                                                                    |                                                                                                    |
|                                                                                                    |                                                                                                    |                                                                                                    | 1                                                                                                    |                                                                                                    |                                                                                                    |                                                                                                    |                                                                                                    |
| 22.04.2010 17<br>23.04.2010 17                                                                                                    | 7:18:17 ▼<br>7:18:17 ▼                                                                                                    | Hazirla                                                                                                    | lir 🗾 🚺                                                                                                    | Kapat                                                                                                    |                                                                                                    |                                                                                                    |                                                                                                    |

| Bazirla       : Girilen tarih aralığında gelen       : Ekrandaki raporu yazdır         alarmları tekrar hazırla       Image: Second Second Sec |  |
|----------------------------------------------------------------------------------------------------|--|
|----------------------------------------------------------------------------------------------------|--|

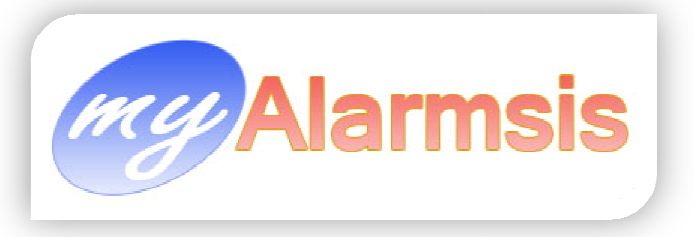

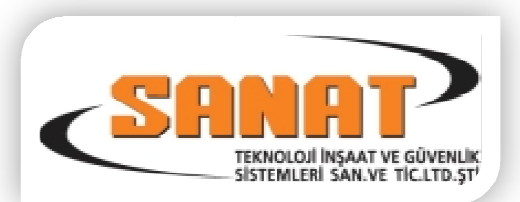

# Günlük Test Sinyali Düşmeyen Aboneler :

| 🎎 Günlü       | ik Test                                                                                                    | Saatinde Düşmeyen A  | boneler               | -                     | _                  | 100.000        | 1.00                      | 1.000                       |                  |            | _ <b>O</b> X                 |
|---------------|----------------------------------------------------------------------------------------------------|----------------------|-----------------------|-----------------------|--------------------|----------------|---------------------------|-----------------------------|------------------|------------|------------------------------|
| Л             |                                                                                                    |                      |                       |                       |                    |                |                           |                             |                  |            |                              |
| Abone<br>Kodu | P.<br>No                                                                                                    | Firma Ünvanı         | Firma Telefon<br>No 1 | Firma Telefon<br>No 2 | Firma Faks No<br>1 | 1.Yetkili Kişi | Yetkili 1<br>Telefon No 1 | Yetkili 1 Cep<br>Telefon No | Test<br>Başlangı | Test Bitiş | Test Sinyal Tarih 📥<br>Saati |
| 0001          | 000                                                                                                    | AVITEC ELEKTRONIK (  | (12)273 01 86         | ( )                   | ( )                |                |                           |                             | 23:59            |            | 22.04.2010 23:53             |
| 0011          | 000                                                                                                    | DENGE İŞ MERKEZİ 2   | (12)6376819           | ()                    | ()                 |                | ()                        | ()                          |                  |            |                              |
| 0043          | 000                                                                                                    | FATMA HAKSEVER       | (12)351 47 77         | ()                    | ()                 |                | ()                        | ()                          |                  |            | 12.06.2008 04:24             |
| 0045          | 000                                                                                                    | MEHMET FATIH CAM     | (12)2200900           | ()                    | ()                 |                |                           | ()                          | 22:15            |            | 22.04.2010 22:05             |
| 0052          | 000                                                                                                    | ASİMETRİK SES IŞIK V | (12)2128075           | ()                    | ( 80) 35           |                |                           | ()                          |                  |            | 27.03.2010 10:31             |
| 0071          | 000                                                                                                    | JANET DEMOLHO        | (12)2758569           | (12)288 05 56         | (12)288 05 56      |                |                           | ()                          | 23:00            |            | 22.04.2010 22:51             |
| 0083          | 000                                                                                                    | HÜSEYİN KARAKÖSE     | (16)4125354           | ()                    | ()                 |                | ()                        | ()                          | 23:10            |            | 22.04.2010 22:57             |
| 0089          | 000                                                                                                    | İMREN DERİ MAMÜLLE   | (12)616 19 21         | (12)6147315           | (12)6147309        |                | ()                        | ()                          | 21:20            |            | 22.04.2010 21:11             |
| 0114          | 000                                                                                                    | MEPSAN MÜHENDİSLİ    | (12)5492866           | (12)5492867           | (12)549 19 71      |                | ()                        | ()                          | 22:10            |            | 22.04.2010 21:55             |
| 0116          | 000                                                                                                    | MURAT EKŞİ           | (16)306 51 15         | ()                    | ( )                |                | ()                        | ()                          | 22:25            |            | 22.04.2010 22:25             |
| 0130          | 000                                                                                                    | TEKİN ACAR GENEL M   | (12)3382100           | ()                    | (12)3382190        |                | ()                        | ()                          |                  |            | 25.03.2010 04:41             |
| 0134          | 000                                                                                                    | OR ÖRME SAN. VE TİC  | (12)283 29 71         | ()                    | (12)283 55 93      |                | ()                        | ()                          |                  |            | 22.04.2010 21:44             |
| 0137          | 000                                                                                                    | İBRAHİM İLKE İLDEM   | (12)347 24 85         | ()                    | ( )                |                |                           | ()                          |                  |            | 22.04.2010 17:13             |
| 0139          | 000                                                                                                    | DURAN MAKİNA         | (12)886 30 31         | (12)886 30 32         | (12)886 30 32      |                |                           | ()                          |                  |            | 08.04.2010 05:23             |
| 0162          | 000                                                                                                    | AKMEL (DEPO)         | (12)2295173           | ()                    | ()                 |                |                           | ()                          | 22:30            |            | 22.04.2010 22:21             |
| 0171          | 000                                                                                                    | TUĞRUL DOĞAN         | ()                    | ()                    | ()                 |                |                           | ()                          |                  |            | 09.02.2008 01:57             |
| 0172          | 000                                                                                                    | BE-HA-MO ÇARŞI 11 NI | (12)2966836           | ()                    | ()                 |                | ()                        | ()                          |                  |            |                              |
| 0197          | 000                                                                                                    | SETEKS TEKSTİL VE G  | (82)7252580           | ()                    | ( )                |                | ()                        | ()                          | 23:59            |            | 21.04.2010 23:55             |
| 0216          | 000                                                                                                    | DREAM REKLAM MİMA    | (12)283 33 00         | (12)2801264           | ()                 |                | ()                        | ()                          | 23:45            |            | 22.04.2010 23:34             |
| 0217          | 000                                                                                                    | ZEKİ ATA KUYUMCUSI   | (12)224 46 98         | (12)2328721           | (12)2328721        |                | ()                        | ()                          | 17:45            |            | 22.04.2010 17:34             |
| 0224          | 000                                                                                                    | DUFY (YUSUF BAYAT \  | (16)466 98 98         | ()                    | (16)466 98 65      |                | ()                        | ()                          | 22:20            |            | 22.04.2010 22:08             |
| 0225          | 000                                                                                                    | DUFY (YUSUF BAYAT \  | (16)466 98 98         | ()                    | (16)466 98 65      |                | ()                        | ()                          | 23:00            |            | 22.04.2010 22:45             |
| 0220          | 000                                                                                                    | TELE CEDIVICE (MEDIL | <u> </u>              | <u></u>               | ( )                |                |                           | ( )                         |                  |            |                              |
|               | -                                                                                                    |                      |                       |                       |                    | _              |                           |                             | _                | _          |                              |
| ⊙ To<br>⊖ To  | Test Sinyali Düşmeyenler     Test Sinyali Saat Aralığında Düşmeyenler Aboneler     Test Sinyali Düşen Aboneler     Test Sinyali Düşen Aboneler     Test Sinyali Saat Aralığında Düşen Aboneler |                      |                       |                       |                    |                |                           |                             |                  |            |                              |

bu bölümden günlük test sinyali gelmeyen abonelerin listesi alınır.

- Test Sinyali Düşmeyenler
   Test Sinyali Düşen Aboneler
- Test Sinyali Saat Araliğinda Düşmeyenler Aboneler
   Test Sinyali Saat Araliğinda Düşen Aboneler

Bu bölümden yapılan seçime göre Günlük Test Sinyali Düşen Abonelerin listesi de alınır.

Abone Kartında girilen Günlük Test Saat Aralığı hanesindeki değerlere göre Test Sinyali Saat Aralığında Düşmeyen Aboneler tıklandığında bu saatler aralığında ki kritere göre günlük test sinyali gelmeyen abonelerin listesi alınır.

Abone Kartında girilen Günlük Test Saat Aralığı hanesindeki değerlere göre Test Sinyali Saat Aralığında Düşen Aboneler tıklandığında bu saatler aralığında ki kritere göre günlük test sinyali gelen abonelerin listesi alınır.

📔 Kapat : Bu formu kapat.

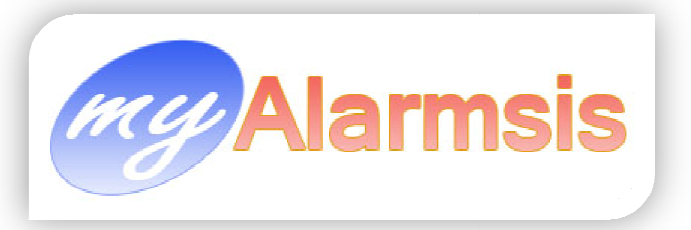

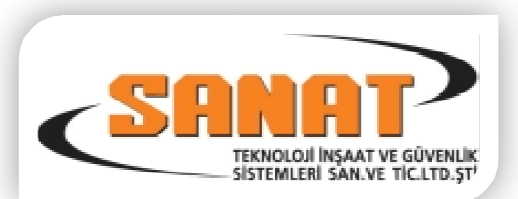

# Boş Abone Hesap No'ları

| 🎎 Kullanılmayan Ab     | one Kodları                         |                       |                                     |                       |                       |
|------------------------|-------------------------------------|-----------------------|-------------------------------------|-----------------------|-----------------------|
| 0000 - Sinyal Geliyor  | 0077 - BOŞ                          | 0246 - Sinyal Geliyor | 0437 - BOŞ                          | 0476 - BOŞ            | 0515 - BOŞ            |
| 0002 - Sinyal Geliyor  | 0079 - BOŞ                          | 0247 - Sinyal Geliyor | 0438 - BOŞ                          | 0477 - BOŞ            | 0516 - BOŞ            |
| 0006 - Sinyal Geliyor  | 0088 - Sinyal Geliyor               | 0259 - BOŞ            | 0439 - BOŞ                          | 0478 - BOŞ            | 0517 - BOŞ            |
| 0012 - Sinyal Geliyor  | 0092 - BOŞ                          | 0263 - BOŞ            | 0440 - BOŞ                          | 0479 - BOŞ            | 0518 - BOŞ            |
| 0013 - Sinyal Geliyor  | 0097 - Sinyal Geliyor               | 0265 - BOŞ            | 0441 - BOŞ                          | 0480 - BOŞ            | 0519 - BOŞ            |
| 0014 - Sinyal Geliyor  | 0098 - BOŞ                          | 0266 - BOŞ            | 0442 - BOŞ                          | 0481 - BOŞ            | 0520 - BOŞ            |
| 0015 - BOŞ             | 0102 - Sinyal Geliyor               | 0270 - BOŞ            | 0443 - BOŞ                          | 0482 - BOŞ            | 0521 - BOŞ            |
| 0018 - BOŞ             | 0108 - BOŞ                          | 0274 - BOŞ            | 0444 - BOŞ                          | 0483 - Sinyal Geliyor | 0522 - BOŞ            |
| 0019 - Sinyal Geliyor  | 0109 - Sinyal Geliyor               | 0276 - BOŞ            | 0445 - BOŞ                          | 0484 - BOŞ            | 0523 - BOŞ            |
| 0020 - Sinyal Geliyor  | 0129 - BOŞ                          | 0279 - BOŞ            | 0446 - BOŞ                          | 0485 - BOŞ            | 0524 - BOŞ            |
| 0021 - BOŞ             | 0132 - Sinyal Geliyor               | 0282 - Sinyal Geliyor | 0447 - BOŞ                          | 0486 - Sinyal Geliyor | 0525 - BOŞ            |
| 0023 - BOŞ             | 0138 - BOŞ                          | 0285 - BOŞ            | 0448 - BOŞ                          | 0487 - BOŞ            | 0526 - BOŞ            |
| 0024 - BOŞ             | 0140 - BOŞ                          | 0293 - Sinyal Geliyor | 0449 - BOŞ                          | 0488 - BOŞ            | 0527 - BOŞ            |
| 0031 - BOŞ             | 0141 - BOŞ                          | 0295 - Sinyal Geliyor | 0450 - BOŞ                          | 0489 - Sinyal Geliyor | 0528 - BOŞ            |
| 0032 - Sinyal Geliyor  | 0144 - Sinyal Geliyor               | 0298 - BOŞ            | 0451 - BOŞ                          | 0490 - BOŞ            | 0529 - BOŞ            |
| 0033 - BOŞ             | 0148 - Sinyal Geliyor               | 0301 - Sinyal Geliyor | 0452 - BOŞ                          | 0491 - BOŞ            | 0530 - BOŞ            |
| 0034 - BOŞ             | 0150 - BOŞ                          | 0302 - Sinyal Geliyor | 0453 - Sinyal Geliyor               | 0492 - BOŞ            | 0531 - Sinyal Geliyor |
| 0035 - BOŞ             | 0152 - BOŞ                          | 0313 - Sinyal Geliyor | 0454 - BOŞ                          | 0493 - BOŞ            | 0532 - Sinyal Geliyor |
| 0036 - BOŞ             | 0153 - BOŞ                          | 0314 - Sinyal Geliyor | 0455 - BOŞ                          | 0494 - BOŞ            | 0533 - BOŞ            |
| 0037 - BOŞ             | 0154 - BOŞ                          | 0315 - BOŞ            | 0456 - BOŞ                          | 0495 - BOŞ            | 0534 - BOŞ            |
| 0038 - BOŞ             | 0156 - BOŞ                          | 0316 - Sinyal Geliyor | 0457 - BOŞ                          | 0496 - BOŞ            | 0535 - BOŞ            |
| 0039 - BOŞ             | 0157 - Sinyal Geliyor               | 0320 - Sinyal Geliyor | 0458 - BOŞ                          | 0497 - Sinyal Geliyor | 0536 - BOŞ            |
| 0040 - BOŞ             | 0158 - BOŞ                          | 0324 - Sinyal Geliyor | 0459 - BOŞ                          | 0498 - BOŞ            | 0537 - BOŞ            |
| 0041 - BOŞ             | 0170 - Sinyal Geliyor               | 0329 - Sinyal Geliyor | 0460 - BOŞ                          | 0499 - Sinyal Geliyor | 0538 - BOŞ            |
| 0046 - BOŞ             | 0179 - BOŞ                          | 0341 - Sinyal Geliyor | 0461 - Sinyal Geliyor               | 0500 - BOŞ            | 0539 - BOŞ            |
| 0047 - BOŞ             | 0180 - Sinyal Geliyor               | 0343 - Sinyal Geliyor | 0462 - BOŞ                          | 0501 - Sinyal Geliyor | 0540 - BOŞ            |
| 0049 - BOŞ             | 0181 - Sinyal Geliyor               | 0351 - Sinyal Geliyor | 0463 - BOŞ                          | 0502 - BOŞ            | 0541 - BOŞ            |
| 0050 - 805             | 0184 - Sinyal Geliyor               | 0376 - 805            | 0464 - 805                          | 0503 - 805            | 0542 - BOŞ            |
| 0055-805               | 0190 - Sinyal Geliyor               | 0377 - BOŞ            | 0465 - 805                          | 0504 - 805            | 0543 - 805            |
| 0056 - 805             | 0200 - Sinyai Geliyor               | 0378 - Sinyal Geliyor | 0466 - 805                          | 0505 - 805            | 0544 - 805            |
| 0059 - 805             | 0201 - Sinyal Geliyor               | 0382 - 805            | 0467 - BOŞ<br>0469 - BOŞ            | 0506 - 805            | 0545 - 805            |
| 0060 - Sinyai Geliyor  | 0206 - BOŞ<br>0207 - Giaval Calivar | 0386 - Sinyal Geliyor | 0468 - Sinyai Geliyor               | 0507 - BOŞ            | 0546 - 805            |
| 0062 - Sinyai Geliyor  | 0207 - Sinyal Geliyor               | 0396 - Sinyal Geliyor | 0469 - 805                          | 0508 - Sinyai Geliyor | 0547 - 805            |
| 10067 - Sinyai Geliyor | 0215 - Sinyal Geliyor               | 0398 - Sinyai Geliyor | 0470 - BOŞ<br>0471 - Giaval Calivaa | 0509 - 805            | 0548 - 805            |
| 0068 - 805             | 0219 - Sinyai Geliyor               | 0432 - 805            | 0471 - Sinyai Geliyor               | 0510-805              | 0549 - 805            |
| 0009 - BUS             | 0220 - 803                          | 0424 - 805            | 0472 - 805                          | 0511-003              | 0550 - 805            |
| 0072 - Siriyal Geliyor | 0230 - DUŞ<br>0240 - Sigual Coliver | 0434 - 003            | 0474 805                            | 0512-003              | 0551-005              |
| 0075 - 805             | 0240 - Siriyal Geliyor              | 0435 - 805            | 0475 - 805                          | 0513-003              | 0552-003              |
| 0075-803               | 0243 - 609                          | 0430-003              | 0475-003                            | 0514-005              | 0555-603              |
| L                      |                                     |                       |                                     |                       |                       |
| 2 3                    |                                     |                       |                                     |                       |                       |

Bu bölümden sistemde kullanılmayan hesap no'larının listesi alınır. Hesap Nonun yanında hala sinyal geliyor ise Sinyal geliyor uyarısı yazar. Sinyal gelmiyor ise BOŞ yazar

| : Listeyi Yazdır           | :Listeyi Hazırla |
|----------------------------|------------------|
| :Liste Hazırlamayı durdur. | :Bu Formu Kapat  |

## E-Posta :

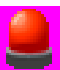

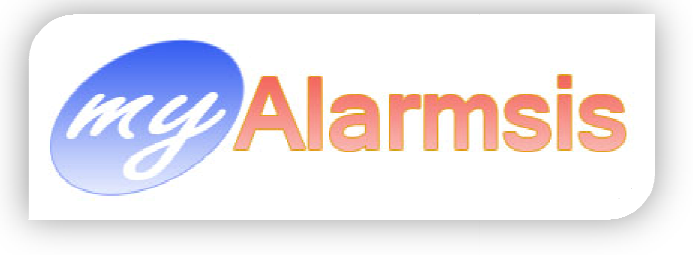

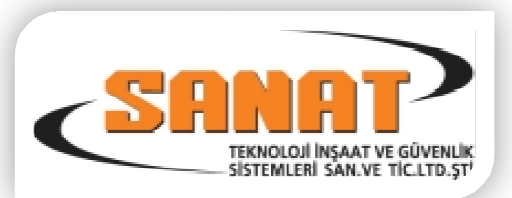

| E-Posta        | SMS     | Uygulamalar   | Ta |  |
|----------------|---------|---------------|----|--|
| E-Posta Gönder |         |               |    |  |
| 🔡 E-Po         | sta Sur | nucu Ayarlari |    |  |

#### SMS :

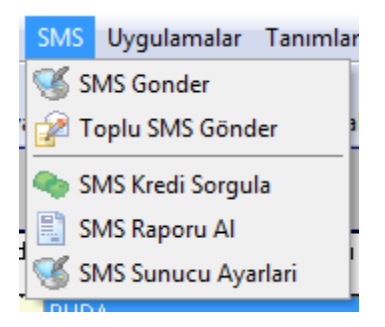

# Uygulamalar :

| Uygulamalar   | Tanımlamalar |
|---------------|--------------|
| 🙀 Raporları I | Düzenle      |
| 🔒 Lisans Al   | f            |
| 🚸 Program ł   | Hakkında     |

## Tanımlamalar :

|        | Tanımlamalar                          | Kullanıcı İşlemleri     | Raporlar |  |  |  |  |  |
|--------|---------------------------------------|-------------------------|----------|--|--|--|--|--|
|        | 豫 Genel Tatiller                      |                         |          |  |  |  |  |  |
| j<br>- | 🖙 Alarm Panel tanımları ve Yardımları |                         |          |  |  |  |  |  |
|        | 👪 Ülke , İl ve i                      | İlçe Tanımları          |          |  |  |  |  |  |
| d      | 🔢 Abone Me                            | slek Grupları           |          |  |  |  |  |  |
|        | 灥 Terminal T                          | anımları                |          |  |  |  |  |  |
|        | Telefon Ha                            | ıt Tanımları            |          |  |  |  |  |  |
|        | 🧏 Raporlama                           | Türleri (SMS, E-Mai     | l Gödn.) |  |  |  |  |  |
| 1      | 8 Abone Tipl                          | leri (Ev,İşyeri,Depo v. | b.)      |  |  |  |  |  |
|        | 🔡 Alarmlar iç                         | in Hızlı Not Girişi Ta  | inimlama |  |  |  |  |  |
|        | Voice Mod                             | em Tanımlama            |          |  |  |  |  |  |

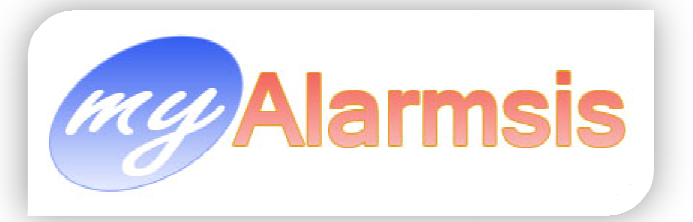

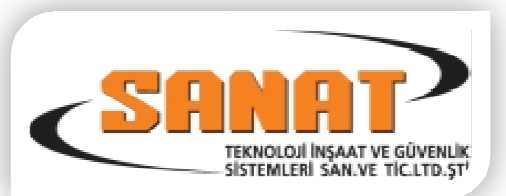

# Kullanıcı İşlemleri :

| Kullanıcı İşlemleri | Raporla |
|---------------------|---------|
| 鰐 Kullanıcı Değiş   | tir     |
| 🎥 Kullanıcı Tanın   | nla )   |
| 💼 Kullanıcı Logla   | n       |

# Raporlar :

# > Abone Raporları :

| Raporlar               |                                               |
|------------------------|-----------------------------------------------|
| 📳 Abone Raporları 🔹 🕨  | Abone Listesi                                 |
| 🖞 🔡 Bayi Raporları 🔹 🕨 | Detaylı Abone Listesi                         |
| 📳 Servis Raporları 🔹 🕨 | Abonelik Süresi Bitenler                      |
| 📳 Sinyal Raporları 🔹 🕨 | Tarih Araligi Abone Olanlar                   |
| Proforma Fatura        | Abone Bölge (Zone) Listesi                    |
|                        | Abone Not Dökümü (Not girilmis aboneler)      |
| FMAH. BURÇ C≜İSTANBUL  | Teknik Servis Çalışması Yapılan Abone Listesi |
|                        | Abone Sabah Açilis Saatleri Listesi           |
|                        | Abone Aksam Kapanis Saatleri Listesi          |
|                        | Illere Göre Abone Dagilimi                    |
| - MADA                 | Ilçelere Göre Abone Dagilimi                  |
|                        | Bölgelere Göre Abone Dagilimi                 |
|                        | Bilgi Güncelleme Formu                        |
|                        | Satış Sözleşmesi                              |
| Incon                  | Posta Adresi'ne Etiket Yazdır                 |
| 5 1100                 | Alarmın Bağlı Olduğu Adresi Etikete Yazdır    |
|                        | Fatura Adresi'ne Etiket Yazdır                |

# Bayi Raporları :

| Raporlar           |   |                          |
|--------------------|---|--------------------------|
| 📳 Abone Raporları  | ► |                          |
| Bayi Raporları     | • | Bayi Listesi             |
| 📳 Servis Raporları | • | Bayi Adres Etiket Dökümü |
| 📳 Sinyal Raporları | • | Bayi Abone Adet Listesi  |
| 📳 Proforma Fatura  |   | liçe I eleton Nic        |

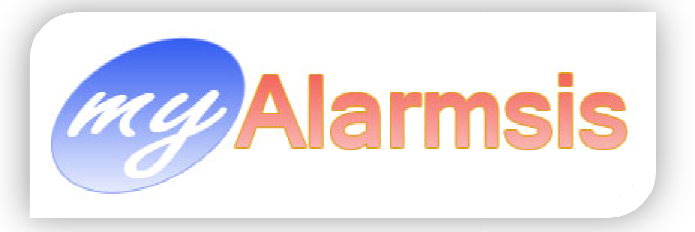

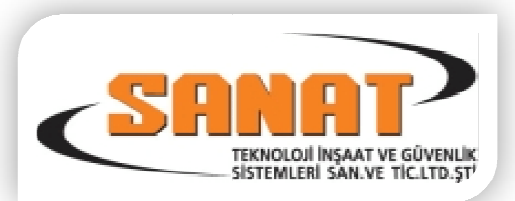

# Servis Raporları

|   | Raporlar           |   |                   |       |
|---|--------------------|---|-------------------|-------|
|   | 📳 Abone Raporları  | ► |                   |       |
| Ľ | 📳 Bayi Raporları   | • | lan Çık           |       |
|   | 📳 Servis Raporları | • | Servis Raporları  |       |
|   | 📳 Sinyal Raporları | • | Hizmet Talep Form | u     |
|   | Proforma Fatura    |   | liçe              | l ele |

# > Sinyal Raporları :

| Raporlar               |                                                      |
|------------------------|------------------------------------------------------|
| 📳 Abone Raporları 🔹 🕨  |                                                      |
| 📱 🔡 Bayi Raporları 🔹 🕨 | lan Çık                                              |
| 📳 Servis Raporları 🔹 🕨 |                                                      |
| 📄 Sinyal Raporları 🔹 🕨 | Sinyal Gelmeyen Aboneler                             |
| 📳 Proforma Fatura      | Gelen Sinyal Raporu                                  |
|                        | Gelen Sinyal Raporu (Manuel Faks Seçilenler)         |
| ™AH. BURÇ C4 İSTANBUL  | Gelen Sinyal Raporu (Posta Seçilenler)               |
|                        | Log Dosyasindan Sinyal Raporu                        |
|                        | Gelen Alarm Sinyalleri Raporu                        |
|                        | Sinyal Tipine Göre Aboneden Gelen/Gelmeyen Sinyaller |
| S MAD                  | Istenilen Sinyalleri Gelen Aboneler                  |
|                        | Istenilen Sinyalleri Gelmeyen Aboneler               |
|                        | Karsiligi Olmayan Sinyaller                          |